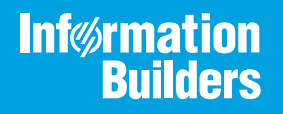

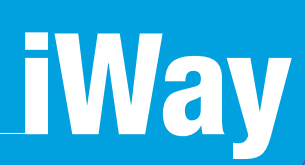

# iWay Application Adapter for J.D. Edwards EnterpriseOne User's Guide

Version 7.0.x and Higher

Active Technologies, EDA, EDA/SQL, FIDEL, FOCUS, Information Builders, the Information Builders logo, iWay, iWay Software, Parlay, PC/FOCUS, RStat, Table Talk, Web390, WebFOCUS, WebFOCUS Active Technologies, and WebFOCUS Magnify are registered trademarks, and DataMigrator and Hyperstage are trademarks of Information Builders, Inc.

Adobe, the Adobe logo, Acrobat, Adobe Reader, Flash, Adobe Flash Builder, Flex, and PostScript are either registered trademarks or trademarks of Adobe Systems Incorporated in the United States and/or other countries.

Due to the nature of this material, this document refers to numerous hardware and software products by their trademarks. In most, if not all cases, these designations are claimed as trademarks or registered trademarks by their respective companies. It is not this publisher's intent to use any of these names generically. The reader is therefore cautioned to investigate all claimed trademark rights before using any of these names other than to refer to the product described.

Copyright © 2018, by Information Builders, Inc. and iWay Software. All rights reserved. Patent Pending. This manual, or parts thereof, may not be reproduced in any form without the written permission of Information Builders, Inc.

# Contents

| Preface                                                                           | 7    |
|-----------------------------------------------------------------------------------|------|
| Documentation Conventions                                                         | 8    |
| Related Publications                                                              | 9    |
| Customer Support                                                                  | 9    |
| Help Us to Serve You Better                                                       | 10   |
| User Feedback                                                                     | 12   |
| Information Builders Consulting and Training                                      | 12   |
| <b>1.</b> Introducing the iWay Application Adapter for J.D. Edwards EnterpriseOne | . 13 |
| Executing a J.D. Edwards EnterpriseOne Master Business Function                   | 13   |
| Application Adapters                                                              | 14   |
| J.D. Edwards EnterpriseOne Platforms, Products, and Releases Supported            | 14   |
| J.D. Edwards EnterpriseOne Versions and Library Files                             | 15   |
| Accessing Data Stored in J.D. Edwards EnterpriseOne                               | 16   |
| Propagating External Listeners Into EnterpriseOne                                 | 16   |
| Propagating Internal Listeners Out of EnterpriseOne                               | 17   |
| J.D. Edwards EnterpriseOne Interoperability Framework                             | 17   |
| J.D. Edwards EnterpriseOne Outbound Processing Framework                          | 19   |
| Deployment Information for Your iWay Adapter                                      | 20   |
| iWay Service Manager                                                              | 20   |
| iWay Explorer                                                                     | 20   |
| iWay Business Services Provider (iBSP)                                            | 21   |
| Application Adapter for J.D. Edwards EnterpriseOne Information Roadmap            | 21   |
| 2. Application Adapter for J.D. Edwards EnterpriseOne Supported Platforms         |      |
| Matrix                                                                            | 23   |
| Application Adapter for J.D. Edwards EnterpriseOne Supported Platforms Overview   | 23   |
| Supported J.D. Edwards EnterpriseOne Versions                                     | 24   |
| Application Adapter for J.D. Edwards EnterpriseOne Operating Systems              | 25   |
| Application Adapter for J.D. Edwards EnterpriseOne Databases                      | 25   |
| Java Development Kit (JDK)                                                        | 25   |
| Application Adapter for J.D. Edwards EnterpriseOne Communication Modes            | 25   |
| J.D. Edwards EnterpriseOne Object Types and Interfaces                            | 25   |

| Communication Types                                                                      |    |
|------------------------------------------------------------------------------------------|----|
| Application Adapter for J.D. Edwards EnterpriseOne Operations                            |    |
| Application Adapter for J.D. Edwards EnterpriseOne Data Types                            | 26 |
| Other Application Adapter for J.D. Edwards EnterpriseOne Functions                       | 27 |
| Application Adapter for J.D. Edwards EnterpriseOne Known Limitations                     |    |
| Related Information for the Application Adapter for J.D. Edwards EnterpriseOne in Specif | ïc |
| iWay Releases                                                                            | 27 |
| 3. Application Adapter for J.D. Edwards EnterpriseOne Quick Start Guide                  | 29 |
| Application Adapter for J.D. Edwards EnterpriseOne Quick Start Overview                  |    |
| J.D. Edwards EnterpriseOne Quick Start Guide                                             |    |
| 4. Configuring Application Adapter for J.D. Edwards EnterpriseOne Targets and            | d  |
| Creating XML Schemas                                                                     | 31 |
| Application Adapter for J.D. Edwards EnterpriseOne Target and XML Schema Overview        |    |
| Using GenJava to Generate a Schema                                                       | 31 |
| Sample GenJava Syntax                                                                    | 32 |
| Starting iWay Explorer                                                                   | 33 |
| Adding the J.D. Edwards EnterpriseOne Adapter to iWay Explorer                           | 38 |
| Working With a Target                                                                    | 40 |
| Creating an XML Schema                                                                   | 50 |
| Creating XML Request Documents                                                           | 59 |
| 5. Creating and Publishing iWay Business Services                                        | 65 |
| Understanding iWay Business Services                                                     | 65 |
| Creating iWay Business Services                                                          | 65 |
| Creating Business Services With iWay Explorer                                            | 66 |
| Connecting to the J.D. Edwards EnterpriseOne Client                                      |    |
| 6. Listening for Database Events                                                         | 81 |
| Understanding Event Functionality                                                        | 81 |
| 7. Application Adapter for J.D. Edwards EnterpriseOne Troubleshooting                    | 97 |
| J.D. Edwards EnterpriseOne Troubleshooting                                               |    |
| Error Messages in iWay Explorer                                                          | 97 |
| Error Messages in J.D. Edwards EnterpriseOne                                             |    |
| Error Messages in iWay Business Services Provider                                        |    |

| General Error Handling in iBSP                                                         |      |
|----------------------------------------------------------------------------------------|------|
| A. Configuring the Application Adapter for J.D. Edwards EnterpriseOne in an            | iWay |
| Environment                                                                            | 103  |
| Configuring and Deploying the iWay Application System Adapter for J.D. Edwards         |      |
| EnterpriseOne                                                                          |      |
| B. Configuring the Application Adapter for J.D. Edwards EnterpriseOne in iW            | ay   |
| Integration Tools Designer                                                             |      |
| Using the Application Adapter for J.D. Edwards EnterpriseOne in iWay Integration Tools | 3    |
| Designer                                                                               | 131  |
| C. Configuring EnterpriseOne for Outbound Transaction Processing                       | 153  |
| Specifying Outbound Functionality for a Business Function                              |      |
| Outbound Transaction Processing.                                                       | 153  |
| The Data Export Control Table and the Processing Log Table                             | 159  |
| Configuring an Event Listener for the iWay Application Adapter for J.D. Edwards        |      |
| EnterpriseOne                                                                          |      |
| Configuring the iwoevent.cfg File                                                      |      |
| Configuring the Event Stub                                                             | 161  |
| XML List Method Support                                                                |      |
| List Retrieval Engine Table Conversion Wrapper                                         |      |
| Modifying the EnterpriseOne jde.ini File                                               |      |
| D. Sample J.D. Edwards EnterpriseOne Files                                             |      |
| Issuing a Single-Function Request                                                      | 165  |
| Issuing a Multiple-Function Request                                                    |      |
| Sample Sales Order Request                                                             | 172  |
| Sample Sales Order Response                                                            | 174  |

Contents

# Preface

This document is written for system integrators with programming backgrounds and an understanding of J.D. Edwards EnterpriseOne in an application space. Extensive knowledge of EnterpriseOne is not required but may be helpful in learning about the adapter.

This document describes how to work with the adapter tools to develop online interconnections to EnterpriseOne. For system integrators concerned with the development of a client/server interface between EnterpriseOne and other applications, this guide addresses the EnterpriseOne integration aspects. It does not cover other applications or application wrappers.

**Note:** This Release 7.0.x content is currently being updated to support iWay Release 8.0.x software. In the meantime, it can serve as a reference for your use of iWay Release 8. If you have any questions, please contact *Customer\_Success@ibi.com*.

# How This Manual Is Organized

|   | Chapter/Appendix                                                                                         | Contents                                                                                                    |
|---|----------------------------------------------------------------------------------------------------|----------------------------------------------------------------------------------------------------|
| 1 | Introducing the iWay<br>Application Adapter for J.D.<br>Edwards EnterpriseOne                            | Introduces the iWay Application Adapter for J.D.<br>Edwards EnterpriseOne.                                                                            |
| 2 | Application Adapter for J.D.<br>Edwards EnterpriseOne<br>Supported Platforms Matrix                      | Specifies version, platform, and database support information for iWay Application Adapter for J.D. Edwards EnterpriseOne.                            |
| 3 | Application Adapter for J.D.<br>Edwards EnterpriseOne Quick<br>Start Guide                               | Provides a quick start guide for the iWay Application Adapter for J.D. Edwards EnterpriseOne.                                                         |
| 4 | Configuring Application<br>Adapter for J.D. Edwards<br>EnterpriseOne Targets and<br>Creating XML Schemas | Describes how to create schemas and iWay<br>Business Services for J.D. Edwards EnterpriseOne<br>functions.                                            |
| 5 | Creating and Publishing iWay<br>Business Services                                                        | Describes how to create and publish iWay Business<br>Services using iWay Explorer for the iWay<br>Application Adapter for J.D. Edwards EnterpriseOne. |

This manual includes the following chapters:

| _ | Chapter/Appendix                                                                                               | Contents                                                                                                    |
|---|----------------------------------------------------------------------------------------------------|----------------------------------------------------------------------------------------------------|
| 6 | Listening for Database<br>Events                                                                               | This section describes how to use the iWay<br>Application Adapter for J.D. Edwards EnterpriseOne<br>to listen for events.                 |
| 7 | Application Adapter for J.D.<br>Edwards EnterpriseOne<br>Troubleshooting                                       | Provides troubleshooting information for the iWay<br>Application Adapter for J.D. Edwards EnterpriseOne.                                  |
| A | Configuring the Application<br>Adapter for J.D. Edwards<br>EnterpriseOne in an iWay<br>Environment             | Describes how to configure the adapter in the Service Manager console.                                                                    |
| В | Configuring the Application<br>Adapter for J.D. Edwards<br>EnterpriseOne in iWay<br>Integration Tools Designer | Describes how to configure the adapter in iWay<br>Integration Tools (iIT) Designer.                                                       |
| С | Configuring EnterpriseOne for<br>Outbound Transaction<br>Processing                                            | Describes how to enable outbound transaction processing in EnterpriseOne and how to modify the jde.ini file for XML and XML List support. |
| D | Sample J.D. Edwards<br>EnterpriseOne Files                                                                     | Provides examples of the jdeRequest and jdeResponse XML structures for executing business functions within J.D. Edwards EnterpriseOne.    |

# **Documentation Conventions**

The following table describes the documentation conventions that are used in this manual.

| Convention                     | Description                                                                                                    |
|--------------------------------|----------------------------------------------------------------------------------------------------|
| THIS TYPEFACE or this typeface | Denotes syntax that you must enter exactly as shown.                                                                                                    |
| this typeface                  | Represents a placeholder (or variable), a cross-reference, or an important term. It may also indicate a button, menu item, or dialog box option that you can click or select. |
| underscore                     | Indicates a default setting.                                                                                                    |
| Key + Key                      | Indicates keys that you must press simultaneously.                                                                                                    |

| Convention | Description                                                                                            |
|------------|----------------------------------------------------------------------------------------------------|
| {}         | Indicates two or three choices. Type one of them, not the braces.                                      |
|            | Separates mutually exclusive choices in syntax. Type one of them, not the symbol.                      |
|            | Indicates that you can enter a parameter multiple times. Type only the parameter, not the ellipsis (). |
| ·<br>·     | Indicates that there are (or could be) intervening or additional commands.                             |

#### **Related Publications**

Visit our Technical Documentation Library at *http://documentation.informationbuilders.com*. You can also contact the Publications Order Department at (800) 969-4636.

#### **Customer Support**

Do you have any questions about this product?

Join the Focal Point community. Focal Point is our online developer center and more than a message board. It is an interactive network of more than 3,000 developers from almost every profession and industry, collaborating on solutions and sharing tips and techniques. Access Focal Point at <a href="http://forums.informationbuilders.com/eve/forums">http://forums.informationbuilders.com/eve/forums</a>.

You can also access support services electronically, 24 hours a day, with InfoResponse Online. InfoResponse Online is accessible through our website, *http://www.informationbuilders.com*. It connects you to the tracking system and known-problem database at the Information Builders support center. Registered users can open, update, and view the status of cases in the tracking system and read descriptions of reported software issues. New users can register immediately for this service. The technical support section of *http://www.informationbuilders.com* also provides usage techniques, diagnostic tips, and answers to frequently asked questions.

Call Information Builders Customer Support Services (CSS) at (800) 736-6130 or (212) 736-6130. Customer Support Consultants are available Monday through Friday between 8:00 a.m. and 8:00 p.m. EST to address all your questions. Information Builders consultants can also give you general guidance regarding product capabilities and documentation. Please be ready to provide your six-digit site code number (*xxxx.xx*) when you call.

To learn about the full range of available support services, ask your Information Builders representative about InfoResponse Online, or call (800) 969-INFO.

## Help Us to Serve You Better

To help our consultants answer your questions effectively, be prepared to provide specifications and sample files and to answer questions about errors and problems.

The following tables list the environment information our consultants require.

| Platform         |  |
|------------------|--|
| Operating System |  |
| OS Version       |  |
| JVM Vendor       |  |
| JVM Version      |  |

The following table lists the deployment information our consultants require.

| Adapter Deployment                              | For example, JCA, Business Services Provider, iWay<br>Service Manager |
|-------------------------------------------------|-----------------------------------------------------------------------|
| Container                                       | For example, WebSphere                                                |
| Version                                         |                                                                       |
| Enterprise Information System<br>(EIS) - if any |                                                                       |
| EIS Release Level                               |                                                                       |
| EIS Service Pack                                |                                                                       |
| EIS Platform                                    |                                                                       |

The following table lists iWay-related information needed by our consultants.

| iWay Adapter       |  |
|--------------------|--|
| iWay Release Level |  |
| iWay Patch         |  |

The following table lists additional questions to help us serve you better.

| <b>Request/Question</b>                                                                                                    | Error/Problem Details or Information |
|----------------------------------------------------------------------------------------------------|--------------------------------------|
| Did the problem arise through a service or event?                                                                                     |                                      |
| Provide usage scenarios or summarize the application that produces the problem.                                                       |                                      |
| When did the problem start?                                                                                                    |                                      |
| Can you reproduce this problem consistently?                                                                                          |                                      |
| Describe the problem.                                                                                                    |                                      |
| Describe the steps to reproduce the problem.                                                                                          |                                      |
| Specify the error message(s).                                                                                                    |                                      |
| Any change in the application<br>environment: software<br>configuration, EIS/database<br>configuration, application, and<br>so forth? |                                      |
| Under what circumstance does the problem <i>not</i> occur?                                                                            |                                      |

The following is a list of error/problem files that might be applicable.

- Input documents (XML instance, XML schema, non-XML documents)
- ❑ Transformation files
- Error screen shots
- Error output files
- Trace files
- Service Manager package to reproduce problem
- Custom functions and agents in use
- Diagnostic Zip
- Transaction log

For information on tracing, see the *iWay* Service Manager User's Guide.

#### **User Feedback**

In an effort to produce effective documentation, the Technical Content Management staff welcomes your opinions regarding this document. Please use the Reader Comments form at the end of this document to communicate your feedback to us or to suggest changes that will support improvements to our documentation. You can also contact us through our website, *http://documentation.informationbuilders.com/connections.asp*.

Thank you, in advance, for your comments.

#### Information Builders Consulting and Training

Interested in training? Information Builders Education Department offers a wide variety of training courses for this and other Information Builders products.

For information on course descriptions, locations, and dates, or to register for classes, visit our website (*http://education.informationbuilders.com*) or call (800) 969-INFO to speak to an Education Representative.

Chapter

# Introducing the iWay Application Adapter for J.D. Edwards EnterpriseOne

The iWay Application Adapter for J.D. Edwards EnterpriseOne provides a means to exchange real-time business data between EnterpriseOne systems and other applications, databases, or external business partner systems. The adapter enables inbound and outbound processing with EnterpriseOne.

This section provides information about the iWay Application Adapter for J.D. Edwards EnterpriseOne to help you accomplish your integration projects.

Note: J.D. Edwards EnterpriseOne was formerly called OneWorld.

#### In this chapter:

- Executing a J.D. Edwards EnterpriseOne Master Business Function
- J.D. Edwards EnterpriseOne Platforms, Products, and Releases Supported
- □ J.D. Edwards EnterpriseOne Versions and Library Files
- Accessing Data Stored in J.D. Edwards EnterpriseOne
- J.D. Edwards EnterpriseOne Interoperability Framework
- Deployment Information for Your iWay Adapter
- □ Application Adapter for J.D. Edwards EnterpriseOne Information Roadmap

#### Executing a J.D. Edwards EnterpriseOne Master Business Function

You can use the iWay Application Adapter for J.D. Edwards EnterpriseOne to invoke a J.D. Edwards EnterpriseOne Master Business Function (MBF), such as Address Book, Purchase Order, Sales Order, etc. You can also use the adapter as part of the iWay Business Services integration effort to connect EnterpriseOne with other EIS systems.

The adapter can receive an XML document and invoke one or more MBFs by using the J.D. Edwards EnterpriseOne ThinNet API.

#### **Application Adapters**

The iWay Application Adapter for J.D. Edwards EnterpriseOne is an application adapter. Application adapters connect one application to another when those applications were not originally designed to communicate with each other. Adapters are bidirectional, that is, they can send requests to an Enterprise Information System (EIS), as well as receive notification of events occurring in an EIS.

# J.D. Edwards EnterpriseOne Platforms, Products, and Releases Supported

The following table indicates which combinations of adapter platforms and J.D. Edwards EnterpriseOne platforms are supported, and for each combination, which J.D. Edwards EnterpriseOne products and releases are supported.

| J.D. Edwards EnterpriseOne<br>Platform | J.D. Edwards EnterpriseOne Product and Release        |  |
|----------------------------------------|-------------------------------------------------------|--|
| Windows, AS400, HP 9000/B, Sun         | <b>XE</b> (B7333) from SP19 to SP23                   |  |
| or IBM RS/6000Windows                  | ERP8.0(B7334)                                         |  |
|                                        | □ EnterpriseOneB9(8.9)                                |  |
|                                        | EnterpriseOne 8.10 (with Tools release 8.93 and 8.94) |  |
|                                        | EnterpriseOne 8.11 (SP1 and Tools Release<br>8.95)    |  |
|                                        | EnterpriseOne 8.12 (Tools Release 8.96 2.0 and 8.97)  |  |
|                                        | □ EnterpriseOne 9.0 (Tools Release 8.98)              |  |
|                                        | EnterpriseOne 9.10 (up to Tools Release<br>9.1.4.7)   |  |

# J.D. Edwards EnterpriseOne Versions and Library Files

The files are available at  $\startent \$  Classes folder either on Enterprise Server or Fat Client.

| J.D. Edwards<br>EnterpriseOne Version                  | Required Library Files                                                                                                    |
|--------------------------------------------------------|----------------------------------------------------------------------------------------------------|
| XE (B7333)                                             | Connector.jar and Kernel.jar                                                                                                    |
| ERP8.0(B7334)                                          | Connector.jar and Kernel.jar                                                                                                    |
| EnterpriseOne 8.9 (B9)                                 | Connector.jar, Kernel.jar, jdeutil.jar, and log4j.jar                                                                                                    |
| EnterpriseOne 8.10                                     | Connector.jar, Kernel.jar, jdeutil.jar, and log4j.jar                                                                                                    |
| EnterpriseOne 8.11<br>(SP1 and Tools Release<br>8.95)  | Connector.jar, Kernel.jar, jdeutil.jar, and log4j.jar                                                                                                    |
| EnterpriseOne8.12<br>(Tools Release 8.96<br>2.0)       | Connector.jar, log4j.jar, Base_JAR.jar, EventProcesser_EJB.jar,<br>EventProcesser_JAR.jar., JdeNet_JAR.jar, and System_JAR.jar                                                                                                    |
| EnterpriseOne8.12<br>(Tools Release 8.97)              | Connector.jar, log4j.jar, Base_JAR.jar, EventProcesser_EJB.jar,<br>EventProcesser_JAR.jar., JdeNet_JAR.jar, System_JAR.jar,<br>commons-httpclinet-3.0.jar, jmxri.jar and<br>ManagementAgent_JAR.jar                                                                           |
| EnterpriseOne9.0 (Tools<br>Release 8.98.1.3)           | Connector.jar, log4j.jar, Base_JAR.jar, EventProcesser_EJB.jar,<br>EventProcesser_JAR.jar., JdeNet_JAR.jar, System_JAR.jar,<br>commons-httpclinet-3.0.jar, jmxri.jar and<br>ManagementAgent_JAR.jar                                                                           |
| EnterpriseOne 9.10 (up<br>to Tools Release<br>9.1.4.7) | ApplicationAPIs_JAR.jar, Base_JAR.jar, commons-<br>httpclinet-3.0.jar, commons-logging.jar, Connector.jar,<br>EventProcesser_EJB.jar, EventProcesser_JAR.jar, JdeNet_JAR.jar,<br>System_JAR.jar, jmxri.jar, ManagementAgent_JAR.jar,<br>jmxremote_optional.jar, jmxremote.jar |

# Accessing Data Stored in J.D. Edwards EnterpriseOne

J.D. Edwards EnterpriseOne supports multiple methods and technologies to provide interoperability. The three supported entry points are:

Flat files

- Database tables
- □ Master Business Function (MBF) interactive calls

You configure the adapter to send requests to EnterpriseOne. The adapter processes requests for EnterpriseOne Master Business Functions (MBFs), embedded in XML documents, and forwards them to a back-end EnterpriseOne system. The resulting response information is then returned and processed for further routing.

The adapter can receive an XML request document from a client and call a specific function in the target Enterprise Information System (EIS). The adapter acts as a consumer of request messages and provides a response.

You can configure a listener, known as a channel, for the adapter to receive messages from EnterpriseOne. The information the listener receives is used to build an XML record and is forwarded to any specified disposition for further processing. Listeners are consumers of EIS-specific messages and may or may not provide a response.

#### Propagating External Listeners Into EnterpriseOne

When integrating external listeners into EnterpriseOne using flat file input, the files are imported through a batch program and placed on an unedited transaction table. The records on the transaction table are processed by a batch program that makes calls to the appropriate MBF.

The database table method bypasses the first step in the flat file method, and records are written directly to the unedited transaction table. The records on the transaction table are processed by a batch program that makes calls to the appropriate MBF.

The third method, calling the MBF directly, bypasses the batch processing completely and provides synchronous access to EnterpriseOne.

#### Propagating Internal Listeners Out of EnterpriseOne

Integrating an EnterpriseOne listener with external systems is similar to the inbound process, except in reverse. The Data Export Control table maintains the determination of whether a transaction must be integrated with an external system. When a transaction must be integrated, the MBF handles logging of all additions, changes, and deletions to the unedited transaction table. After the transaction information is written to the table, a key for that record is sent from the MBF to the subsystem data queue.

The subsystem data queue triggers the processing of the new record by launching an outbound subsystem batch process that is generic and handles all outbound transactions. The outbound subsystem then accesses the Data Export Control table to determine the configured external subscriber to run.

#### J.D. Edwards EnterpriseOne Interoperability Framework

J.D. Edwards EnterpriseOne provides for integration with systems through its interoperability framework. The adapter uses the EnterpriseOne framework and leverages various integration access methods to provide the greatest amount of flexibility and functionality.

The iWay Application Adapter for J.D. Edwards EnterpriseOne supports the following integration access methods:

- □ J.D. Edwards EnterpriseOne ThinNet API
- □ J.D. Edwards EnterpriseOne XML
- J.D. Edwards unedited transaction tables (Z tables)

The following image diagrams the J.D. Edwards EnterpriseOne inbound processing (from the EIS to application server) framework. It shows the EnterpriseOne components and the agent adapter in the inbound processing sequence.

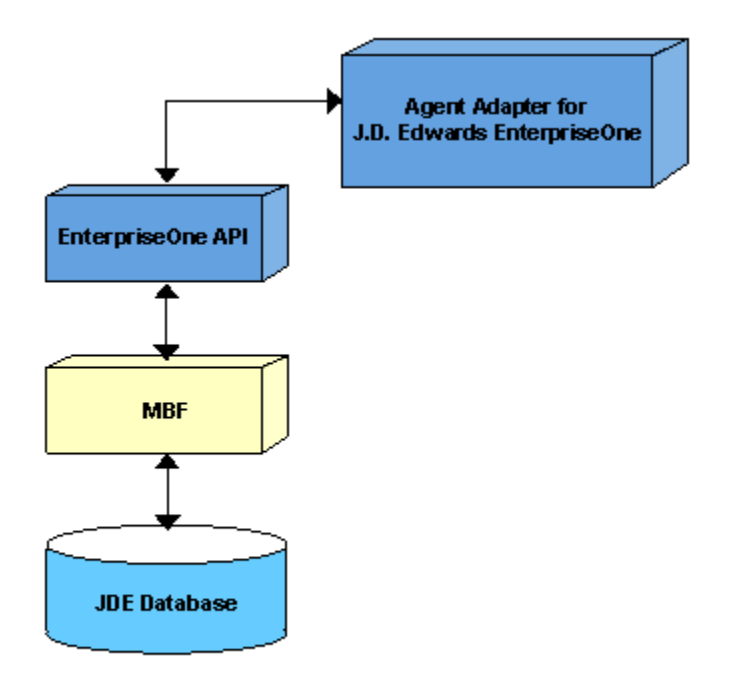

#### J.D. Edwards EnterpriseOne Inbound Processing Framework

The adapter uses the J.D. Edwards EnterpriseOne ThinNet API to communicate with the EnterpriseOne application. Using the ThinNet API, the adapter can invoke one or more Master Business Functions (MBFs) in a single Unit Of Work (UOW). When any of the MBF fail, the entire UOW fails, preventing partial updates. Because the adapter runs the MBF, validation of data, business rules, and communications to the underlying database are handled by the EnterpriseOne application.

#### J.D. Edwards EnterpriseOne Outbound Processing Framework

The following image diagrams the J.D. Edwards EnterpriseOne outbound processing framework. It shows the EnterpriseOne components and the listener adapter in the outbound processing sequence.

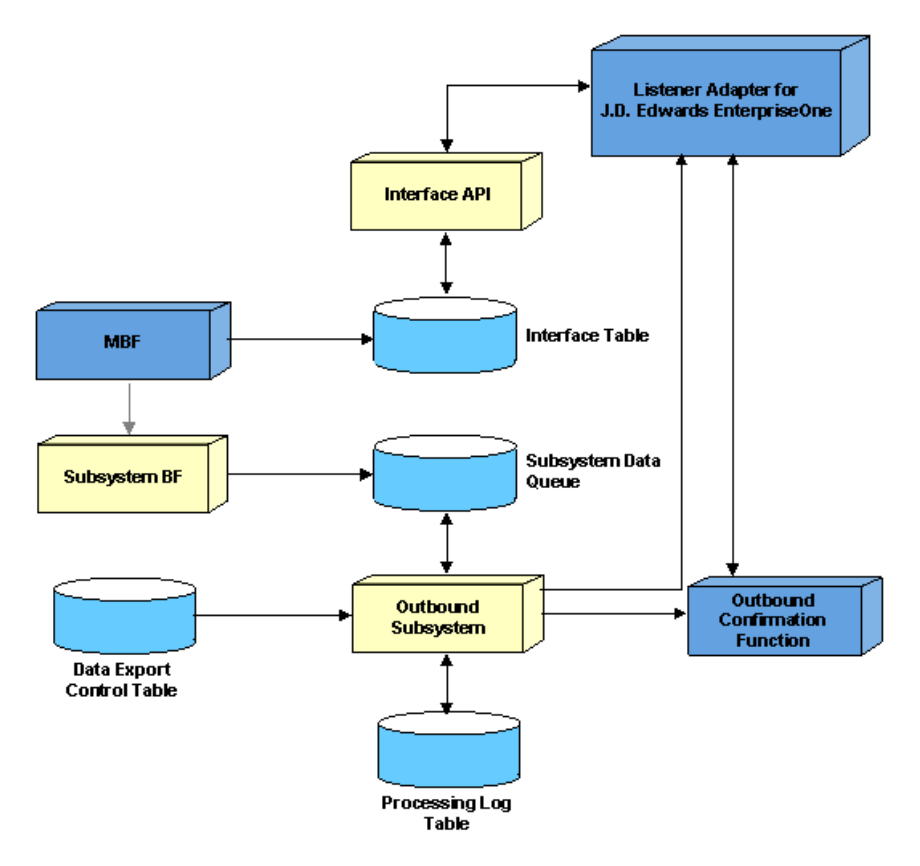

#### J.D. Edwards EnterpriseOne Outbound Processing Framework

In the outbound process, the event starts when a specific MBF is executed in the EnterpriseOne environment. The MBF writes the required information for the event into the appropriate interface table and then notifies the subsystem Batch Function (BF) that an event occurred. The subsystem BF then places an entry about the event on the Subsystem Data Queue.

The outbound subsystem retrieves the data queue entry and looks in the Data Export Control table for the external processes to notify. The outbound subsystem then calls the iWay Application System Adapter for J.D. Edwards EnterpriseOne listener with notification. The listener passes the notification to the generator. The generator then uses the J.D. Edwards EnterpriseOne ThinNet API to retrieve the appropriate information from the interface table.

# Deployment Information for Your iWay Adapter

Your iWay adapter works in conjunction with one of the following components:

- □ iWay Service Manager
- iWay Business Services Provider (iBSP)

When hosted in an iWay environment, the adapter is configured through iWay Service Manager and iWay Explorer. iWay Explorer is used to configure system connections, create web services, and configure event capabilities. Service Manager can access this configuration information through the iWay7 repository to create a robust integration solution.

When the adapter is hosted in a third-party application server environment, you can configure iWay Explorer to work in a web services environment.

#### iWay Service Manager

iWay Service Manager is the heart of the Universal Adapter Framework and is an open transport service bus. Service Manager uses graphical tools to create sophisticated integration services without writing custom integration code by:

□ Creating metadata from target applications.

□ Transforming and mapping interfaces.

□ Managing stateless processes.

Its capability to manage complex adapter interactions makes it ideally suited to be the foundation of a service-oriented architecture.

#### iWay Explorer

iWay Explorer uses a tree metaphor to introspect a system for metadata. The explorer enables you to create XML schemas and web services for the associated object. In addition, you can create ports and channels to listen for events in a system. External applications that access a system through the adapter use either XML schemas or web services to pass data between the external application and the adapter.

#### iWay Business Services Provider (iBSP)

The iWay Business Services Provider (iBSP) exposes, as web services, enterprise assets that are accessible from adapters regardless of the programming language or the particular operating system.

iBSP simplifies the creation and execution of web services when running:

- □ Custom and legacy applications.
- □ Database queries and stored procedures.
- Packaged applications.
- □ Terminal emulation and screen-based systems.
- □ Transactional systems.

Coupled with a platform and language independent messaging protocol called SOAP (Simple Object Access Protocol), XML enables application development and integration by assembling previously built components from multiple web services.

# Application Adapter for J.D. Edwards EnterpriseOne Information Roadmap

The following table lists the location of deployment and user information for components of the iWay Application Adapter for J.D. Edwards EnterpriseOne.

| Deployed Component                     | For more information, see           |
|----------------------------------------|-------------------------------------|
| iWay Service Manager                   | Appendix A of this guide            |
|                                        | iWay Service Manager User's Guide   |
| iWay Explorer                          | Chapters 2, 3, and 4 of this guide  |
|                                        | iWay Installation and Configuration |
| iWay Business Services Provider (iBSP) | iWay Installation and Configuration |

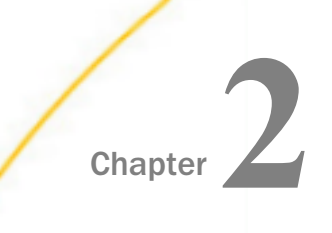

# Application Adapter for J.D. Edwards EnterpriseOne Supported Platforms Matrix

iWay Software is committed to support the diverse environments and varied systems of our users through support for leading enterprise applications, platforms, and databases.

This section specifies version, platform, and database support information for iWay Application Adapter for J.D. Edwards EnterpriseOne. It is designed to provide a consolidated view of J.D. Edwards EnterpriseOne releases and the various operating systems and databases, on which they are supported.

#### In this chapter:

- Application Adapter for J.D. Edwards EnterpriseOne Supported Platforms Overview
- Supported J.D. Edwards EnterpriseOne Versions
- Application Adapter for J.D. Edwards EnterpriseOne Operating Systems
- Application Adapter for J.D. Edwards EnterpriseOne Databases
- Java Development Kit (JDK)
- Application Adapter for J.D. Edwards EnterpriseOne Communication Modes

- □ J.D. Edwards EnterpriseOne Object Types and Interfaces
- Communication Types
- Application Adapter for J.D. Edwards EnterpriseOne Operations
- Application Adapter for J.D. Edwards EnterpriseOne Data Types
- Other Application Adapter for J.D.
   Edwards EnterpriseOne Functions
- Application Adapter for J.D. Edwards EnterpriseOne Known Limitations
- Related Information for the Application Adapter for J.D. Edwards EnterpriseOne in Specific iWay Releases

## Application Adapter for J.D. Edwards EnterpriseOne Supported Platforms Overview

J.D. Edwards EnterpriseOne systems and applications that are supported by iWay Application Adapter for J.D. Edwards EnterpriseOne are governed by the underlying Tools Release version.

**Note:** J.D. Edwards EnterpriseOne versions are generally discussed and referenced by the following:

1. Application version

#### 2. Tools Release version

The Tools Release is the development platform for J.D. Edwards EnterpriseOne applications. Oracle provides a support matrix, which identifies the mapping between J.D. Edwards EnterpriseOne application versions and J.D. Edwards EnterpriseOne Tools Release versions.

# Supported J.D. Edwards EnterpriseOne Versions

iWay Application Adapter for J.D. Edwards EnterpriseOne supports J.D. Edwards EnterpriseOne versions as listed in the following table.

| J.D.<br>Edwards        | One World | EnterpriseOne Application Releases |        |          |        |        |         |
|------------------------|-----------|------------------------------------|--------|----------|--------|--------|---------|
| Application<br>Release | XE/ERP8   | 8.10                               | 8.11   | 8.11 SP1 | 8.12   | 9.0    | 9.10    |
| Tools<br>Release       | SP23/24   | x                                  | x      | х        | x      | х      | x       |
|                        |           | 8.93                               | x      | х        | x      | x      | x       |
|                        |           | 8.94                               | 8.94   | х        | x      | х      | х       |
|                        |           | 8.95                               | 8.95   | 8.95     | x      | x      | x       |
|                        |           | 8.96                               | 8.96   | 8.96     | 8.96   | x      | x       |
|                        |           | 8.97                               | 8.97   | 8.97     | 8.97   | x      | x       |
|                        |           | 8.98                               | 8.98   | 8.98     | 8.98   | 8.98   | x       |
|                        |           | 8.98.1                             | 8.98.1 | 8.98.1   | 8.98.1 | 8.98.1 | x       |
|                        |           | x                                  | 8.98.2 | 8.98.2   | 8.98.2 | 8.98.2 | х       |
|                        |           | x                                  | x      | х        | x      | x      | 9.10    |
|                        |           | x                                  | x      | x        | x      | x      | 9.1.0.4 |
|                        |           | x                                  | x      | x        | x      | x      | 9.1.4.7 |

# Application Adapter for J.D. Edwards EnterpriseOne Operating Systems

iWay Application Adapter for J.D. Edwards EnterpriseOne supports all of the operating systems that are listed in the *iWay Installation and Configuration Guide* under *Operating System Requirements*.

# Application Adapter for J.D. Edwards EnterpriseOne Databases

iWay Application Adapter for J.D. Edwards EnterpriseOne does not function directly with databases and only operates at the API level.

# Java Development Kit (JDK)

iWay Application Adapter for J.D. Edwards EnterpriseOne supports the Java Development Kit (JDK) versions that are listed in the *iWay Installation and Configuration Guide* under *Java Requirements*.

# Application Adapter for J.D. Edwards EnterpriseOne Communication Modes

iWay Application Adapter for J.D. Edwards EnterpriseOne supports the following communication modes:

- □ Services (Outbound). iWay Application Adapter for J.D. Edwards EnterpriseOne can send messages to J.D. Edwards EnterpriseOne.
- **Events (Inbound).** iWay Application Adapter for J.D. Edwards EnterpriseOne can receive messages from J.D. Edwards EnterpriseOne.

# J.D. Edwards EnterpriseOne Object Types and Interfaces

iWay Application Adapter for J.D. Edwards EnterpriseOne supports the following J.D. Edwards EnterpriseOne Object Types and Interfaces:

- **Business Functions.** Business functions are used for outbound communications from the J.D. Edwards EnterpriseOne Adapter to J.D. Edwards EnterpriseOne.
- **XML List.** XML List are used for inbound communications from J.D. Edwards EnterpriseOne to the J.D. Edwards EnterpriseOne Adapter.
- **UBE (invoke/run).** UBE are used for outbound communications from the J.D. Edwards EnterpriseOne Adapter to J.D. Edwards EnterpriseOne.
- **Z-Events.** Z- Events are used for inbound communications from J.D. Edwards EnterpriseOne to J.D. Edwards EnterpriseOne Adapter.

# **Communication Types**

iWay Application Adapter for J.D. Edwards EnterpriseOne supports the following communication types:

- **Business Functions:** Synchronous
- **XML List:** Synchronous
- **UBE:** Asynchronous
- **Z-Events:** Synchronous

## Application Adapter for J.D. Edwards EnterpriseOne Operations

iWay Application Adapter for J.D. Edwards EnterpriseOne supports the following operations:

**Business Functions.** All the operations supported by J.D. Edwards EnterpriseOne.

Note: Operations vary based on each of the Business functions.

- **XML List.** Retrieve data in chunks (Query).
- **UBE.** Invoke/Run.

# Application Adapter for J.D. Edwards EnterpriseOne Data Types

iWay Application Adapter for J.D. Edwards EnterpriseOne supports the following data types:

- Character
- Date
- Integer
- Character (Blob)
- Binary (Blob)
- Binary
- String
- Variable String
- UTime
- Identifier (ID)

Numeric

# Other Application Adapter for J.D. Edwards EnterpriseOne Functions

UOW (Unit Of Work)

iWay Application Adapter for J.D. Edwards EnterpriseOne can invoke two or more business functions in a single XML request call if those functions are to be executed in a particular session. For example, creating a Sales order that has the following business functions:

- BeginDoc
- EditLine
- EditDoc
- EndDo

# Application Adapter for J.D. Edwards EnterpriseOne Known Limitations

Understand the features and limitations of each business function to pick a business function that provides the appropriate level of functionality for your application.

# Related Information for the Application Adapter for J.D. Edwards EnterpriseOne in Specific iWay Releases

For more information, see the *iWay New Features Bulletin and Release Notes* documentation for a specific release (for example, iWay Version 7.0.2).

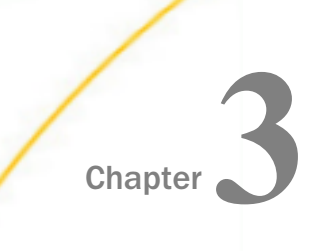

# Application Adapter for J.D. Edwards EnterpriseOne Quick Start Guide

This chapter provides a quick start guide for the iWay Application Adapter for J.D. Edwards EnterpriseOne.

#### In this chapter:

- Application Adapter for J.D. Edwards EnterpriseOne Quick Start Overview
- □ J.D. Edwards EnterpriseOne Quick Start Guide

# Application Adapter for J.D. Edwards EnterpriseOne Quick Start Overview

This quick start guide summarizes the high-level key steps that are required to install, configure, and use the iWay Application Adapter for J.D. Edwards EnterpriseOne. The quick start guide does not elaborate on any of the steps in detail. Instead, cross-references are provided for the corresponding sections in the *iWay Application Adapter for J.D. Edwards EnterpriseOne User's Guide*. Users of the iWay Application Adapter for J.D. Edwards EnterpriseOne are encouraged to follow the sequence of steps in this guide to quickly connect to a J.D. Edwards EnterpriseOne system and begin using the adapter. To gain a complete understanding about the adapter, it is recommended for users to review the entire *iWay Application Adapter for J.D. Edwards EnterpriseOne User's Guide*. Start guide section is not a replacement for that level of detail.

## J.D. Edwards EnterpriseOne Quick Start Guide

This section lists and describes the key configuration steps for configuring the iWay Application Adapter for J.D. Edwards EnterpriseOne and then integrating with J.D. Edwards EnterpriseOne.

- 1. Ensure that you are using a supported environment, as described in *Application Adapter for J.D. Edwards EnterpriseOne Supported Platforms Matrix* on page 23.
- 2. Copy the library files to the \lib subdirectory where iWay Service Manager (iSM) is installed.

For more information, see *J.D. Edwards EnterpriseOne Versions and Library Files* on page 15.

3. Generate GenJava wrapper files and copy these files to the Repository folder.

For more information, see Using GenJava to Generate a Schema on page 31.

4. Open iWay Integration Tools (iIT) and access the iWay Explorer tab to create a new configuration.

For more information, see Starting iWay Explorer on page 33.

5. Add the iWay Application Adapter for J.D. Edwards EnterpriseOne to iWay Explorer.

For more information, see Adding the J.D. Edwards EnterpriseOne Adapter to iWay Explorer on page 38.

6. Create and configure an adapter target to your J.D. Edwards EnterpriseOne system.

For more information, see *Working With a Target* on page 40.

7. Examine the available metadata for your J.D. Edwards EnterpriseOne business functions that you want to integrate and create corresponding XML request and response documents.

For more information, see Creating an XML Schema on page 50.

- 8. Create an XML request document (payload) based on the generated XML request schema. For more information, see *Creating XML Request Documents* on page 59.
- 9. Create iWay Business Services (web services) based on the generated XML schema documents.

For more information, see Creating iWay Business Services on page 65.

10.Test the iWay Business Service (web service) that has been created using the sample XML request document.

For more information, see Sample J.D. Edwards EnterpriseOne Files on page 165 and How to Test an iWay Business Service on page 74.

11.Create a process flow that consists of an Adapter object based on your J.D. Edwards EnterpriseOne adapter target configured in iWay Explorer.

For more information, see *Configuring the Application Adapter for J.D. Edwards EnterpriseOne in iWay Integration Tools Designer* on page 131.

12.Configure a channel using the iWay Service Manager (iSM) Administration Console, which can be deployed to retrieve incoming documents and produce output based on defined logic.

For more information, see *Configuring the Application Adapter for J.D. Edwards EnterpriseOne in an iWay Environment* on page 103.

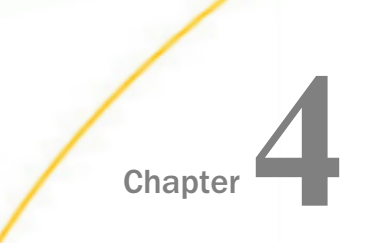

# Configuring Application Adapter for J.D. Edwards EnterpriseOne Targets and Creating XML Schemas

This section describes how to open a connection to J.D. Edwards EnterpriseOne, how to create schemas for EnterpriseOne functions, and how to create business services (web services) using iWay Explorer.

**Note:** This guide is specifically for J.D. Edwards EnterpriseOne. iWay Software also has an iWay Application Adapter for J.D. Edwards World.

#### In this chapter:

- Application Adapter for J.D. Edwards EnterpriseOne Target and XML Schema Overview
- Starting iWay Explorer
- Adding the J.D. Edwards EnterpriseOne Adapter to iWay Explorer
- Working With a Target
- Creating an XML Schema
- Creating XML Request Documents

#### Application Adapter for J.D. Edwards EnterpriseOne Target and XML Schema Overview

The iWay Application Adapter for J.D. Edwards EnterpriseOne enables the processing of EnterpriseOne business functions through the J.D. Edwards EnterpriseOne ThinNet API.

External applications that access EnterpriseOne through the iWay Application Adapter for J.D. Edwards EnterpriseOne use either XML schemas or web services to pass data between the external application and the adapter. The following topics describe how to use iWay Explorer to create XML documents and web services for the J.D. Edwards Master Business Functions (MBFs) used with the adapter.

For more information on creating web services and on iWay Explorer in general, see the *iWay Explorer User's Guide*.

#### Using GenJava to Generate a Schema

To create schemas for the adapter, you must use GenJava wrappers. You can create the GenJava wrappers using the EnterpriseOne utility called GenJava. You can use iWay Explorer to generate schemas against EnterpriseOne GenJava wrappers.

The J.D. Edwards OneWorld system administrator usually runs GenJava. When you run GenJava, you can specify a library of business functions, for example, CALLBSFN. GenJava creates Java class files for all the business functions and associated data structures. GenJava also compiles the business functions, generates Java docs, and packages them into two JAR files, as shown in the following list.

- Java classes
- Java documents

For example, if the library is CALLBSFN, you see the JDEJAVA\_CALLBSFN.xml, JDEJAVA\_CALLBSFNInterop.jar, and JDEJAVA\_CALLBSFNInteropDoc.jar files in either the \\system\classes directory or any directory redirected by GenJava (JDE Client or Deployment Server).

GenJava can be generated either from Fat client or Deployment sever.

Required library files must be added to the CLASSPATH.

GenJava is supplied as a command line process with several run-time options, and is located in *<install>\system\bin32*.

For more information on GenJava, see the J.D. Edwards Interoperability Guide.

#### Sample GenJava Syntax

The following is a sample syntax of GenJava.

```
GenJava /Cat 1 /Cat 2 /Cat 3 /Cat - CALLBSFN
```

The example above generates Java wrappers for the following business functions in the CALLBSFN library:

- Category 1 (Master Business Functions)
- Category 2 (Major Business Functions)
- Category 3 (Minor Business Functions)
- Category (Uncategorized Business Functions)

You must use the correct information to log on to OneWorld, including the UserID, Password, and environment.

If the AddressBook.cmd is placed in the C: drive, then you can also use GenJava by running it with a JDEScript file, for example:

GenJava /cmd .\AddressBook.cmd

This prompts a OneWorld sign-on window for you to enter the user ID, password, and environment. The following syntax shows the AddressBook.cmd file.

```
define library CALLBSFN
login
library CALLBSFN
interface AddressBook
import B0100031
import B0100032
import B0100002
import B0100003
build
logout
```

GenJava generates the wrappers (CALLBSFNInterop.jar, CALLBSFNInteropDoc.jar and CALLBSFN.xml) in Java for all business functions imported in the script file.

**Note:** The generated files should be placed in a repository folder on the computer where iSM running, for example, c:\\Repository.

#### Starting iWay Explorer

This section describes how to start iWay Explorer.

#### Procedure: How to Open iWay Integration Tools

- 1. Navigate to your local drive where you have iIT installed, and open the *eclipse* folder.
- 2. Double-click iit.exe.

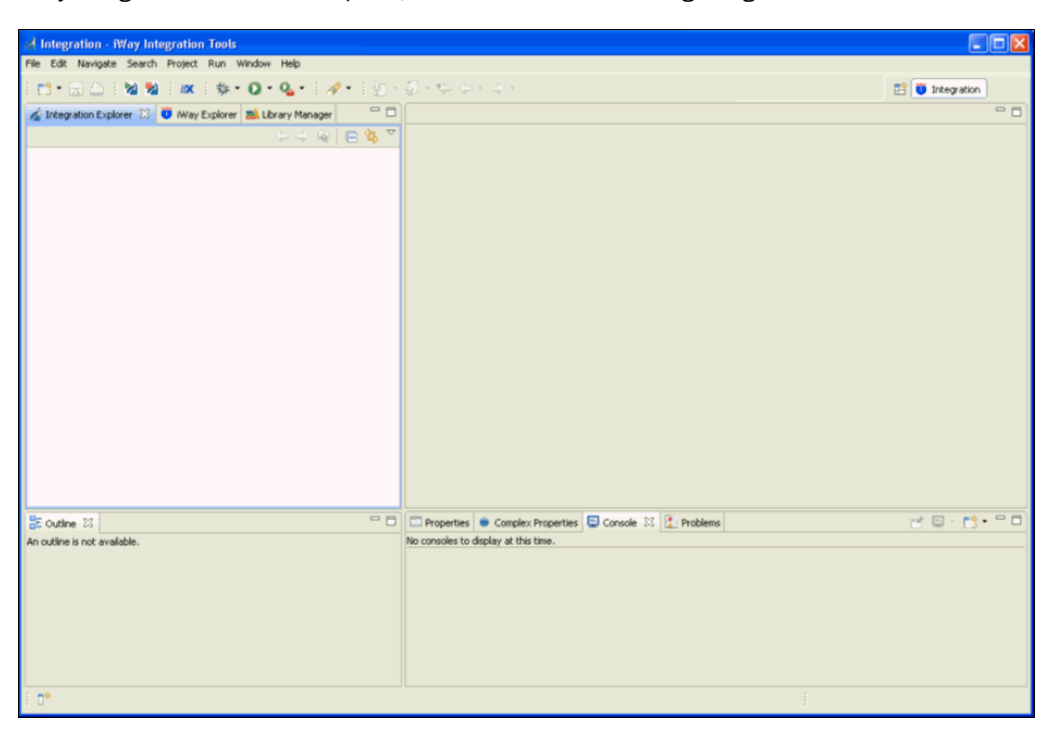

iWay Integration Tools suite opens, as shown in the following image.

#### Procedure: How to Create an iWay Explorer Connection to an iSM Server

This procedure assumes that you have opened iWay Integration Tools (iIT) and are in the Workbench.

- 1. Click the iWay Explorer tab to make it active.
- 2. Click the Launch iWay Resource Creator Wizard button on the tool bar.

In the following image, the iWay Explorer tab is active, and the cursor is pointing to the Launch iWay Resource Creator Wizard button.

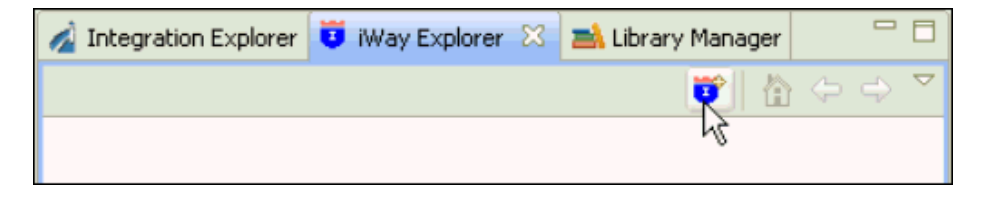

When you click the button, the Resource Selection Dialog opens and displays the New iWay Connection pane, as shown in the following image.

| 🤞 Resource Selection Dial        | og                                                   |         |
|----------------------------------|------------------------------------------------------|---------|
| New iWay Connection              |                                                      |         |
| Select a resource type to create | 3.                                                   |         |
| Туре                             | Description                                          | Version |
| iWay Configuration               | Create a connection to an adapter run-time instance. | 6.1.6   |
|                                  |                                                      |         |
|                                  |                                                      |         |
|                                  |                                                      |         |
|                                  |                                                      |         |
|                                  |                                                      |         |
| 0                                |                                                      |         |
| Ø                                | Next >                                               | Cancel  |

- 3. Under the Type heading, click *iWay Configuration*, which is the type of resource that you are going to create.
- 4. Click Next.

The Add iWay Configuration dialog box opens and displays the Select Connection Types pane, as shown in the following image.

| 对 Add iWay Configuration                                                                           |        |
|----------------------------------------------------------------------------------------------------|--------|
| Select Connection Types<br>Please choose what connection method should be used to reach this host. |        |
| Configuration Alias SampleConfig                                                                   |        |
| Connection Type<br>HTTP Connection<br>JCA Connection                                               |        |
| Connect to Host upon Wizard Completion                                                             |        |
| Rext > Finish                                                                                      | Cancel |

5. In the Configuration Alias field, type a name for the new configuration (for example, *SampleConfig*).

**Tip:** The name that you supply is used only for display purposes in the tree. It is not a server connection property.

6. For Connection Type, select HTTP Connection.

The connection to iWay Service Manager is made using HTTP.

7. Optionally, select the *Connect to Host upon Wizard Completion* check box if you want iWay Explorer to automatically connect to this instance of iSM after you have created it. If you select this option, all the explorer environments under the new iSM connection are automatically connected to iSM when this procedure is finished.

If you do not select this option, the explorer environments are not automatically connected to iSM. You can connect to an individual explorer environment when you want to access it.

8. Click *Next* to continue the procedure.
If you selected an HTTP Connection, the Enter Connection Information pane opens, as shown in the following image.

| d Add iWay Config                                       | uration             |                                        |
|---------------------------------------------------------|---------------------|----------------------------------------|
| Enter Connection I<br>Provide the server's cor<br>port. | nformation          | ort and the iSM console                |
| Connection String:                                      | http://SampleConfig |                                        |
| User Name:                                              | iway                |                                        |
| Password:                                               | ••••                |                                        |
| SOAP Port/Endpoint:                                     | 9000                |                                        |
| Console Port/Endpoint:                                  | 9999                |                                        |
|                                                         |                     | Presets<br>Local Connection<br>Servlet |
| ?                                                       | < Back Nex          | t > Finish Cancel                      |

- 9. Verify the values in the fields, or type the valid value or values.
  - □ The Connection String field contains the URL that connects to the iSM.
  - The SOAP Port/Endpoint field contains the SOAP port number.
  - □ The Console Port/Endpoint field contains the port number that the iSM Administration Console is listening on.
  - Optionally, under Presets, click Local Connection to insert values for a local default iSM connection in the fields, or click Servlet to insert values for a sample servlet connection.
- 10. Click Finish.

The new iSM connection is added to the tree on the iWay Explorer tab.

In the following image, an iSM connection named SampleConfig was added to iWay Explorer.The tree is expanded to show the five explorer environments that are available.

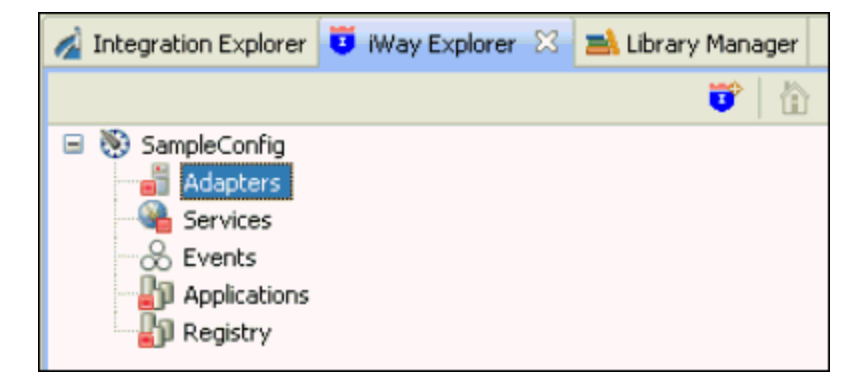

# Adding the J.D. Edwards EnterpriseOne Adapter to iWay Explorer

iWay Explorer supports access to many different application systems. When you connect to and expand the Adapters node, the iWay adapters for the supported application systems are displayed. They are the iWay adapters that you have installed and are licensed to use.

### Procedure: How to Add the JDE Edwards OneWorld Adapter to iWay Explorer

In this procedure, you are going to add the iWay Application System Adapter for JDE Edwards OneWorld to the list of adapters displayed in the Adapters node.

1. Right-click the *Adapters* node, and click *Edit* from the menu.

The Edit Adapters dialog opens, prompting you to select the iWay adapter or adapters to add to iWay Explorer.

2. Select the JDE Edwards OneWorld check box, as shown in the following image.

| dapter Name         | Description                                                           | Select Al  |
|---------------------|-----------------------------------------------------------------------|------------|
| CICS                | Supports CICS DPL program access via TCP/IP and the CRM Gateway.      | Select No. |
| DOTNET              | Supports any Microsoft .NET assembly annotated with custom attribut   | Delectivo  |
| Exchange            | Supports access to Microsoft Exchange web services                    |            |
| HL7                 | 1.0                                                                   |            |
| IMS                 | Supports IMS access via IMS Connect in IMS V7 and up, and the CRM G   |            |
| iWay                | Supports iWay v6.0. iWay Adapter Framework v1.0.                      |            |
| Java                | Supports Plain Old Java Objects (POJOs). iWay Adapter Framework v1.0. |            |
| JDEdwards One World | JD Edwards EnterpriseOne supports from B7333(XE) SP23 to EnterpriseO  |            |
| JDEWorld            | JDE WORLD 8.1.                                                        |            |
| LDAP                | 1                                                                     |            |
| LogListener         | 1.0                                                                   |            |
| MSCRM2011           | Supports MS Dynamics CRM 2011 via WCF Routing Service. iWay Adapt     |            |
| MUMPS               | Supports MUMPS access via TCP/IP.                                     |            |
| RDBMS               | Supports JDBC API v. 3.0 compliant drivers. Adapter Framework version |            |
| Salesforce          | Salesforce Adapter 1.0                                                |            |
| Talant              | Supports NI/T_TN2270 and TN5250 emulations                            |            |

3. Click Finish.

The tree is automatically refreshed and displays the new adapter. In the following image, the JDEdwards One World node is displayed in the Adapters node of iWay Explorer, as shown in the following image.

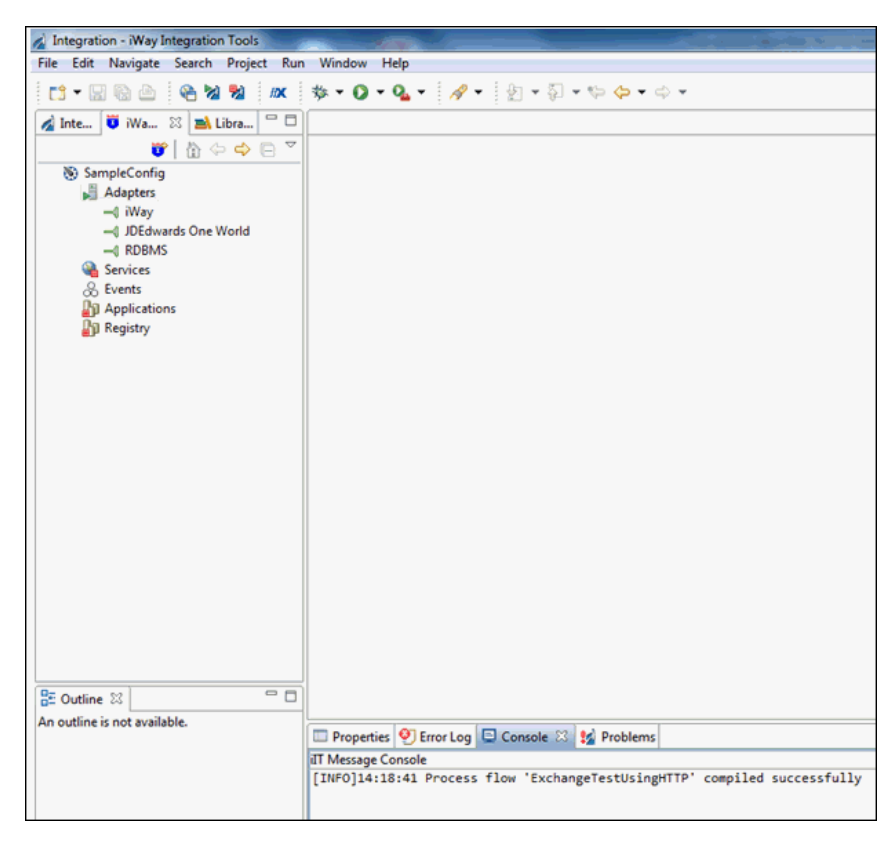

## Working With a Target

To browse the business objects of an application system, you must create a target for that system. The target is the means by which you connect to the system. It contains the logon properties used to access the system.

Using the target, you must establish a connection to an application system every time you want to browse the system in iWay Explorer.

#### *Procedure:* How to Create a Target

1. Right-click the *Adapters* node and click *Connect* from the menu, as shown in the following image.

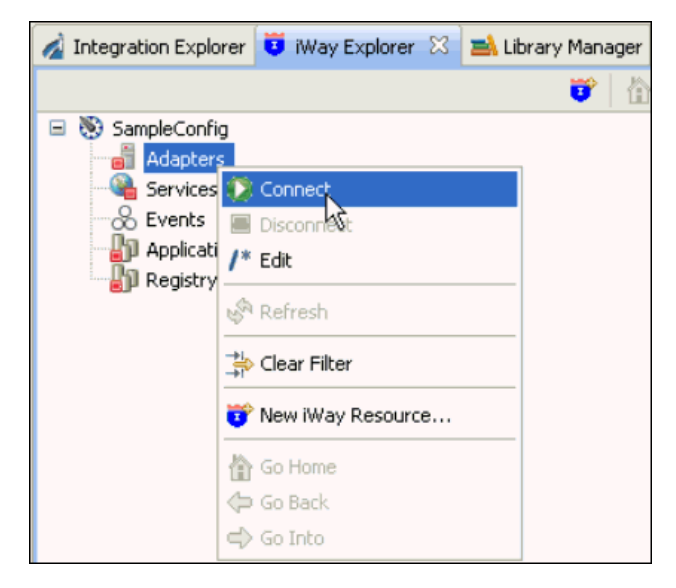

2. Once you are connected, expand the Adapters node.

3. Right-click *JDE Edwards OneWorld*, and click *Add Target* from the menu, as shown in the following image.

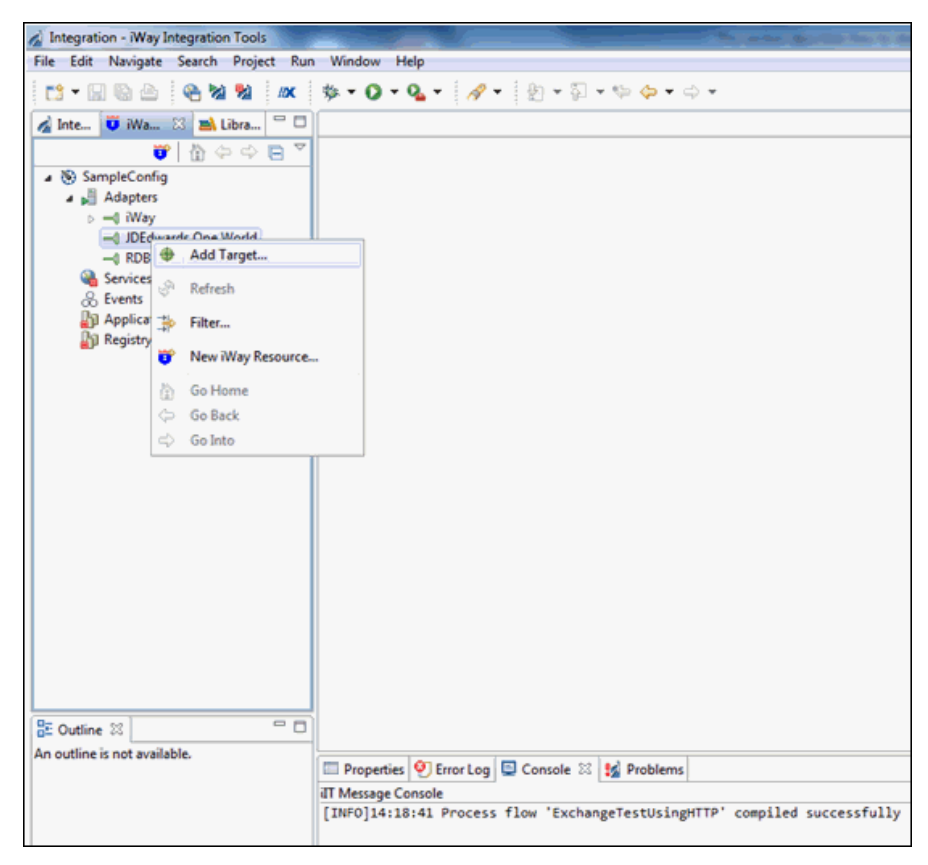

The Add Target dialog opens and displays the Generic Target Properties pane, as shown in the following image.

| 🔏 Add Targ               | jet l                                                                                |               |
|--------------------------|--------------------------------------------------------------------------------------|---------------|
| Generic Ta<br>Please ent | <b>irget Properties</b><br>er the generic properties associated with the new target. | <del>;)</del> |
| Name:                    | JDEEnterpriseOne_910                                                                 |               |
| Description              | E C                                                                                  |               |
| Type:                    | JDE One World 👻                                                                      |               |
| Connect                  | t to target upon wizard completion.                                                  |               |
|                          |                                                                                      |               |
|                          |                                                                                      |               |
|                          |                                                                                      |               |
|                          |                                                                                      |               |
|                          |                                                                                      |               |
|                          |                                                                                      |               |
|                          |                                                                                      |               |
|                          |                                                                                      |               |
|                          |                                                                                      |               |
|                          |                                                                                      |               |
|                          |                                                                                      |               |
|                          |                                                                                      |               |
|                          |                                                                                      |               |
|                          |                                                                                      |               |
|                          |                                                                                      |               |
| ?                        | < Back Next > Finish                                                                 | Cancel        |

- 4. Supply the values for the fields on the dialog box as follows:
  - a. In the Name field, type a descriptive name for the target (for example, *JDEEnterpriseOne\_910*).
  - b. In the Description field, optionally type a brief description of the target.
- 5. Select the *Connect to target upon wizard completion* check box if you want iWay Explorer to automatically connect to this target after it has been created.

If you clear this option, iWay Explorer will not automatically connect to the target. From the tree, you can connect to an individual target when you want to access the associated application system.

6. Click Next.

The JDE One World Target Properties pane opens, as shown in the following image.

| Add Target                                                                                     |          |
|------------------------------------------------------------------------------------------------|----------|
| JDE One World Target Properties<br>Please enter the properties associated with the new target. |          |
| Repository Logon<br>Repository directory                                                       |          |
| Schema style ATTRIBUTE_STYLE                                                                   |          |
|                                                                                                |          |
|                                                                                                |          |
| (?) < Back Next > Finis                                                                        | h Cancel |

7. Supply the Repository directory path where the GenJava files are placed. For example, C:  $\$  \repository.

8. Click the Logon tab as shown in the following image.

| Add Target                                                                                          |
|----------------------------------------------------------------------------------------------------|
| JDE One World Target Properties         Please enter the properties associated with the new target. |
| Repository Logon                                                                                    |
| User id                                                                                             |
| User password                                                                                       |
| JDE Environment                                                                                     |
| Server IP address                                                                                   |
| Server port                                                                                         |
| User role                                                                                           |
|                                                                                                    |
|                                                                                                    |
|                                                                                                    |
|                                                                                                    |
|                                                                                                    |
|                                                                                                    |

9. Provide the parameter values in the corresponding fields, as listed in the following table.

| Parameter     | Description                                   |
|---------------|-----------------------------------------------|
| User ID       | Valid user ID for J.D. Edwards EnterpriseOne. |
| User password | Password associated with the user ID.         |

| Parameter         | Description                                                                                                    |
|-------------------|----------------------------------------------------------------------------------------------------|
| JDE Environment   | EnterpriseOne environment, for example, DV910. For more information about this parameter, see your EnterpriseOne documentation or ask your EnterpriseOne system administrator. |
| Application       | XMLInterop or the application name in EnterpriseOne. This field is optional.                                                                                                   |
| Server IP Address | Name of the server on which EnterpriseOne is running.<br>This can be the name of the server, for example, JDE9.10,<br>or its IP address, for example, 123.45.67.89.            |
| Server Port       | Port number where the server is listening, for example, 6016.                                                                                                    |
| User Role         | User profile for the J.D. Edwards user identifying user privileges.                                                                                                    |

10. Click *Finish* when you are done.

The new target is added to the Adapters node of iWay Explorer, as shown in the following image.

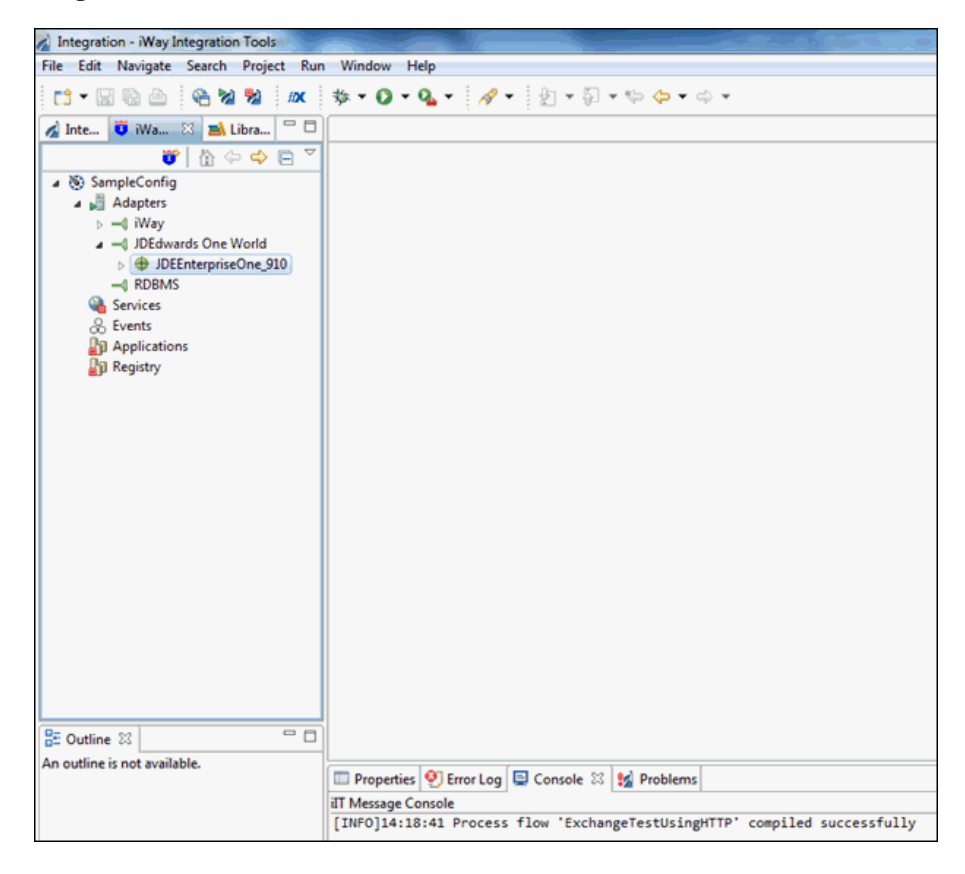

#### *Procedure:* How to Connect to a Target

1. Expand the JDEdwards OneWorld node to locate the name of the target that you want to connect to, for example, JDEEnterpriseOne\_910.

2. Right-click the target and click Connect from the menu, as shown in the following image.

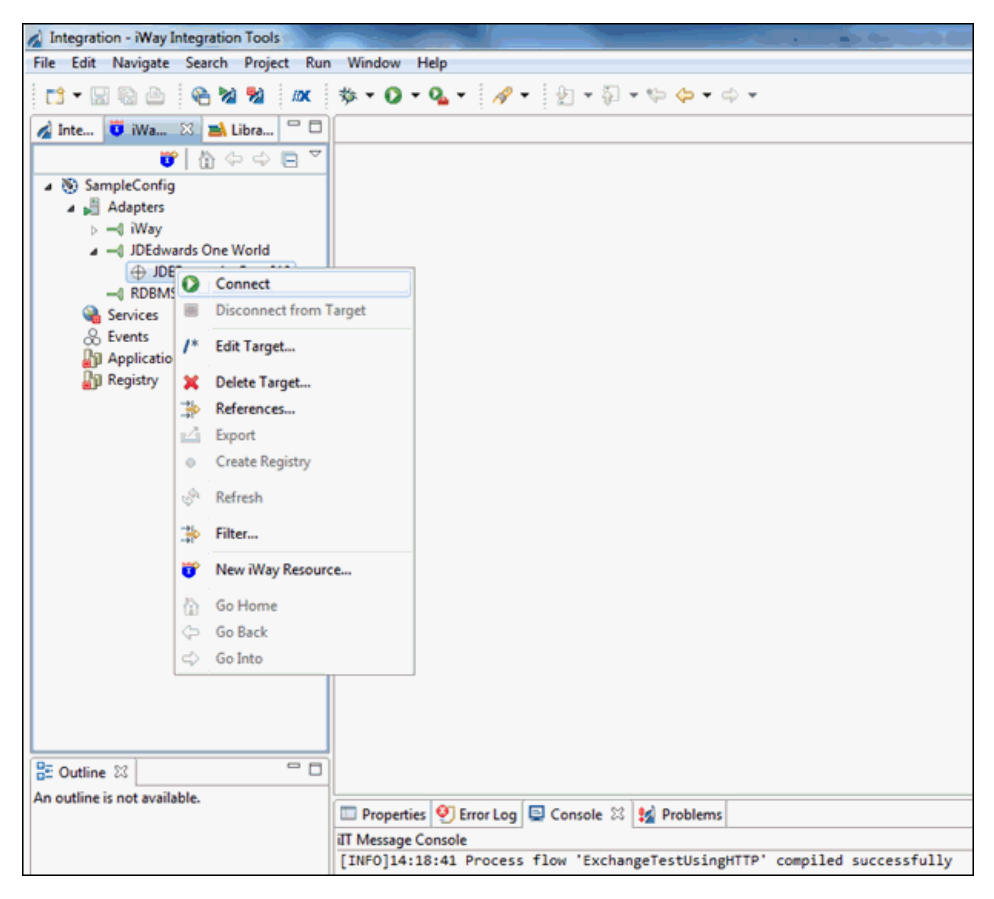

3. Enter a valid password for the configured JDEEnterpriseOne\_910 target and click Finish.

4. The JDEEnterpriseOne\_910 node icon changes to green, and folders are displayed based on files in the repository folder, reflecting a successful connection. You can click a folder and then expand it to display its contents.

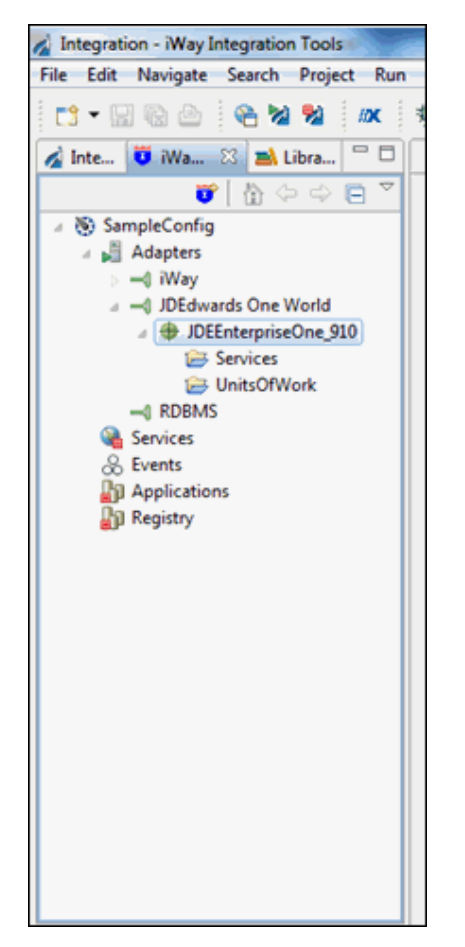

### Procedure: How to Disconnect From a Target

Although you can maintain multiple open connections to different application systems, it is a good practice to close a connection when you are not using it.

- 1. In the tree, expand the *JDEdwards OneWorld* node to locate the name of the target from which you want to disconnect, for example, *JDEEnterpriseOne\_910*.
- 2. Right-click the target and click *Disconnect* from Target from the menu.

The connection to the application system is closed.

#### Procedure: How to Edit a Target

After you create a target, you can edit the information that you provided during the creation procedure.

- 1. In the tree, expand the JDEdwards OneWorld node to locate the name of the target that you want to edit, for example, *JDEEnterpriseOne\_910*.
- 2. Right-click the target, and click *Edit Target* from the menu.

The Edit Target dialog opens and displays the JDE EnterpriseOne target properties.

- 3. Modify the connection properties as required.
- 4. Optionally, select the *Reconnect to target upon wizard completion* check box if you want iWay Explorer to automatically connect to this target after it has been edited.

iWay Explorer will use the modified properties to connect.

5. Click *Finish* when you have made your edits.

#### *Procedure:* How to Delete a Target

You can delete a target that is no longer needed. You can delete it whether or not it is closed. If open, the target automatically closes before it is deleted.

- 1. In the tree, expand the JDEdwards OneWorld node to locate the name of the target that you want to delete, for example, *JDEEnterpriseOne\_910*.
- 2. Right-click the target and click *Delete Target* from the menu.

iWay Explorer displays a prompt, asking you to confirm the deletion of the selected target, as shown in the following image.

| 🛃 Confirm Delete           |           |
|----------------------------|-----------|
| Delete Target: lawson_tgt? |           |
|                            | OK Cancel |

## Creating an XML Schema

A request through the JDE EnterpriseOne server begins with the receipt of a request document and, in most cases, ends with the issue of an XML response document that indicates the result of the business function execution. iWay Explorer creates the following:

- □ XML request schemas
- □ XML response schemas

The following procedure describes how to create the request and response schemas for a JDE EnterpriseOne GetEffectiveAddress Business Function. iWay Explorer enables you to create XML schemas for this function.

#### Procedure: How to Create an XML Request and Response Schema

1. Expand the Services node and connect to an available target for which you want to create XML request and response schemas.

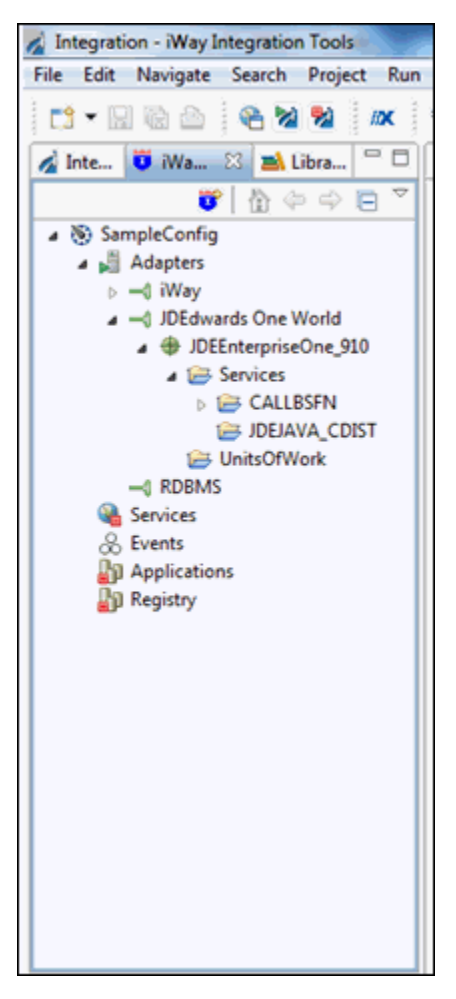

2. Expand the CALLBSFN node, as shown in the following image.

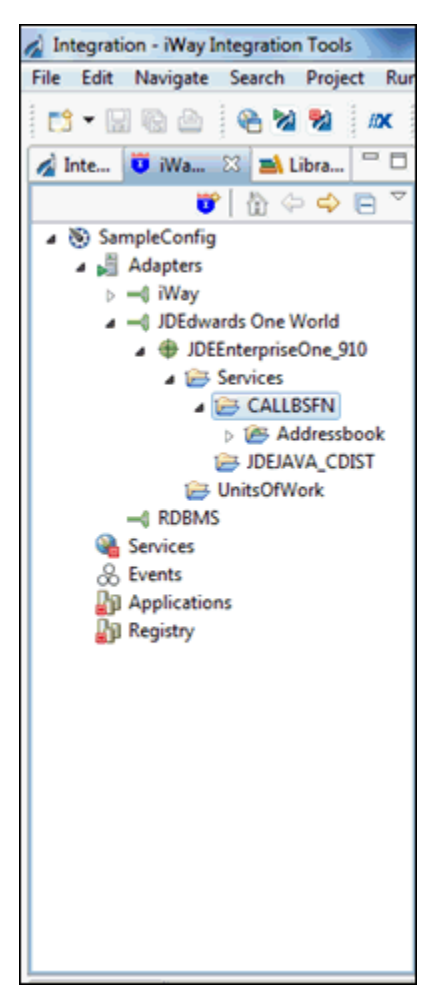

3. Expand the *AddressBook* node, as shown in the following image.

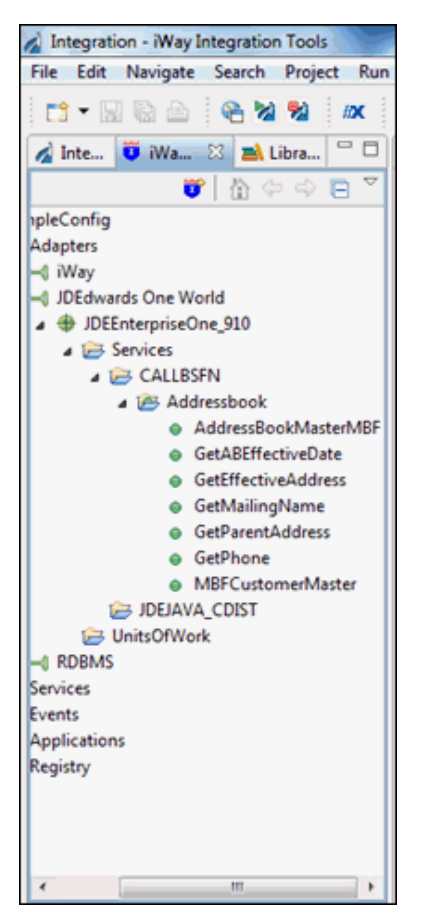

4. Right-click *GetEffectiveAddress* and select *Export Request Schema* from the context menu, as shown in the following image.

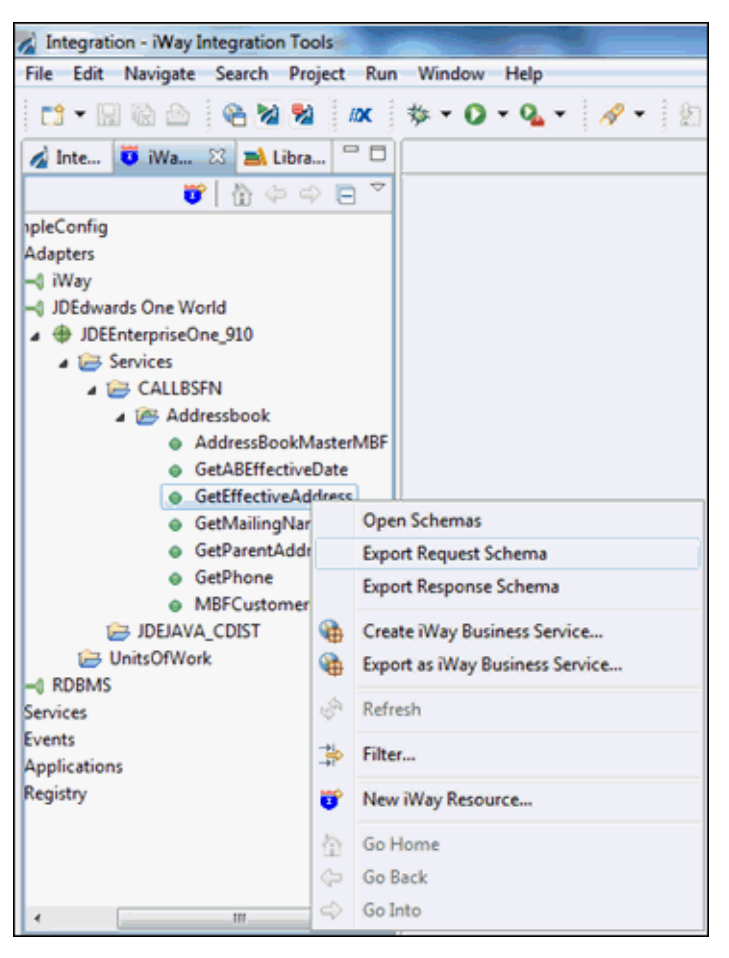

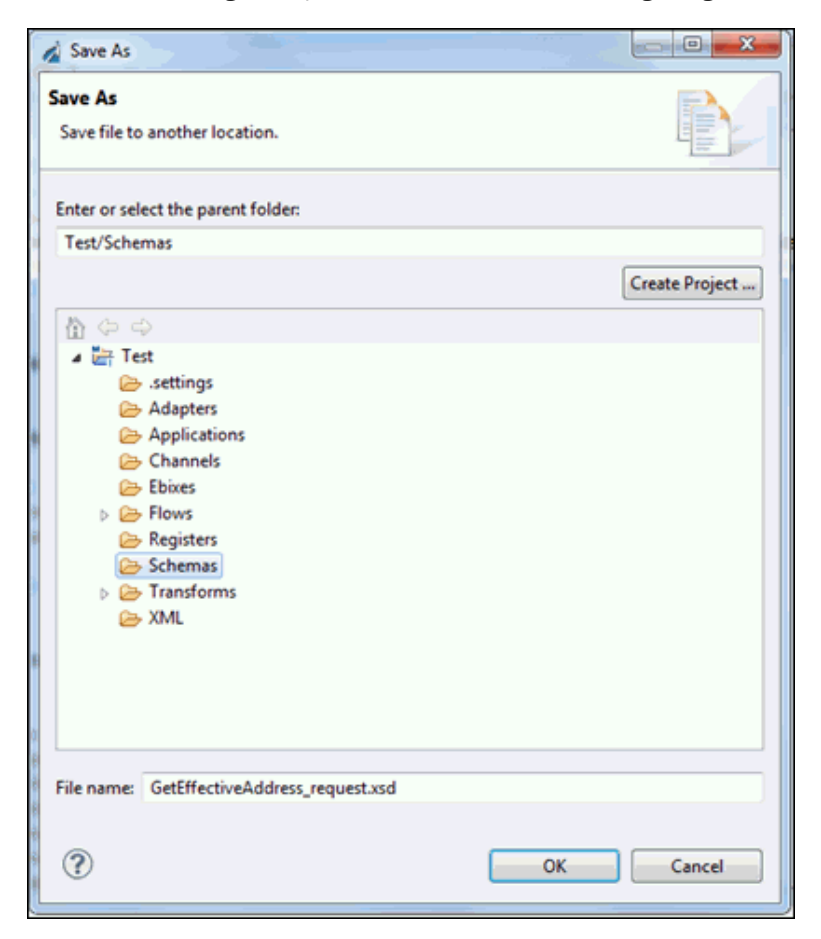

The Save As dialog box opens, as shown in the following image.

- 5. Expand the Schemas folder, select the Schemas subfolder, and then click OK.
- 6. Type a name for the exported request schema. By default, the file name extension is .xsd.

7. Navigate to the Integration Explorer tab in iIT and verify that the exported XML request schema is listed, as shown in the following image.

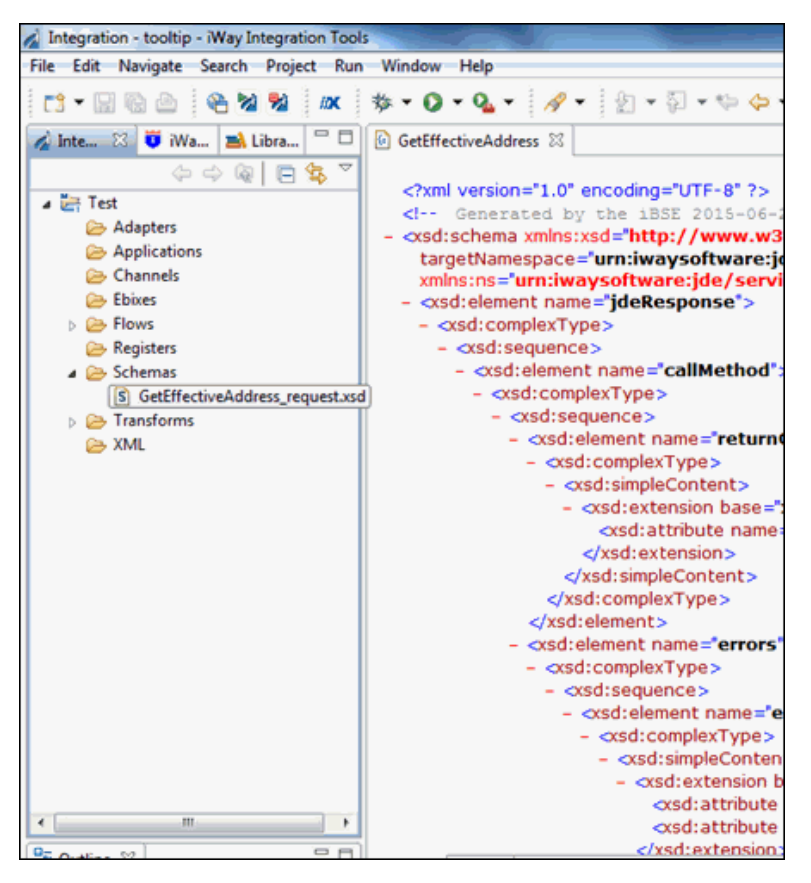

8. Return to the iWay Explorer tab, right-click *GetEffectiveAddress*, and select *Export Response Schema* from the context menu, as shown in the following image.

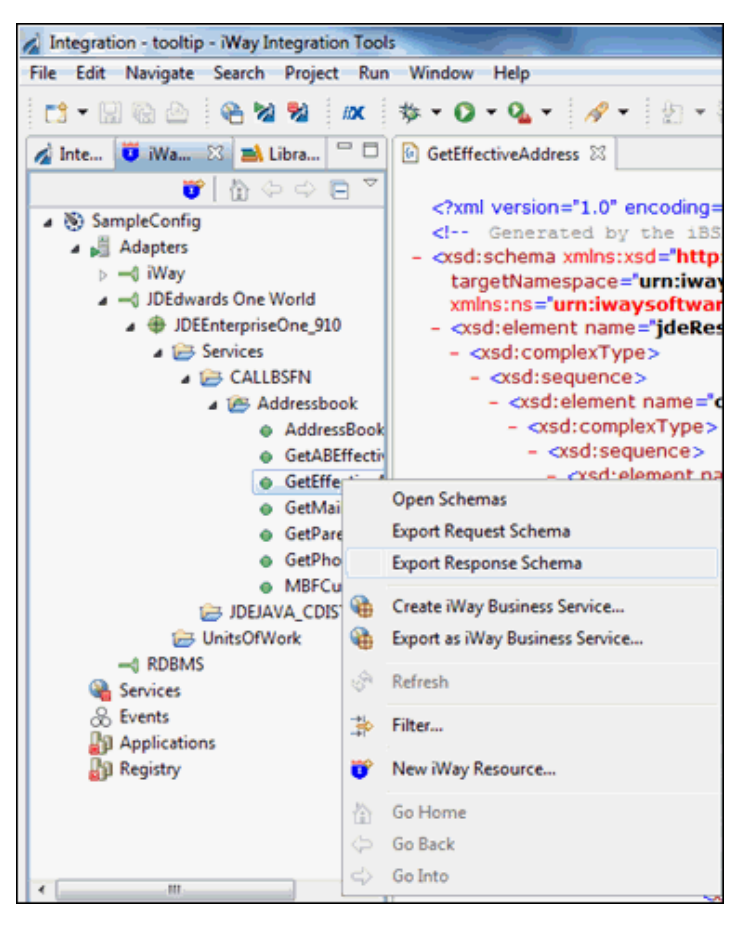

The Save As dialog box opens, as shown in the following image.

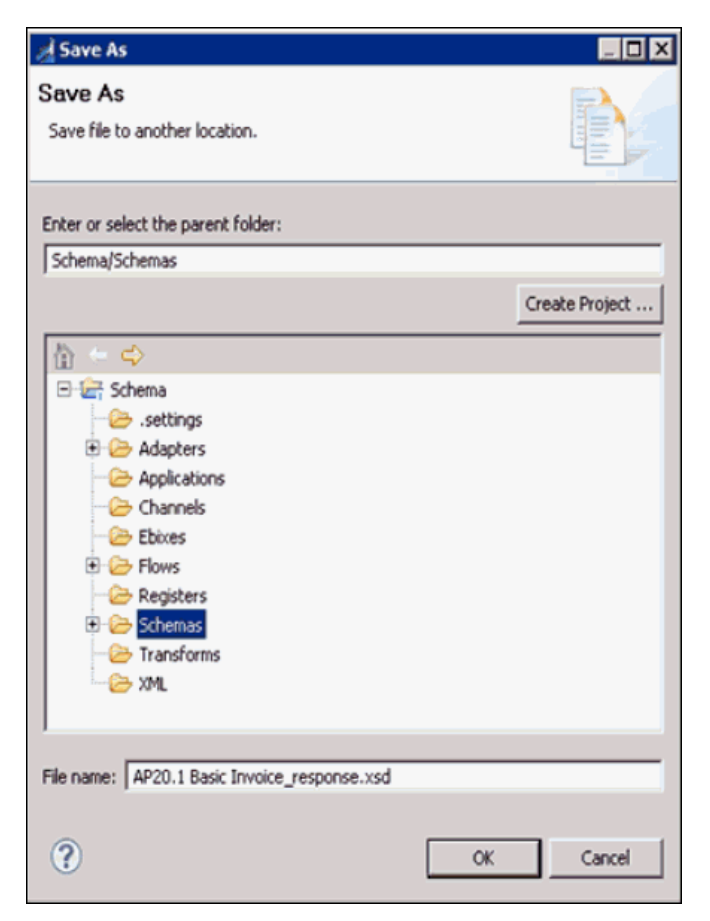

- 9. Expand the Schemas folder, select the Schemas subfolder, and then click OK.
- 10. Type a name for the exported response schema. By default, the file name extension is .xsd.

11. Navigate to the Integration Explorer tab in iIT and verify that the exported XML response schema is listed, as shown in the following image.

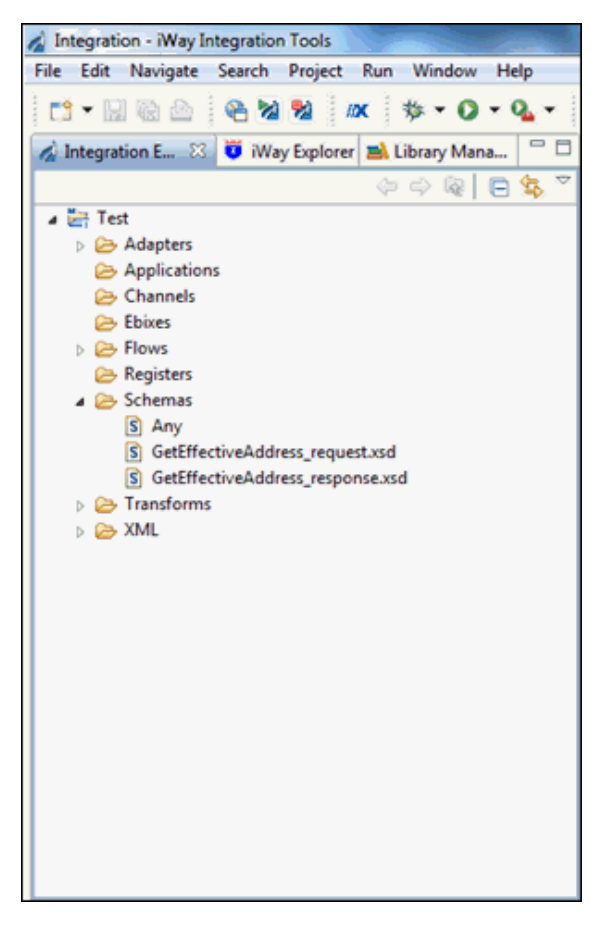

## **Creating XML Request Documents**

After you have generated XML request schemas, you can create XML request documents, which can be used as a payload for an iWay Business Service (web service).

### Procedure: How to Create XML Request Documents

1. In the Integration Explorer tab, expand your Integration Project node and then expand the *Schemas* folder.

2. Right-click the *GetEffectiveAddress.xsd* schema file, select *Generate*, and then click *XML* from the context menu, as shown in the following image.

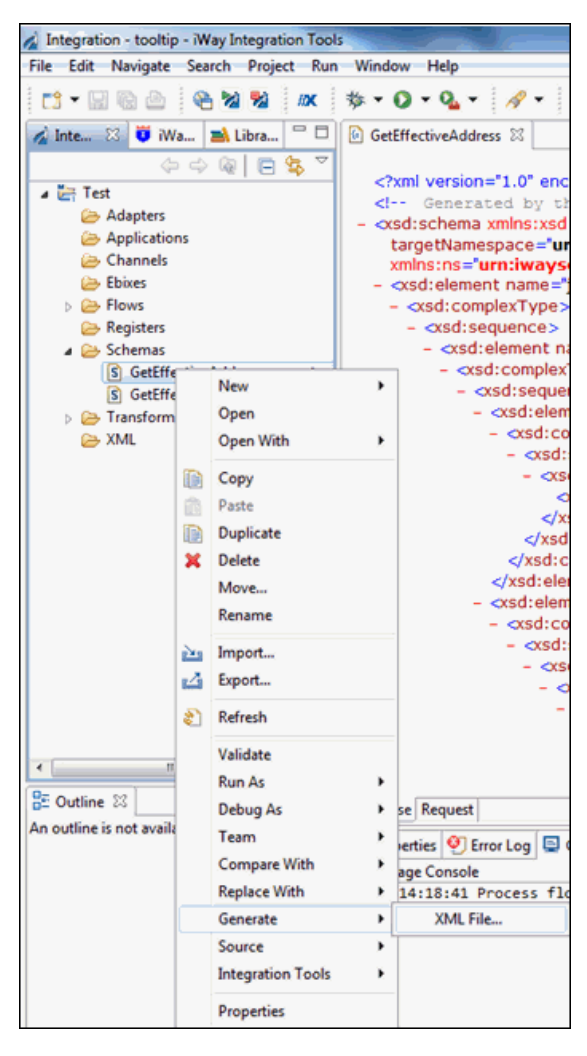

| New XML File                                                                                                    |        |
|----------------------------------------------------------------------------------------------------|--------|
| XML<br>Create a new XML file.                                                                                                    |        |
| Enter or select the parent folder:                                                                                                    |        |
| Test/XML                                                                                                    |        |
| <ul> <li>Constant</li> <li>Constant</li> <li>Constant&lt;</li></ul> |        |
| File name: GetEffectiveAddress_request.xml Advanced >>                                                                                                    | ]      |
| C Back Next > Finish                                                                                                    | Cancel |

The New XML File dialog box opens, as shown in the following image.

3. Select the XML subfolder and click Next.

The Select Root Element pane opens, as shown in the following image.

| wson                                                                                                    |                                                                         |                 |        |
|----------------------------------------------------------------------------------------------------|-------------------------------------------------------------------------|-----------------|--------|
| Content optio                                                                                           | ns                                                                      |                 |        |
| Create opti                                                                                             | onal <u>a</u> ttributes                                                 |                 |        |
| Create opti                                                                                             | onal elements                                                           |                 |        |
| Create first                                                                                            | choice of required choic                                                | e               |        |
| Fill elements                                                                                           | s and attributes with <u>d</u> ai                                       | ta              |        |
| Namespace I                                                                                             | nformation                                                              |                 |        |
| Prefix                                                                                                  | Namespace Name                                                          | Location Hint   | Add    |
| <no pre<="" td=""><td><no na<="" namespace="" td=""><td>/Schemas/AP20.1</td><td>Edb</td></no></td></no> | <no na<="" namespace="" td=""><td>/Schemas/AP20.1</td><td>Edb</td></no> | /Schemas/AP20.1 | Edb    |
|                                                                                                    |                                                                         |                 | EUK    |
|                                                                                                    |                                                                         |                 | Delete |
|                                                                                                    |                                                                         |                 |        |
|                                                                                                    |                                                                         |                 |        |
|                                                                                                    |                                                                         |                 |        |
|                                                                                                    |                                                                         |                 |        |
|                                                                                                    |                                                                         |                 |        |
|                                                                                                    |                                                                         |                 |        |
|                                                                                                    |                                                                         |                 |        |
|                                                                                                    |                                                                         |                 |        |

4. Select all of the check boxes in the Content options area and click *Finish*.

The XML request document based on the *GetEffectiveAddress.xsd* schema file is created and added to the XML subfolder, as shown in the following image.

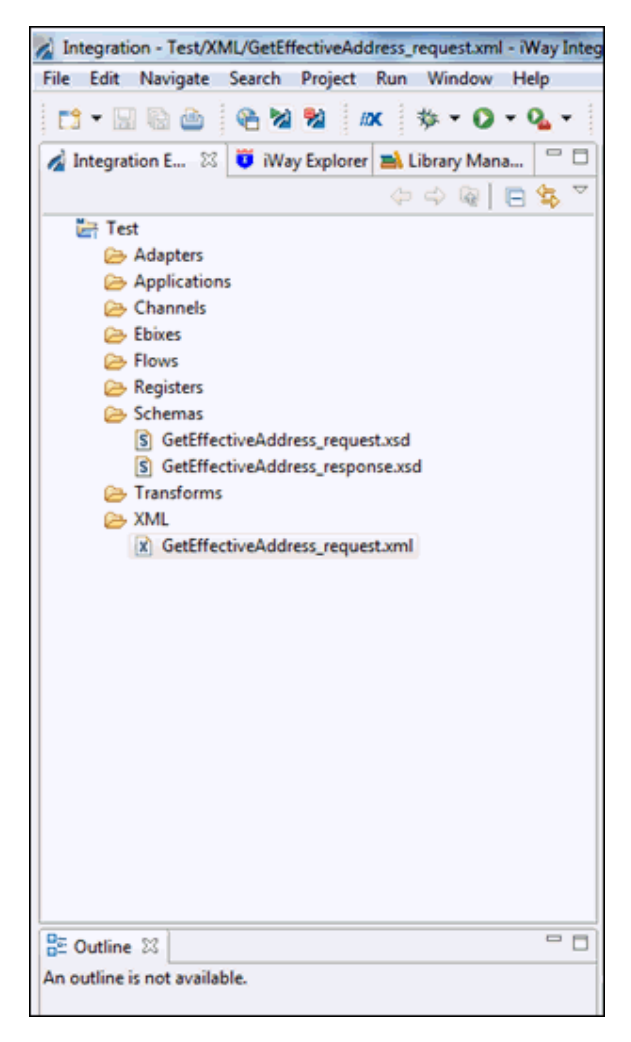

You can double-click the XML file (GetEffectiveAddress.xml) to open and view the contents or structure in the right pane, as shown in the following image.

| 🖌 Integration - Test/XML/GetEffectiveAddress_request.xml - Way Integration Tools                                                              |                                                                                                    |  |  |  |
|----------------------------------------------------------------------------------------------------|----------------------------------------------------------------------------------------------------|--|--|--|
| File Edit Navigate Search Project Run Window Help                                                                                             |                                                                                                    |  |  |  |
| 📫 • 🔜 🗟 🔮 😤 🌌 🜌 🔅 • 🕗 • 💁 •                                                                                                    | <i>┩</i> ▼ ■ ■ ● ▼ ● ▼ ⇔ ▼ ⇔ ▼ ⇔ ▼                                                                                                    |  |  |  |
| 💰 Integration E 🛛 🦉 iWay Explorer 🛋 Library Mana 🖓 🗖                                                                                          | Image: SetEffectiveAddress_request.xml         Image: SetEffectiveAddress_request.xml         Image: |  |  |  |
| 수 수 😡 🗖 🕵 🏹                                                                                                    | xml version="1.0" encoding="UTF-8"?                                                                                                    |  |  |  |
| En Test                                                                                                    | <pre>Constallethod app-" name="GetEffectiveAddress" returnNullData="yes" runOnError="yes" trans="&gt;</pre>                                                                                                    |  |  |  |
| Registers     SchefflectiveAddress_request.sd     GetEfflectiveAddress_request.sd     Trainforms     XML     GetEfflectiveAddress_request.sml |                                                                                                    |  |  |  |
| BE Outline 123 C C C C C C C C C C C C C C C C C C C                                                                                          | v,<br>□ Properties<br>© Error Log<br>© Console 33 5g Problems<br>□ v □ v □ v □ v □ v □ v □ v □ v □ v □ v                                                                                                    |  |  |  |
|                                                                                                    | df Message Console<br>[INF0]14:18:41 Process flow 'ExchangeTestUsingHTTP' compiled successfully                                                                                                    |  |  |  |

5. To use the XML request document, provide the required input value(s) and use this request for invocation purposes.

# Creating and Publishing iWay Business Services

This section describes how to create and publish iWay Business Services using iWay Explorer for the iWay Application Adapter for J.D. Edwards EnterpriseOne.

#### In this chapter:

Chapter

- Understanding iWay Business Services
- Creating iWay Business Services
- Connecting to the J.D. Edwards EnterpriseOne Client

#### **Understanding iWay Business Services**

iWay Explorer provides web developers with a simple, consistent mechanism for extending the capabilities of the iWay Application Adapter for J.D. Edwards EnterpriseOne. The iWay Business Services Provider (iBSP) exposes functionality as web services. It serves as a gateway to heterogeneous back-end applications and databases.

A web service is a self-contained, modularized function that you can publish and access across a network using open standards. It is the implementation of an interface by a component and is an executable entity. For the caller or sender, a web service can be considered as a *black box* that may require input and delivers a result. Web services integrate within an enterprise as well as across enterprises on any communication technology stack, whether asynchronous or synchronous, in any format.

#### **Creating iWay Business Services**

After you browse the J.D. Edwards EnterpriseOne Business Functions and create an XML schema for the Business Function, you can generate an iWay Business Service for the Business Function you wish to use with your adapter.

The Web Service Description Language (WSDL) file is an XML file that describes the web service documents and provides access to the service. It specifies the location of the service and the operations (or methods) that the service exposes.

You can delete an iWay Business Service that you no longer need.

#### **Creating Business Services With iWay Explorer**

iWay Explorer provides application developers with a simple, consistent mechanism for extending the capabilities of the iWay Application System Adapter for JDE EnterpriseOne. The iWay Business Services Provider (iBSP) exposes functionality as web services. It serves as a gateway to heterogeneous back-end applications and databases.

A web service is a self-contained, modularized function that you can publish and access across a network using open standards. It is the implementation of an interface by a component and is an executable entity. For the caller or sender, a web service can be considered as a black box that may require input and delivers a result. Web services integrate within an enterprise as well as across enterprises on any communication technology stack, whether asynchronous or synchronous, in any format.

After you browse the JDE EnterpriseOne Business Functions and create an XML schema for the object, you can generate an iWay Business Service for the object you wish to use with your adapter.

The following procedure describes how to create iWay Business Services using iWay Explorer.

#### Procedure: How to Create an iWay Business Service

After you browse the business object repository for an application system, and generate XML schemas for an object that you want to use with an iWay adapter, you can create an iWay Business Service for that object. The Web Service Description Language (WSDL) file is an XML file that describes the web service documents and provides access to the service. It specifies the location of the service and the operations (or methods) that the service exposes.

You can delete an iWay Business Service that you no longer need.

1. Expand the JDEdwards One World node and connect to an available target for which you want to create an iWay Business Service.

2. Expand the Services node as shown in the following image.

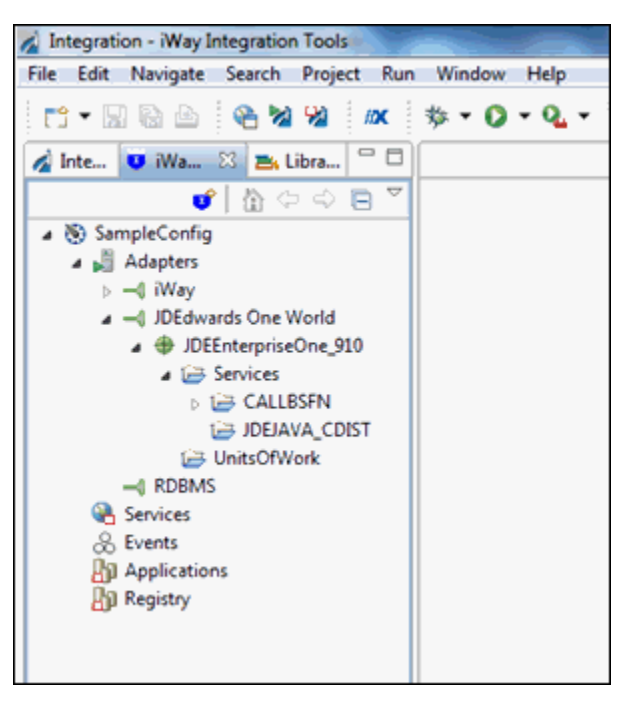

3. Expand the CALLBSFN node, as shown in the following image.

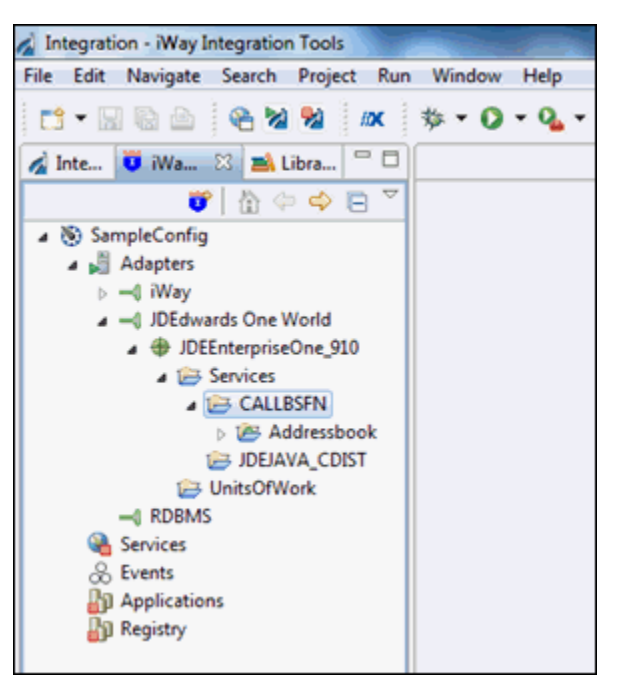

4. Expand the *Addressbook* folder, as shown in the following image.

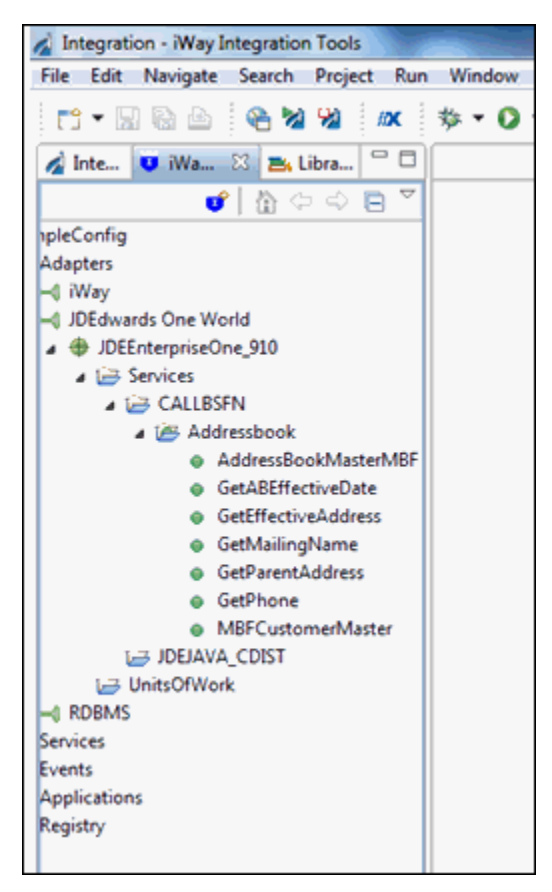

5. Right-click *GetEffectiveAddress* and select *Create iWay Business Service* from the context menu, as shown in the following image.

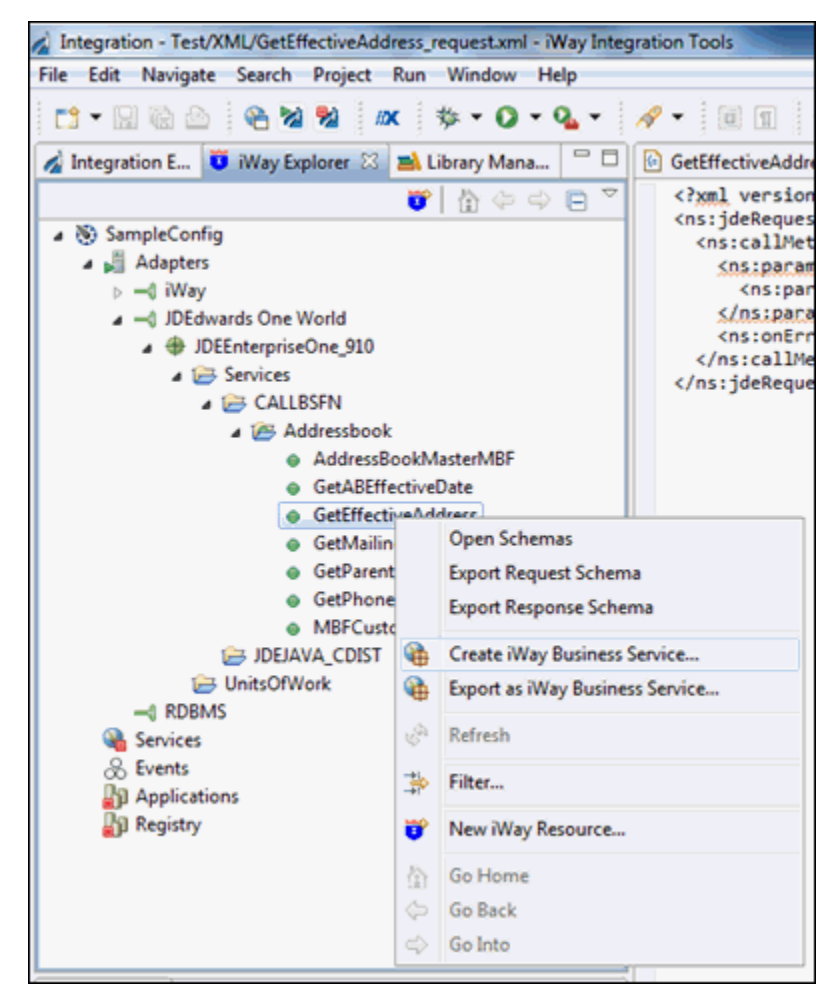

The Add Business Service dialog box opens, prompting you for information about the new service.

| Add Business Service                                 |                                                                                            |        |
|------------------------------------------------------|--------------------------------------------------------------------------------------------|--------|
| Select or Create a Busi<br>Create a business service | ness Service<br>from the geteffectiveaddress operation in the jdedwards one world adapter. |        |
| Existing Service Names:                              | <new service=""></new>                                                                     |        |
| Service Name:                                        | Addressbook                                                                                |        |
| Service Description:                                 |                                                                                            | *      |
|                                                      |                                                                                            |        |
|                                                      |                                                                                            |        |
| ?                                                    | < Back Next > Finish                                                                       | Cancel |

- 6. Supply the values for the fields on the dialog box as follows:
  - a. From the Existing Service Names drop-down list, click <new service> if you want to create a new service name or select an existing service name.
  - b. If you are creating a new service name, type the name in the Service Name field, for example, GetEffectiveAddress.
  - c. In the Service Description field, optionally type a brief description of the new business service.
- 7. Click Next.

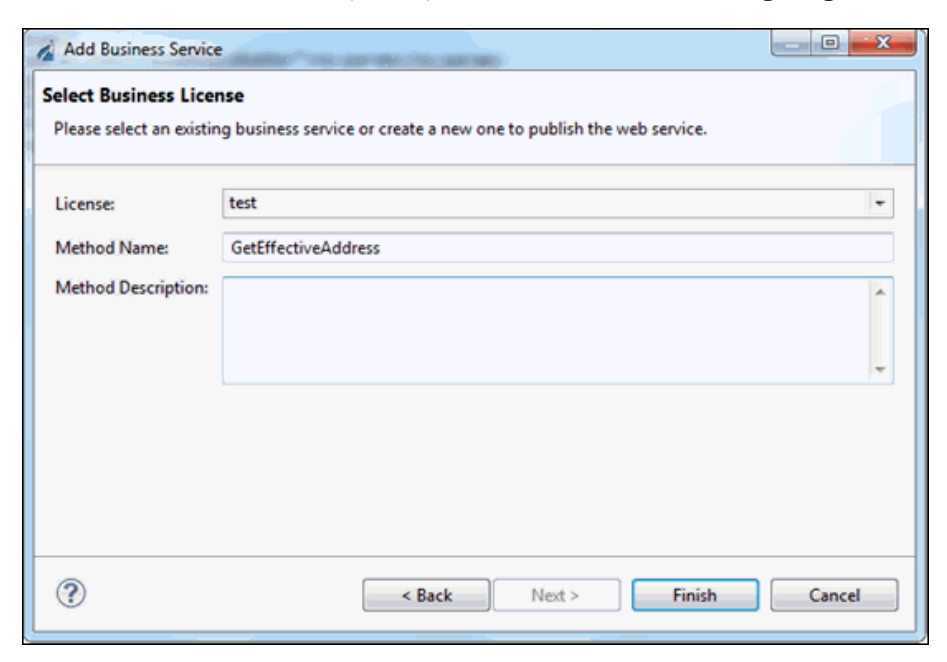

The Select Business License pane opens, as shown in the following image.

- 8. Supply the values for the fields on the dialog box as follows.
  - a. From the License drop-down list, select the license definition that you want to use with this business service.
  - b. In the Method Name field, accept the default value or type a descriptive name for the method that the service exposes (for example, GetEffectiveAddress).
  - c. In the Method Description field, optionally type a brief description of the method.
- 9. Click Finish.
The new iWay Business Service is added beneath the Services node in the iWay Explorer tab, as shown in the following image.

| 🥖 II | tegration - Configuration for http://localhost                                                                                                    | :9000 - iWay Integration Tools                                                                                                    |
|------|----------------------------------------------------------------------------------------------------|----------------------------------------------------------------------------------------------------|
| File | Edit Navigate Search Project Run Window                                                                                                    | Help                                                                                                    |
| File | Edit Navigate Search Project Run Window                                                                                                    | Help         • • • • • • • • • • • • • • • • • • •                                                                                                    |
|      | AddressbookderAB  AddressbookderAB  Configuration  Configuration | <ul> <li>predefined iWay Business Service Provider Services.</li> <li>production<br/>The production License is installed by default. It is used for<br/>production purpose.</li> <li>test<br/>The test License is installed by default. It is used to test iWay<br/>Business Service Provider Services.</li> </ul> |

#### Procedure: How to Test an iWay Business Service

1. To test the new iWay Business Service, click the test link in the right pane, which displays the available licenses, as shown in the following image.

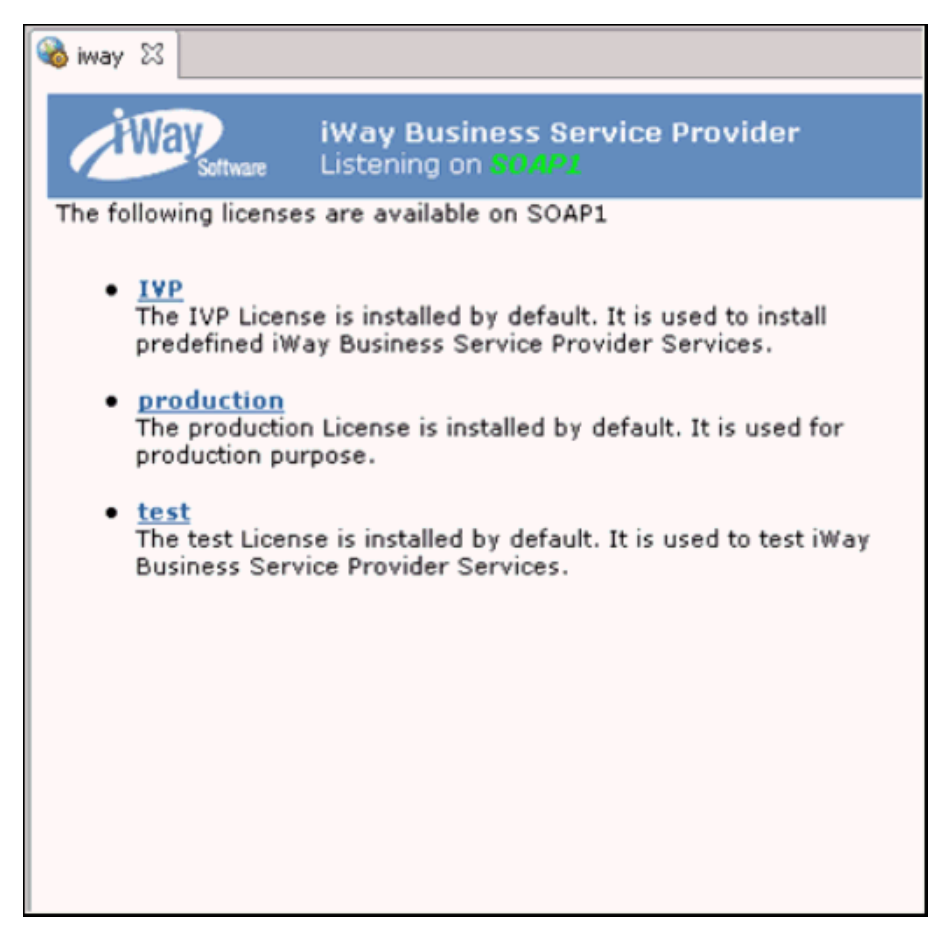

The iWay Business Services that are licensed under the test license are displayed.

2. Expand the *Addressbook* folder.

The operations (methods) that are supported for this service are displayed.

3. Double-click the GetEffectiveAddress node.

The test pane for the GetEffectiveAddress. method opens, as shown in the following image.

| 🤞 Iı | ntegration - Configuration for http://localhost | :9000 - iWay Integration Tools                                                  |
|------|-------------------------------------------------|---------------------------------------------------------------------------------|
| File | Edit Navigate Search Project Run Window         | Help                                                                            |
| ] 🛤  | 🔹 🖯 🕞 🗠 🛛 🏶 兄 🖉 🖉 🖉 🖓                           | • Q • Q • ] A • ] 2 • 3 • 5 + + +                                               |
| _    | 🔬 Inte 🤴 iWa 🔀 🛋 Libra 🖓 🗖                      | 🙀 SAP 🖻 MATMAS05_request.xsd 🖹 MATMAS05_request.xml 🛛 🚳 SampleConfig 😂          |
|      | ♥ 🖨 ⇔ 🖻 ♥                                       | Automation back                                                                 |
|      | E- 🗞 SampleConfig                               | Software An iWay Business Service                                               |
| •2   | E Adapters                                      |                                                                                 |
|      | i i Way                                         | Click here for a complete list of operations.                                   |
|      | JDEdwards One World                             |                                                                                 |
|      | DE910                                           | GetEffectiveAddress                                                             |
|      |                                                 |                                                                                 |
|      |                                                 | Te test the ecception union the COAD produced which the 'Involve' butter        |
|      | AddressBoc                                      | To test the operation using the <u>SOAP protocol</u> , click the Thyoke button. |
|      | - GetABEffec                                    | input xml:                                                                      |
|      | <ul> <li>GetEffectiv</li> </ul>                 |                                                                                 |
|      | 🛛 💿 GetMailingN                                 |                                                                                 |
|      | <ul> <li>GetParentA</li> </ul>                  |                                                                                 |
|      | GetPhone                                        |                                                                                 |
|      |                                                 | ×                                                                               |
|      | LinitsOfWork                                    |                                                                                 |
|      | ⊕ IWJDE9152                                     | Browse Upload More Invoke                                                       |
|      | -0 RDBMS                                        |                                                                                 |
|      | 🗄 🚳 Services                                    |                                                                                 |
|      | Addressbook9152                                 |                                                                                 |
|      | Addressbook                                     |                                                                                 |
|      | E Cicenses                                      |                                                                                 |
|      | Methods                                         |                                                                                 |
|      | GetEffectiveAddress                             |                                                                                 |
|      | AddressbookGetAb                                |                                                                                 |
|      | EGO ITEM PUB                                    |                                                                                 |
|      | InboxGetmessage                                 |                                                                                 |
|      | 1 InboxListFolders                              |                                                                                 |
|      | 🗉 🍓 iwayivp                                     |                                                                                 |
|      | 🗈 🍓 MATMAS01 📃                                  |                                                                                 |

- 4. In the input xml field, enter an XML request document that queries the iWay Business Service named *GetEffectiveAddress*.
- 5. Click Invoke.

The result of the test is displayed in the right pane, as shown in the following image.

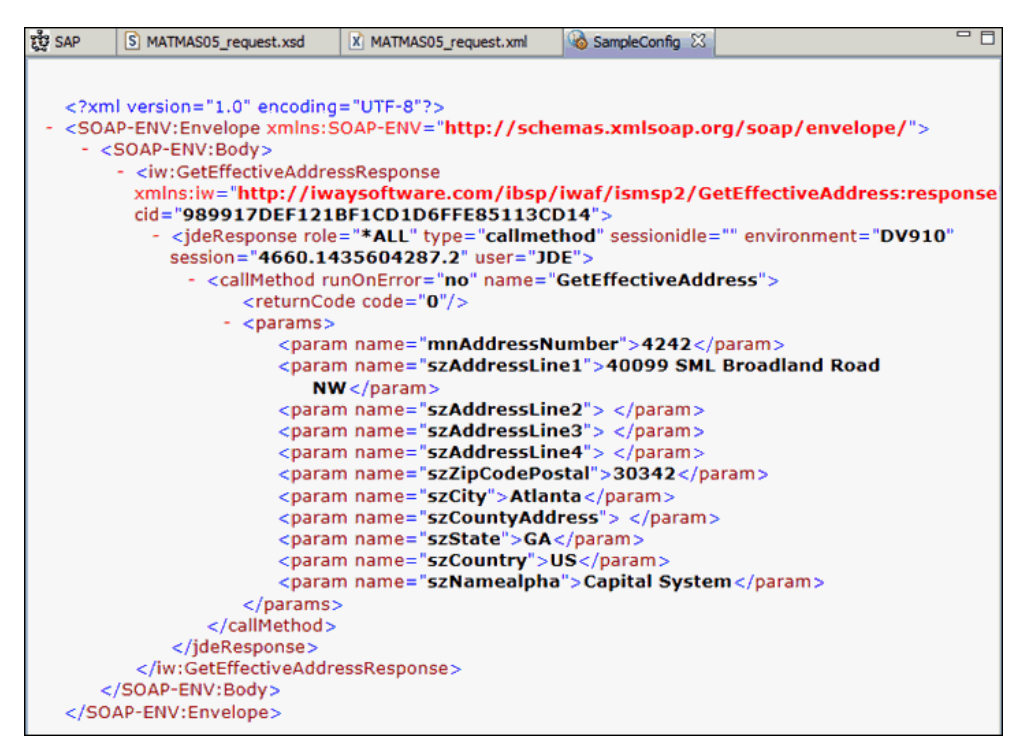

#### Connecting to the J.D. Edwards EnterpriseOne Client

This section describes how to connect to the J.D. Edwards EnterpriseOne Client

#### Procedure: How to Connect to the J.D. Edwards EnterpriseOne Client

1. From the desktop, double-click the JDEdwards Client icon to start the software, as shown in the following image.

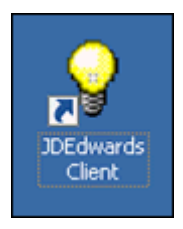

The JD Edwards EnterpriseOne Login dialog appears.

2. Enter a valid user ID and password, and then click OK, as shown in the following image.

| JD Edwards EnterpriseOne Login                                                                      |                                                                                                    |  |  |  |  |  |
|----------------------------------------------------------------------------------------------------|----------------------------------------------------------------------------------------------------|--|--|--|--|--|
| JD ED                                                                                               | ORACLE<br>WARDS ENTERPRISEONE                                                                                                    |  |  |  |  |  |
| <u>U</u> ser ID:<br><u>P</u> assword:<br><u>E</u> nvironment:                                       | JDE<br>***1<br>DV910                                                                                                    |  |  |  |  |  |
| Role:<br>OK<br>Copyright © 2003,201<br>Oracle and Java are r<br>its affiliates. Other na<br>owners. | Cancel       Options <<         Legal Info -       4, Oracle and/or its affiliates. All rights reserved.         egistered trademark of Oracle Corporation and/or mes may be trademarks of their respective |  |  |  |  |  |

The JD Edwards Solution Explorer window appears, as shown in the following image.

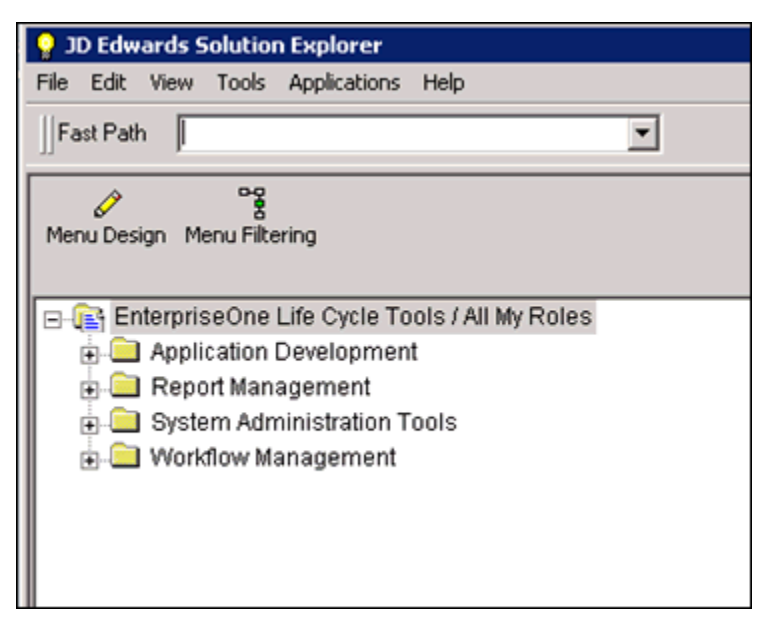

3. In the Fast Path field, enter *P01012* and then press Enter on the keyboard, as shown in the following image.

| 💡 JD Edwards Solution Explorer                     |   |
|----------------------------------------------------|---|
| File Edit View Tools Applications Help             |   |
| ]]Fast Path P01012                                 | • |
| Menu Design Menu Filtering                         |   |
| □-1= EnterpriseOne Life Cycle Tools / All My Roles |   |
| 🔁 🧰 Application Development                        |   |
| 🕁 🧰 Report Management                              |   |
| 🖶 🛄 System Administration Tools                    |   |
| 🛓 🧰 Workflow Management                            |   |
|                                                    |   |
|                                                    |   |

P01012 - [Work With Addresses] \_ 8 × /indow Help \_ 8 × × × v R0, + Re T × 10 Add Copy Del... Close Seg... New... Dis... Ago Links ▼ AB R... @ OLE ... @ Internet Tools Row Report Dine Line Alpha Name Display Phone Search Type Display Address Address Number Alpha Name Long Address Industry Class Sch Typ Tax ID Ø.

The P01012 - [Work With Addresses] window appears, as shown in the following image.

4. In the Address Number field, enter the address number from the XML request that was tested from the web service. For example, 4242.

| P01012 - [Wor       | rk With   | Addresse              | s]                      |            |          |                    |                  |                  |     |          |      |                |       |                   |
|---------------------|-----------|-----------------------|-------------------------|------------|----------|--------------------|------------------|------------------|-----|----------|------|----------------|-------|-------------------|
| 🜔 File Edit Pre     | eferences | Row P                 | Report                  | Window     | Help     |                    |                  |                  |     |          |      |                |       |                   |
| Tools               | Sele      | €<br>ct F <u>i</u> nd | <b>+</b><br><u>A</u> dd | ∎∎<br>Сор⊻ | 1<br>Del | ×<br><u>C</u> lose | 1<br>Se <u>g</u> | 6<br><u>N</u> ew | Dis | ₩<br>Abo | inks | 🕶 A/B R        | 🗿 OLE | internet 🗿        |
| Row<br>Report       |           |                       |                         |            |          |                    |                  |                  |     |          |      |                |       |                   |
| One Line            |           | Alpha Na              | ame                     |            |          |                    |                  |                  |     |          |      |                |       |                   |
| Vviho's<br>Who      |           | Search 1              | īype                    |            |          | *                  |                  |                  |     |          |      |                |       |                   |
| Full AB<br>Codes    |           |                       |                         |            |          |                    |                  |                  |     |          |      |                |       |                   |
| <b>D</b><br>Full AB |           |                       |                         |            |          |                    |                  |                  |     |          |      |                |       |                   |
| Who'                |           |                       | 424                     | 2          |          |                    |                  |                  |     |          |      |                |       |                   |
|                     | Ø.        | Add<br>Nur            | ress<br>nber            |            |          |                    | Alpi<br>Nari     | ha<br>ne         |     |          |      | Long<br>Addres | ss    | Industry<br>Class |

5. Click Find.

Data from the Address Number that was entered appears on the pane, showing information such as Alpha Name, Long Address Number, Tax ID, Search Type, and Business Unit, as shown in the following image.

| P01012 - [Ad       | dress Book Revision]                                                                                                    |
|--------------------|----------------------------------------------------------------------------------------------------|
| File Edit Pr       | eferences Form Window Help                                                                                                    |
| Tools              | <u>OK</u> <u>Can</u> Dis Abo                                                                                                    |
| Form<br>A/R        |                                                                                                    |
| AIP                | Address Number 4242                                                                                                    |
| Phones             |                                                                                                    |
| VVho's<br>VVho     |                                                                                                    |
| Bank<br>Account    | Address Book Mailing Additional 1 Additional 2 Related Address Cat Code 1 - 10 Cat Code 11 - 30 Additional 2 Related Address Cat Code 1 - 10 Cat Code 11 - 30 Additional 2 Related Address Cat Code 1 - 10 Cat Code 11 - 30 Additional 2 Related Address Cat Code 1 - 10 Cat Code 11 - 30 Additional 2 Related Address Cat Code 1 - 10 Cat Code 11 - 30 Additional 2 Related Address Cat Code 1 - 10 Additional 2 Related Address Cat Code 1 - 10 Additional 2 Related Address Cat Code 1 - 10 Cat Code 11 - 30 Additional 2 Related Address Cat Code 1 - 10 Related Address Cat Code 1 - 10 R |
| SAVIM              | Alpha Name Capital System                                                                                                    |
| Formatt<br>Address | Long Address Number                                                                                                    |
|                    | Tax ID 45-34126801                                                                                                    |
| Regional<br>Info   | Search Type C Customers                                                                                                    |
|                    | Business Unit 1 Financial/Distribution Company                                                                                                    |
|                    | Work With Addresses                                                                                                    |

## Chapter 6

#### Listening for Database Events

This section describes how to use the iWay Application Adapter for J.D. Edwards EnterpriseOne to listen for events.

#### In this chapter:

Understanding Event Functionality

#### **Understanding Event Functionality**

Events are generated as a result of activity in an application system. You can use the application to trigger an event. For example, you can use it to trigger an update, insert, or delete an event.

After you create a connection to your application system, you can receive events using iWay Service Manager. To receive an event, you must fist create a channel. The events will be received using a TCP or HTTP listener.

#### Procedure: How to Configure a Listener

1. Under the Components section on the left pane, click *Listeners*, as shown in the following image.

| iWay Service I                                                      | ay Service Manager Management base 💽 🖉 📀 xfoc.44054                                                                  |                                              |                                                                                                    |  |  |  |  |  |  |
|---------------------------------------------------------------------|----------------------------------------------------------------------------------------------------|----------------------------------------------|----------------------------------------------------------------------------------------------------|--|--|--|--|--|--|
| Server <u>Registry</u>                                              | Deployments Tools                                                                                                    |                                              | Restart Licenses About Logout                                                                                                    |  |  |  |  |  |  |
| Conduits<br>Channels<br>Inlets<br>Outlets<br>Routes<br>Transformers | Adapters<br>iWay Service Manager impl<br>Services Provider to access<br>registry.<br>Adapters<br>Filter By Name When | ements an adapter co<br>configurational meta | Sontainer to configure/invoke iWay Adapters. The adapter container uses the iWay Business<br>sdata on behalf of its adapters. Listed below are references to adapters defined in the<br>Equals |  |  |  |  |  |  |
| Processes                                                           | □ Name                                                                                                    | Target Referen                               | nces Description                                                                                                    |  |  |  |  |  |  |
| Components                                                          | Lawson9_adapters                                                                                                    | Lawson9 🔒                                    | none                                                                                                    |  |  |  |  |  |  |
| Adapters                                                            | Pictures                                                                                                    | RDBMS 🧸                                      | The Pictures adapter defines appropriate configuration information to connect to<br>the sample HSQL pictures database. This database is used in the Pictures                                   |  |  |  |  |  |  |
| Ebix                                                                |                                                                                                    |                                              | sample.                                                                                                    |  |  |  |  |  |  |
| Emitters                                                            | SciFiBooks                                                                                                    | RDBMS 🧸                                      | The SciFiBooks adapter defines the appropriate configuration information to<br>connect to the sample HSQL SciFiBooks database. This database is used in                                        |  |  |  |  |  |  |
| Listeners                                                           |                                                                                                    |                                              | the Sciri Books sample.                                                                                                    |  |  |  |  |  |  |
| Pree References to pro                                              | tocol based listeners that can be used thro                                                                          | oughout the system                           |                                                                                                    |  |  |  |  |  |  |

The Listeners pane opens, as shown in the following image.

| iste | ners<br>Filter By Name W | here Name Eq                    | uals 💌     |                                                                                                    |
|------|--------------------------|---------------------------------|------------|----------------------------------------------------------------------------------------------------|
| Г    | Name                     | Туре                            | References | Description                                                                                                    |
|      | file1                    | File                            | 2          | A default/sample file listener.                                                                                            |
|      | javadoc                  | HTTP 1.0 [deprecated]           | A          | The javadoc listener is used to make the iWay Service Manager<br>API available to a remote browser.                        |
|      | pictures,loader          | File                            | A          | The pictures listener locates files with a variety of common imag file extensions (img, gif, jpg,).                        |
|      | pictures.viewer          | HTTP 1.0 [deprecated]           | 2          | The pictures viewer is used to kickoff the image retrieval process<br>as defined by the pictures sample.                   |
|      | <u>scifibooks</u>        | Schedule Recurring<br>Execution | A          | This listener is defined for use by the SciFi Books sample. It<br>wakes up daily and kicks off the update for the channel. |
|      | SOAP2                    | SOAP                            | A          | This listener is used by the stock SOAP channel.                                                                           |

2. Click Add.

The Select listener type pane opens, as shown in the following image.

| iWay Service Ma                                                                                                    | nager                                           | Management base                                                                                                    | 🗸 – 🔕 🥥 😨 7.0.3.2452                           |
|----------------------------------------------------------------------------------------------------|-------------------------------------------------|----------------------------------------------------------------------------------------------------|------------------------------------------------|
| Server <u>Registry</u> Depl                                                                                                    | oyments Tools                                   |                                                                                                    |                                                |
| Conduits<br>Channels                                                                                                    | Listeners<br>Listeners are protocol handlers, t | hat receive input for a channel from a configured endpoint. Listed                                                                                                    | below are references to the listeners that are |
| Inlets                                                                                                    | Select listener type                            |                                                                                                    |                                                |
| Outlets<br>Routes<br>Transformers<br>Processes<br>Components<br>Adapters<br>Decryptors<br>Ebix<br>Emitters<br>Encryptors<br>Listeners<br>Preemitters<br>Preparsers | Type *                                          | Type of the new listener           AS1           AS2           AS2 [nonblocking]           Binary-to-IDOC           ConnectDirect           CS3           Email           Envoy           Exchange           File           HIZ-MLLP-Listener           HTTP 1.1 (nonblocking] (nhttp)           IEI           Internal Queue           Java Message Service (jmsq)           LDAP High Watermark/File           LogListener | ^                                              |
| Reviewers<br>Rules<br>Schemas<br>Services<br>Transforms<br>Variables<br>Parameters                                                                                 |                                                 | MQ<br>MSMQ<br>Oradeted Queue<br>RDB High Watermark (rdbhwm)<br>RDB Seled with Post-Execution<br>SDB Seled with Post-Execution<br>SoaP<br>Sonic<br>TCP<br>Tibry                                                                                                    | v                                              |
| Registers                                                                                                    |                                                 |                                                                                                    |                                                |

3. Select TCP and click Next.

4. Provide the port number specified in iwoevent.cfg, as shown in the following image.

| iWay Service N       | Manager                                                                               | Management base 🗸 🖉 🖉 7.0.3.2452                                                                                                    |  |  |  |  |  |  |
|----------------------|---------------------------------------------------------------------------------------|----------------------------------------------------------------------------------------------------|--|--|--|--|--|--|
| Conduits<br>Channels | Listeners<br>Listeners<br>Listeners are protocol handlers<br>defined in the registry. | Restart LICenses About Logout                                                                                                    |  |  |  |  |  |  |
| Inlets               | Configuration parameters                                                              | or new listener of type TCP                                                                                                    |  |  |  |  |  |  |
| Outlets              | Port *                                                                                | Port(socket) number on which messages are exchanged                                                                                                    |  |  |  |  |  |  |
| Routes               |                                                                                       |                                                                                                    |  |  |  |  |  |  |
| Transformers         |                                                                                       | U                                                                                                    |  |  |  |  |  |  |
| Processes            | Local Bind Address                                                                    | Local bind address for multi-homed hosts: usually leave empty                                                                                                    |  |  |  |  |  |  |
| Components           |                                                                                       |                                                                                                    |  |  |  |  |  |  |
| Adapters             | Allowable Client                                                                      | If used, only messages from this fully qualified host name are accepted                                                                                                    |  |  |  |  |  |  |
| Decryptors           |                                                                                       |                                                                                                    |  |  |  |  |  |  |
| Ebix                 |                                                                                       |                                                                                                    |  |  |  |  |  |  |
| Emitters             | Timeout                                                                               | Timeout interval for socket in milliseconds                                                                                                    |  |  |  |  |  |  |
| Encryptors           |                                                                                       | 2                                                                                                    |  |  |  |  |  |  |
| Listeners            | Stream Length Encoded                                                                 | Sats the form of length encoding for the TCP stream                                                                                                    |  |  |  |  |  |  |
| Preemitters          | Stream Length Encoded                                                                 |                                                                                                    |  |  |  |  |  |  |
| Preparsers           |                                                                                       | 1                                                                                                    |  |  |  |  |  |  |
| Reviewers            |                                                                                       | Pick one                                                                                                    |  |  |  |  |  |  |
| Rules                | Persistent connection                                                                 | If set, connection is maintained until client closes, MUST have length encoding on                                                                                                    |  |  |  |  |  |  |
| Schemas              |                                                                                       |                                                                                                    |  |  |  |  |  |  |
| Services             |                                                                                       | Taise<br>Dick one                                                                                                    |  |  |  |  |  |  |
| Transforms           |                                                                                       | Pick vile                                                                                                    |  |  |  |  |  |  |
| Variables            | Set TCP No Delay                                                                      | If true, disables Nagle's Algorithm on the client socket. This will result in faster line turnaround at the expense of an<br>increased number of packets.                                                                                                    |  |  |  |  |  |  |
| Parameters           |                                                                                       | for the second second |  |  |  |  |  |  |
| Registers            |                                                                                       | Pick one                                                                                                    |  |  |  |  |  |  |
| Recovery             | Defer Close of Socket                                                                 | If true, close of client socket is deferred for one second after response is written. This compensates for an issue seen                                                                                                    |  |  |  |  |  |  |
| Recycle Bin          |                                                                                       | on some older versions of z/OS.                                                                                                    |  |  |  |  |  |  |
|                      |                                                                                       | true                                                                                                    |  |  |  |  |  |  |
|                      |                                                                                       | Pick one 🗸                                                                                                    |  |  |  |  |  |  |

5. Click Next and then provide a name for the listener example in the Name field (for example, JDE\_910\_Event\_listener), as shown in the following image.

| iWay Service Mar             | lager                                                                     | Management base 🗸 🔕 (                                                                                | 🧭 😨 7.0.3.2452   |
|------------------------------|---------------------------------------------------------------------------|----------------------------------------------------------------------------------------------------|------------------|
| Server <u>Registry</u> Deplo | oyments Tools                                                             |                                                                                                    |                  |
| Conduits<br>Channels         | Listeners<br>Listeners are protocol handlers,<br>defined in the registry. | that receive input for a channel from a configured endpoint. Listed below are references to the list | steners that are |
| Inlets                       | Select listener type                                                      |                                                                                                    |                  |
| Outlets                      | Name *                                                                    | Name of the new listener                                                                             |                  |
| Routes                       |                                                                           | JDE_910_Event_Listener ×                                                                             |                  |
| Transformers                 | Description                                                               |                                                                                                    |                  |
| Processes                    | Description                                                               | Description for the new listener                                                                     |                  |
| Components                   |                                                                           |                                                                                                    |                  |
| Adapters                     |                                                                           |                                                                                                    |                  |
| Decryptors                   | << Back Finish                                                            |                                                                                                    |                  |
| Ebix                         |                                                                           |                                                                                                    |                  |
| Emitters                     |                                                                           |                                                                                                    |                  |
| Encryptors                   |                                                                           |                                                                                                    |                  |
| Listeners                    |                                                                           |                                                                                                    |                  |
| Preemitters                  |                                                                           |                                                                                                    |                  |
| Preparsers                   |                                                                           |                                                                                                    |                  |
| Reviewers                    |                                                                           |                                                                                                    |                  |
| Rules                        |                                                                           |                                                                                                    |                  |
| Schemas                      |                                                                           |                                                                                                    |                  |
| Services                     |                                                                           |                                                                                                    |                  |
| Transforms                   |                                                                           |                                                                                                    |                  |
| Variables                    |                                                                           |                                                                                                    |                  |
| Parameters                   |                                                                           |                                                                                                    |                  |
| Registers                    |                                                                           |                                                                                                    |                  |
| Recovery                     |                                                                           |                                                                                                    |                  |
| Recycle Bin                  |                                                                           |                                                                                                    |                  |

6. Click Finish.

#### *Procedure:* How to Configure a Process and Define a Route

1. In the left pane under Conduits, click Processes, as shown in the following image.

| Way Service Manager         |                      |                                                         |                               |                 | ent base                               |                              | • 🔕                        | 0                |           |
|-----------------------------|----------------------|---------------------------------------------------------|-------------------------------|-----------------|----------------------------------------|------------------------------|----------------------------|------------------|-----------|
| server <u>Registry</u> Depl | oyment               |                                                         |                               |                 |                                        |                              |                            |                  |           |
| Conduits                    | Listen               | ers                                                     |                               |                 |                                        |                              |                            |                  |           |
| Channels                    | Listenei<br>that are | rs are protocol handlers,<br>e defined in the registry. | that receive input for a char | nnel from a cor | figured endpoint.                      | Listed below                 | w are referen              | ces to the       | listeners |
| Inlets                      | -Liste               | ners                                                    |                               |                 |                                        |                              |                            |                  |           |
| Outlets                     | 2.010                |                                                         |                               |                 |                                        |                              |                            |                  | _         |
| Routes                      |                      | Iter By Name Where Nam                                  | e 💌 Equais                    | 2               |                                        |                              |                            |                  |           |
| Transformers                | Г                    | Name                                                    | Туре                          | References      | Description                            |                              |                            |                  |           |
| Processes                   |                      | file1                                                   | File                          |                 | A default/sample                       | filo listoner                | ,                          |                  |           |
| References to processe      | es that can          | be used throughout the syst                             | tem                           | -               |                                        | ine insterier                |                            |                  |           |
| Adapters                    |                      | Javaduc                                                 | TTTP 1.0 [deprecated]         | A               | The javadoc lister<br>Manager API avai | ner is used<br>ilable to a r | to make the<br>emote brows | iWay Serv<br>er. | ice       |
| Decryptors                  |                      | Lawson9_file_listeners                                  | File                          | 3               | none                                   |                              |                            |                  |           |
| Ebix                        | -                    | nictures leader                                         | File                          |                 | The nictures liste                     | nor locator                  | files with a v             | oriety of o      | 000000    |
| Emitters                    |                      | pictures.toader                                         | The state                     |                 | image file extensi                     | ions (img, g                 | gif, jpg,).                | anery or co      | ommon     |
| Encryptors                  |                      | pictures.viewer                                         | HTTP 1.0 [deprecated]         | 2               | The pictures.view                      | eris used t                  | o kickoff the              | image retr       | ieval     |
| Listeners                   |                      |                                                         |                               |                 | process as define                      | ed by the pi                 | ctures samp                | le.              |           |
| Preemitters                 |                      | scifibooks                                              | Schedule Recurring            | 2               | This listener is de                    | efined for us                | e by the Sci               | Fi Books s       | ample.    |
| Preparsers                  |                      |                                                         | Execution                     |                 | It wakes up daily                      | and kicks                    | off the update             | for the ch       | annel.    |
| Reviewers                   |                      | SOAP2                                                   | SOAP                          | 2               | This listener is us                    | ed by the                    | stock SOAP                 | channel.         |           |
| Rules                       |                      |                                                         |                               |                 |                                        | ,                            |                            |                  |           |
| Schemas                     | Add                  | Delete Renam                                            | e Conv                        |                 |                                        |                              |                            |                  |           |
| Services                    | -100                 | Kenam                                                   | 00001                         |                 |                                        |                              |                            |                  |           |

The Processes pane opens, as shown in the following image.

| Proc | ess Definitions<br>Filter By Name Where Name <u>s</u> | Eq   | uals 💌     |                                                                                                    |
|------|-------------------------------------------------------|------|------------|----------------------------------------------------------------------------------------------------|
|      | Name                                                  | View | References | Description                                                                                                    |
|      | move                                                  |      | 2          | The move1 service defines a move agent that moves the input<br>document stream to the output document stream. It represents the<br>basic echo pattern in iSM.                                                                 |
|      | Samples.PFIVP.1                                       | (0   | 2          | This sample process, delivered with iWay Designer, copies a<br>subtree of the input document as defined by the PFIVP schema to<br>the root of the output document as defined by PFIVPResponse<br>schema.                      |
|      | Samples.PFIVPWS.1                                     | ()   | 2          | This sample process, delivered with iWay Designer, illustrates the<br>invocation of a simple iWay Business Service from a flow.                                                                                               |
|      | Samples.Pictures.Load.1                               | €    | 2          | The Pictures.Load process is used to insert images into a RDBMS table.                                                                                                    |
|      | Samples.Pictures.RetrieveAlburn.1                     | ()   | R          | The Pictures.RetrieveAlburn process is used to get images from an<br>RDBMS table and generate a photo alburn as an html page.                                                                                                 |
|      | Samples.SciFiBooks.1                                  | (0   | 2          | The SciFiBooks process is used to define the business logic<br>implemented by the SciFi Books sample. This sample is built<br>around the concept of tracking new science fiction books as they<br>are published and released. |

2. Click Add.

The following pane opens, which allows you to specify a name for the new process definition.

| iWay Service Mar                       | nager                                                                                                    | Management base                                                                                                    |                           | <b>&gt;</b>                 | 0                         | 7.0.3.2452                  |
|----------------------------------------|----------------------------------------------------------------------------------------------------|----------------------------------------------------------------------------------------------------|---------------------------|-----------------------------|---------------------------|-----------------------------|
| Server <u>Registry</u> Deplo           |                                                                                                    |                                                                                                    |                           |                             |                           |                             |
| Conduits<br>Channels<br>Inlets         | Processes<br>Processes are stateless, lightwei<br>the system. Processes, typically<br>Service Provider thru the iWay A | ght, short-lived microflows that are executed by the iWay Service Mana<br>authored by the iWay Service Designer, can be bound to channels or ex<br>dapter. | ger on mes<br>kposed as V | sages/docur<br>Veb Services | nents as th<br>by the iWa | ey pass thru<br>iy Business |
| Outlets                                | New Process Definition                                                                                                 |                                                                                                    |                           |                             |                           |                             |
| Routes                                 | Name *                                                                                                    | Name of the new Process object definition                                                                                                    |                           |                             |                           |                             |
| Transformers                           |                                                                                                    | JDE_910_Process                                                                                                    | ×                         |                             |                           |                             |
| Processes                              | Description                                                                                                    | Description for the new Process object definition                                                                                                    |                           |                             |                           |                             |
| Components<br>Adapters                 | Description                                                                                                    | Description for the new Process object delinition                                                                                                    |                           | $\hat{}$                    |                           |                             |
| Decryptors<br>Ebix                     | < Back Finish                                                                                                    |                                                                                                    |                           |                             |                           |                             |
| Emitters                               |                                                                                                    |                                                                                                    |                           |                             |                           |                             |
| Encryptors<br>Listeners<br>Preemitters |                                                                                                    |                                                                                                    |                           |                             |                           |                             |

3. Specify a process name (for example, JDE\_910\_process) and click *Finish*.

The Construct Process pane opens, which allows you to construct the new process (for example, JDE\_910\_process) by adding supported components, as shown in the following image.

| iWay Service Mana                                         | ager                                                        |                                                                                                    |                                                                   | Management base                                                                                                    | ~                                           | - 🔕                              | 0                         |                             |
|-----------------------------------------------------------|-------------------------------------------------------------|----------------------------------------------------------------------------------------------------|-------------------------------------------------------------------|----------------------------------------------------------------------------------------------------|---------------------------------------------|----------------------------------|---------------------------|-----------------------------|
| Server <u>Registry</u> Deploy                             | ments                                                       |                                                                                                    |                                                                   |                                                                                                    |                                             |                                  |                           |                             |
| Conduits I<br>Channels I<br>Inlets S<br>Outlets<br>Routes | Process<br>Processe<br>the syst<br>Service<br>Assig<br>Belo | ses / JDE_910_Process<br>es are stateless, lightweight<br>em. Processes, typically aut<br>Provider thru the iWay Adag<br>on service object referenc<br>w is a list of service objects | short-lived<br>hored by th<br>ter.<br>es to proce<br>currently de | I microflows that are executed by the iWay Service Manage<br>e iWay Service Designer, can be bound to channels or expo<br>ass JDE_910_Process<br>fined on the server. Select one or more service objects and | r on messag<br>sed as Web<br>click Finish 1 | es/docur<br>Services<br>o assign | nents as th<br>by the iWa | ey pass thru<br>ay Business |
| Transformers                                              | <b>F</b>                                                    | ilter By Name Where Name                                                                                                    | ~                                                                 | ✓ Equals ∨                                                                                                    |                                             |                                  |                           |                             |
| Processes                                                 |                                                             | Name                                                                                                    | Туре                                                              | Description                                                                                                    |                                             |                                  |                           |                             |
| Components                                                |                                                             | JDEEnterpriseOne_910                                                                                                    | Adapter                                                           | none                                                                                                    |                                             |                                  |                           |                             |
| Adapters<br>Decryptors                                    |                                                             | move1                                                                                                    | Service                                                           | The move1 service defines a move agent that moves<br>output document stream. It represents the basic echo                                                                                                    | the input d                                 | ocumer<br>iSM.                   | it stream to              | o the                       |
| Ebix<br>Emitters                                          |                                                             | Pictures                                                                                                    | Adapter                                                           | The Pictures adapter defines appropriate configuration<br>sample HSQL pictures database. This database is us                                                                                                 | n informati<br>ed in the P                  | on to co<br>ictures s            | nnect to th<br>sample.    | ie                          |
| Encryptors                                                |                                                             | pictures.img2xml                                                                                                    | Service                                                           | converts the image to base64 and wraps it in a <pictu< td=""><td>ure&gt; tag</td><td></td><td></td><td></td></pictu<>                                                                                        | ure> tag                                    |                                  |                           |                             |
| Listeners                                                 |                                                             | pictures.iterator                                                                                                    | Service                                                           | Iterate a loop for each portion of an XML document                                                                                                    |                                             |                                  |                           |                             |
| Preemitters Preparsers                                    |                                                             | RSSRead1                                                                                                    | Service                                                           | Reads an RSS Document from url that is specified in                                                                                                    | the origina                                 | l incomr                         | ning docur                | ment.                       |
| Reviewers<br>Rules                                        |                                                             | Snip1                                                                                                    | Service                                                           | Copies a subtree of the input document as defined by the output document as defined by PFIVPResponses                                                                                                    | / the PFIVF<br>schema.                      | schem                            | a to the ro               | ot of                       |
| Schemas<br>Services<br>Transforms                         | << Ba                                                       | Finish                                                                                                    |                                                                   |                                                                                                    |                                             |                                  |                           |                             |
|                                                           |                                                             |                                                                                                    |                                                                   |                                                                                                    |                                             |                                  |                           |                             |

- 4. Select JDEEnterpriseOne\_910 and click Finish.
- 5. In the Conduits section on the left pane, click Routes, as shown in the following image.

| iWay Service Ma           | anager                                                                                                    | Management base 🗸 🕢 🕢 🧐 7.0.3.2452                                                                                                    |
|---------------------------|----------------------------------------------------------------------------------------------------|----------------------------------------------------------------------------------------------------|
| Server <u>Registry</u> De | ployments Tools                                                                                                 |                                                                                                    |
| Conduits<br>Channels      | Routes<br>A route is used to define the path a particular n<br>process, followed by another transformer, follow | nessage takes thru a channel. A Route is defined as a sequence of: a transformer, followed by a<br>wed by zero or more outlets.                            |
| Iniets                    | Route Definitions                                                                                               |                                                                                                    |
| Routes                    | Filter By Name Where Name                                                                                       | ✓ Equals ✓                                                                                                    |
| Transformers              | Name View References                                                                                            | Description                                                                                                    |
| Processes                 | 🗆 move 🔿 🗸                                                                                                    | The move route defines a simple route that moves the input stream to the output stream                                                                     |
| Components                |                                                                                                    | The office route defines a simple route that is used to invoke the PEIVP processes                                                                         |
| Adapters                  |                                                                                                    | The prop route defines a simple route that is used to invoke the Prive process.                                                                            |
| Decryptors                | 🗋 pfivpws 🙃 🛃                                                                                                   | The pfivpws route defines a simple route that is used to invoke the PFIVPWS process.<br>This version adds a transformer to the output segment of the route |
| Ebix                      | 🗆 nictures loader 🔿 🖪                                                                                           | This route is used to invoke the nictures loader process                                                                                                   |
| Encryptors                |                                                                                                    | This route is used to invoke the pictures induce process.                                                                                                  |
| Listeners                 | pictures.viewer                                                                                                 | This route is used to invoke the pictures viewer process.                                                                                                  |
| Preemitters               | Add Delete Rename Conv                                                                                          | 7                                                                                                    |
| Preparsers                | Add Delete Rename Copy                                                                                          |                                                                                                    |
| Reviewers                 |                                                                                                    |                                                                                                    |
| Rules                     |                                                                                                    |                                                                                                    |
| Schemas                   |                                                                                                    |                                                                                                    |

6. Click Add.

The New Route Definition pane opens, as shown in the following image.

| iWay Service Mar             | lager                                                                             | Management base                                                                                                    | ✓ Ø Ø Ø 7.0.3.2452             |
|------------------------------|-----------------------------------------------------------------------------------|----------------------------------------------------------------------------------------------------|--------------------------------|
| Server <u>Registry</u> Deplo | oyments Tools                                                                     | Restart                                                                                                    | Licenses About Logout          |
| Conduits<br>Channels         | Routes<br>A route is used to define the pati<br>process, followed by another tran | n a particular message takes thru a channel. A Route is defined as a sequence of<br>sformer, followed by zero or more outlets. | : a transformer, followed by a |
| Inlets                       | New Route Definition                                                              |                                                                                                    |                                |
| Outlets                      | Name *                                                                            | Name of the new route                                                                                                    |                                |
| Transformers                 |                                                                                   | JDE_910_Route ×                                                                                                    |                                |
| Processes                    | Description                                                                       | Description for the new route                                                                                                  |                                |
| Components                   |                                                                                   |                                                                                                    | $\bigcirc$                     |
| Adapters                     |                                                                                   |                                                                                                    |                                |
| Decryptors                   | < Back Finish                                                                     |                                                                                                    |                                |
| Ebix                         |                                                                                   |                                                                                                    |                                |
| Emitters                     |                                                                                   |                                                                                                    |                                |
| Encryptors                   |                                                                                   |                                                                                                    |                                |
| Listeners                    |                                                                                   |                                                                                                    |                                |
| Preemitters                  |                                                                                   |                                                                                                    |                                |

7. Specify a route name (for example, JDE\_910\_Route) and click *Finish*.

The Construct Route pane opens, which allows you to construct the new route (for example, JDE\_910\_Route) by associating a configured process, as shown in the following image.

| ager                                                                                                    |                                                                                                    | Management                                                                                                    | base                                                                                                    | <b>~</b> @                                                                                                    | 🧭 😨 7.0.3.2452                                                                                                    |
|----------------------------------------------------------------------------------------------------|----------------------------------------------------------------------------------------------------|----------------------------------------------------------------------------------------------------|----------------------------------------------------------------------------------------------------|----------------------------------------------------------------------------------------------------|----------------------------------------------------------------------------------------------------|
| yments Tools                                                                                                    |                                                                                                    |                                                                                                    |                                                                                                    |                                                                                                    |                                                                                                    |
| Routes / JDE_910_Route<br>A route is used to define the path<br>process, followed by another tran<br>Construct Route<br>Below are the components cu | n a particular mes<br>nsformer, followed                                                                                                    | isage takes thru a channel. A Route<br>d by zero or more outlets.<br>in the route.                                                                                                    | is defined as a sequence o                                                                                                    | f: a transform                                                                                                    | er, followed by a                                                                                                    |
| Name                                                                                                    | Туре                                                                                                    | Conditions                                                                                                    | Descriptio                                                                                                    | n                                                                                                    |                                                                                                    |
| No data was found.                                                                                                    |                                                                                                    |                                                                                                    |                                                                                                    |                                                                                                    |                                                                                                    |
| < Back Add Dele                                                                                                    | te View                                                                                                    |                                                                                                    |                                                                                                    |                                                                                                    |                                                                                                    |
|                                                                                                    | Age     Tools       Routes / JDE_910_Route       A route is used to define the pati<br>process, followed by another transported by another transported | Agent       Tools         Routes / JDE_910_Route       A route is used to define the path a particular mer process, followed by another transformer, followed by another transformer, followe | Management         Inserts       Tools         Routes / JDE_910_Route       A route is used to define the path a particular message takes thru a channel. A Route process, followed by zero or more outlets.         Construct Route       Below are the components currently registered in the route.         Name       Type         No data was found.         < | Management     Dase       Aments     Tools     Restart       Routes / JDE_910_Route     A route is used to define the path a particular message takes thru a channel. A Route is defined as a sequence or process, followed by another transformer, followed by zero or more outlets.     Construct Route       Below are the components currently registered in the route.     Image: Conditions     Description       Name     Type     Conditions     Description       No data was found.     View     Image: Construct Route     Image: Construct Route | Aggerr     Management     Dase     Imagement       mments     Tools     Restart     Licenses   Routes / JDE_910_Route A route is used to define the path a particular message takes thru a channel. A Route is defined as a sequence of: a transform process, followed by another transformer, followed by zero or more outlets.          Construct Route       Below are the components currently registered in the route.       Imagement       Description         Name       Type       Conditions       Description         No data was found.       View |

8. Click Add.

The Select component type pane opens, as shown in the following image.

| R<br>A<br>b | oute<br>route<br>y a pr<br>Sele | s / Lawson9_routes<br>e is used to define the<br>rocess, followed by an<br>ct component type | path a particular message takes thru a channel. A Route is defined as a sequence of: a transformer, followed<br>other transformer, followed by zero or more outlets. |
|-------------|---------------------------------|----------------------------------------------------------------------------------------------|----------------------------------------------------------------------------------------------------|
|             |                                 | Component Types                                                                              | Description                                                                                                    |
|             | C                               | In Transformer                                                                               | In Transformers are exit sequences that apply to the message before the process.                                                                                     |
|             | ¢                               | Process                                                                                      | Processes are stateless, lightweight, short-lived microflows that are executed by the iWay Service<br>Manager on messages/documents as they pass through the system. |
|             | C                               | Out Transformer                                                                              | Out Transformers are exit sequences that apply to the message after the process.                                                                                     |
|             | C                               | Outlet                                                                                       | Outlets are conduits which contain Preemitters, Encryptors, and an Emitter.                                                                                          |
|             | << B                            | lack Next >>                                                                                 |                                                                                                    |

9. Select Process and then click Next.

The Select a process definition pane opens, as shown in the following image.

| iWay Service I<br><sup>Server</sup> Registry | Aanager<br>Deployments Tools                                                                                                    | Management 0886 🗸 🖉 🧿 7.0.<br>Restart Licenses About Log                                                                                                    |
|----------------------------------------------|----------------------------------------------------------------------------------------------------|----------------------------------------------------------------------------------------------------|
| Conduits<br>Channels<br>Inlets<br>Outlets    | Routes / JDE_910_Route<br>A route is used to define the path a particular r<br>process, followed by another transformer, follo<br>Select a process definition | nessage takes thru a channel. A Route is defined as a sequence of: a transformer, followed by a wed by zero or more outlets.                                                                          |
| Transformers                                 | Name                                                                                                    | Description                                                                                                    |
| Processes                                    | JDE_910_Process                                                                                                    | none                                                                                                    |
| omponents                                    | O move                                                                                                    | The move1 service defines a move agent that moves the input document stream to the<br>output document stream. It represents the basic echo pattern in iSM.                                            |
| Decryptors<br>Ebix                           | Samples.PFIVP.1                                                                                                    | This sample process, delivered with iWay Designer, copies a subtree of the input<br>document as defined by the PFIVP schema to the root of the output document as<br>defined by PFIVPResponse schema. |
| Emitters<br>Encryptors                       | Samples.PFIVPWS.1                                                                                                    | This sample process, delivered with iWay Designer, illustrates the invocation of a<br>simple iWay Business Service from a flow.                                                                       |
| Listeners                                    | O Samples.Pictures.Load.1                                                                                                    | The Pictures.Load process is used to insert images into a RDBMS table.                                                                                                    |
| Preemitters<br>Preparsers                    | Samples Pictures.RetrieveAlbum.1                                                                                                    | The Pictures.RetrieveAlbum process is used to get images from an RDBMS table and generate a photo album as an html page.                                                                              |
| Reviewers<br>Rules<br>Schemas                | << Back Finish                                                                                                    |                                                                                                    |

10. Select the configured process (for example, JDE\_910\_Process) and click Finish.

#### *Procedure:* How to Define an Inlet

1. In the Conduits section on the left pane, click Inlets.

The Inlets pane opens, as shown in the following image.

| iWay Service                   | lanager Management base 🗸 🖉 😨 7.0324                                                                                                    |
|--------------------------------|----------------------------------------------------------------------------------------------------|
| Server <u>Registry</u>         | eployments Tools Restart Licenses About Logout                                                                                               |
| Conduits<br>Channels<br>Inlets | Inlets Inlets are conduits which represent the entry into a channel. Inlets contain a Listener, Decryptor, and Preparsers. Inlet Definitions |
| Outlets                        | Filter By Name Where Name V Equals V                                                                                                    |
| Routes                         | Distance Description                                                                                                    |
| Transformers                   | Name References Description                                                                                                    |
| Processes                      | file1 The file1 inlet contains the file1 listener and is a part of the file1 sample channel.                                                 |
| Components                     | pictures.loader A The pictures.loader inlet contains the pictures.loader listener and is a part of the pictures.loader channel.              |
| Adapters                       | Dictures viewer The pictures viewer inlet contains the pictures viewer listener and is a part of the                                         |
| Decryptors                     | pictures.viewer channel.                                                                                                    |
| Ebix                           | SOAPIniet     A     This inlet is used by the stock SOAP channel                                                                             |
| Emitters                       |                                                                                                    |
| Encryptors                     | Add Dalata Panama Conv                                                                                                    |
| Listeners                      | Aug Delete Rename Cupy                                                                                                    |

2. Click Add.

The New Inlet Definition pane opens, as shown in the following image.

| iWay Service Man<br>Server <u>Registry</u> Deple | nager<br>oyments Tools                      | Management <mark>base v</mark> Ø<br>Restart Licenses                               | Image: Weight of the second second se |
|--------------------------------------------------|---------------------------------------------|------------------------------------------------------------------------------------|----------------------------------------------------------------------------------------------------|
| Conduits<br>Channels                             | Inlets<br>Inlets are conduits which represe | in the entry into a channel. Inlets contain a Listener, Decryptor, and Preparsers. |                                                                                                    |
| Inlets                                           | New Inlet Definition                        |                                                                                    |                                                                                                    |
| Outlets<br>Routes                                | Name *                                      | Name of the new inlet<br><u>JDE_910_Inlet</u> ×                                    |                                                                                                    |
| Transformers<br>Processes                        | Description                                 | Description for the new inlet                                                      |                                                                                                    |
| Components                                       |                                             |                                                                                    |                                                                                                    |
| Adapters<br>Decryptors<br>Ebix                   | << Back Finish                              |                                                                                    |                                                                                                    |

3. Specify an inlet name (for example, JDE\_910\_inlet) and click *Finish*.

The Construct Inlet pane opens, which allows you to construct the new inlet (for example, JDE\_910\_Inlet) by associating supported inlet components, as shown in the following image.

| ln<br>In | Inlets / Lawson9_inlets<br>Inlets are conduits which represent the entry into a channel. Inlets contain a Listener, Decryptor, and Preparsers.                                                                                 |                |      |      |             |
|----------|----------------------------------------------------------------------------------------------------|----------------|------|------|-------------|
| r.       | Construct Inlet                                                                                                    |                |      |      |             |
|          | Below are the components currently registered in the inlet. The order of decryptor and preparser components may be changed within each component type by checking a component and using the 'Move Up' and 'Move Down' buttons. |                |      |      |             |
|          | П                                                                                                    | Name           | Туре | Move | Description |
|          | No data was found.                                                                                                    |                |      |      |             |
|          | << B                                                                                                    | ack Add Delete |      |      |             |

4. Click Add.

The Select component type pane opens, as shown in the following image.

| inie<br>Inie | e <b>ts</b> /<br>ets /<br>Sele | / Lawson9_inlets<br>are conduits which rep<br>ct component type | resent the entry into a channel. Inlets contain a Listener, Decryptor, and Preparsers.                                      |
|--------------|--------------------------------|-----------------------------------------------------------------|----------------------------------------------------------------------------------------------------|
|              |                                | Component Types                                                 | Description                                                                                                    |
|              | •                              | Listener                                                        | Listeners are protocol handlers, that receive input for a channel from a configured endpoint.                               |
|              | $\circ$                        | Decryptor                                                       | Decrypts the document.                                                                                                    |
|              | 0                              | Preparser                                                       | A logical process that handles documents before they are parsed by the system. Usually used to convert from non-XML to xml. |
| <            | < B                            | ack Next >>                                                     |                                                                                                    |

5. Select Listeners and then click Next.

The Select a listener definition pane opens, as shown in the following image.

| iWay Service Ma<br>Server <u>Registry</u> Dep | INager<br>Joyments Tools                                                                          |                               | Management base 🗸 🖉 🧭 7.0.3.2452<br>Restart Licenses About Logout                                        |
|-----------------------------------------------|---------------------------------------------------------------------------------------------------|-------------------------------|----------------------------------------------------------------------------------------------------|
| Conduits<br>Channels<br>Inlets<br>Outlets     | Inlets / JDE_910_Inlet<br>Inlets are conduits which represent the<br>Select a listener definition | he entry into a channel. Inle | ts contain a Listener, Decryptor, and Preparsers.                                                        |
| Routes<br>Transformers                        | Name                                                                                              | Туре                          | Description                                                                                              |
| Processes                                     | IDE 910 Event Listener                                                                            | File                          | A default/sample file listener.                                                                          |
| Components<br>Adapters                        | pictures.loader                                                                                   | File                          | The pictures listener locates files with a variety of common image file                                  |
| Decryptors<br>Ebix                            | o <u>pictures.viewer</u>                                                                          | HTTP 1.0 [deprecated]         | The pictures viewer is used to kickoff the image retrieval process as<br>defined by the pictures sample. |
| Emitters<br>Encryptors                        | O SOAP2                                                                                           | SOAP                          | This listener is used by the stock SOAP channel.                                                         |
| Listeners<br>Preemitters                      | < Back Finish                                                                                     |                               | 1                                                                                                    |

6. Select the configured listener (for example, JDE\_910\_Event\_Listener) and click Finish.

#### *Procedure:* How to Construct a Channel

1. In the Conduits section on the left pane, click *Channels*.

| Server <u>Registry</u> D | Deployments Tools Restart                                                                                                    | Licenses About Logou                                       |
|--------------------------|----------------------------------------------------------------------------------------------------|------------------------------------------------------------|
| Conduits                 | Channels<br>Channels are the pipes through which messages flow in iWay Service Manager. A Channel is defined as a named co                                                                                                    | ntainer of Routes (Transforme                              |
| Channels                 | Processes), controlled by Routing Rules and bound to Ports (Listeners/Emitters).                                                                                                    |                                                            |
| Inlets                   | Channel Definitions                                                                                                    |                                                            |
| Outlets                  | Filter By Name Where Name V Equals V                                                                                                    |                                                            |
| Routes                   |                                                                                                    |                                                            |
| Transformers             | Name Type Regs Ebix View Description                                                                                                    |                                                            |
| Processes                | □ default  □ 0 0  □ The default channel can be used as a starting point for a                                                                                                    | uickly defining                                            |
| Components               | functionality in the system. This template defines the mil                                                                                                    | es the minimal conduits and                                |
| Adapters                 | build and deploy.                                                                                                    | channel, add a listerier,                                  |
| Decryptors               | ☐ file1                                                                                                    | s an inlet that contains a                                 |
| Ebix                     | file listener and completes the sample file channel.                                                                                                    |                                                            |
| Emitters                 | file2 is the file of the file of | route that contains the                                    |
| Encryptors               | PFIVP process.                                                                                                    |                                                            |
| Listeners                | file3 <u>file3</u> <u>0</u> <u>0</u> The file3 channel is based on the file2 channel. It uses a previous of the files.                                                                                                    | route that contains the                                    |
| Preemitters              | PFIVPWS process and adds a reviewer to the mix.                                                                                                    |                                                            |
| Preparsers               | file4                                                                                                    | es routes as defined by                                    |
| Reviewers                | the file 1, mez and mes channels. This channel indistrates                                                                                                    | s a multi-routed conduit.                                  |
| Rules                    | <u>pictures.ioader</u> Log U U The pictures.ioader channel is used save image files to<br>channels defined by the pictures sample which is built a                                                                                                    | a database. It is one of the<br>round the idea of tracking |
| Schemas                  | new images as they are recognized by the system.                                                                                                    | round the laca of tracking                                 |
| Services                 | pictures.viewer 🕼 0 0 🖝 The pictures.viewer channel is used retrieve image files                                                                                                    | from a database. It is one                                 |
| Transforms               | of the channels defined by the pictures sample which is<br>tracking new images as they are recognized by the syst                                                                                                    | built around the idea of<br>em.                            |
| ariables                 | SOAP2 0 0 This channel can be used to add IBSP (SOAP) services                                                                                                    | to an iWay Application.                                    |
| Parameters               |                                                                                                    | , ,,                                                       |
| Registers                | Add Delete Rename Copy Build                                                                                                    |                                                            |
| Recovery                 |                                                                                                    |                                                            |
| Recycle Bin              |                                                                                                    |                                                            |

The Channels pane opens, as shown in the following image.

- 2. Click Add.
- 3. Specify a channel name (for example, JDE\_Event\_Channel), and click *Finish*, as shown in the following image.

| iWay Service Mar<br>Server <u>Registry</u> Deple | lager<br>oyments Tools                                                          | Management base 🗸 🧭 🧭 7.0.3.2452<br>Restart Licenses About Logout                                                                                                    |  |  |  |  |  |  |
|--------------------------------------------------|---------------------------------------------------------------------------------|----------------------------------------------------------------------------------------------------|--|--|--|--|--|--|
| Conduits<br>Channels                             | Channels<br>Channels are the pipes through<br>Processes), controlled by Routing | which messages flow in iWay Service Manager. A Channel is defined as a named container of Routes (Transformers +<br>g Rules and bound to Ports (Listeners/Emilters). |  |  |  |  |  |  |
| Inlets                                           | New Channel Definition                                                          |                                                                                                    |  |  |  |  |  |  |
| Outlets<br>Routes<br>Transformers                | Name *                                                                          | Name of the new channel JDE_Event_Channel ×                                                                                                    |  |  |  |  |  |  |
| Processes                                        | Description for the new channel                                                 |                                                                                                    |  |  |  |  |  |  |
| Components                                       |                                                                                 | $\bigcirc$                                                                                                    |  |  |  |  |  |  |
| Adapters<br>Decryptors<br>Ebix                   | < Back Finish                                                                   |                                                                                                    |  |  |  |  |  |  |
| Emitters                                         |                                                                                 |                                                                                                    |  |  |  |  |  |  |

The Construct Channel pane opens which allows you to construct the new channel (for example, JDE\_Event\_Channel) by associating supported channel components.

4. Click Add.

The Select component type pane opens, as shown in the following image.

| Cł<br>Cł<br>(T | Channels / Lawson9_Channels<br>Channels are the pipes through which messages flow in iWay Service Manager. A Channel is defined as a named container of Routes<br>(Transformers + Processes), controlled by Routing Rules and bound to Ports (Listeners/Emitters).<br>— Select component type |                         |                                                                                                    |  |  |  |  |  |
|----------------|----------------------------------------------------------------------------------------------------|-------------------------|----------------------------------------------------------------------------------------------------|--|--|--|--|--|
|                |                                                                                                    | Channel Component Types | Description                                                                                                    |  |  |  |  |  |
|                | ۲                                                                                                    | Inlet                   | Inlets are conduits which represent the entry into a channel. Inlets contain a Listener,<br>Decryptor, and Preparsers. |  |  |  |  |  |
|                | C Route A route is used to define the path a particular message takes through a channel. A Route is defined as a sequence of, a transformer, followed by a process, followed by another transformer, followed by zero or more outlets.                                                        |                         |                                                                                                    |  |  |  |  |  |
|                | C Outlet Outlets are conduits which contain Preemitters, Encryptors, and an Emitter                                                                                                    |                         |                                                                                                    |  |  |  |  |  |
|                | << Back Next >>                                                                                                    |                         |                                                                                                    |  |  |  |  |  |

- 5. Select *Inlet* and then click *Next*.
- 6. Select the defined inlet (for example, JDE\_910\_Inlet) and click *Finish*, as shown in the following image.

| iWay Service Man<br>Server <u>Registry</u> Deplo    | <b>ager</b><br>yments Tools                                                                                                    | Management <mark>base v</mark> 🕢 🖉 😨 7.0.3.2452<br>Restart Licenses About Logout                                                                                                    |
|-----------------------------------------------------|----------------------------------------------------------------------------------------------------|----------------------------------------------------------------------------------------------------|
| Conduits<br>Channels<br>Inlets<br>Outlets<br>Routes | Channels / JDE_910_C<br>Channels are the pipes the<br>Processes), controlled by<br>Select an inlet definiti<br>Filter By Name W | thanel         ough which messages flow in iWay Service Manager. A Channel is defined as a named container of Routes (Transformers + Routing Rules and bound to Ports (Listeners/Emitters).         on         here Name       Equals |
| Transformers                                        | Name                                                                                                    | Description                                                                                                    |
| Processes                                           | O file1                                                                                                    | The file1 inlet contains the file1 listener and is a part of the file1 sample channel.                                                                                                    |
| Components                                          | JDE_910_Inlet                                                                                                    | none                                                                                                    |
| Adapters                                            | o pictures.loader                                                                                                    | The pictures.loader inlet contains the pictures.loader listener and is a part of the pictures.loader channel.                                                                                                    |
| Decryptors                                          |                                                                                                    | The nictures viewer inlet contains the nictures viewer listener and is a part of the nictures viewer channel                                                                                                    |
| Ebix                                                | O pietares.viewei                                                                                                    | The pictures viewer lines contains the pictures viewer insterior and is a part of the pictures viewer channel.                                                                                                    |
| Emitters                                            | SOAPInlet                                                                                                    | This inlet is used by the stock SOAP channel.                                                                                                    |
| Encryptors                                          |                                                                                                    |                                                                                                    |
| Listeners                                           | << Back Finish                                                                                                    |                                                                                                    |
| Preemitters                                         |                                                                                                    |                                                                                                    |

You are returned to the Construct Channel pane, as shown in the following image.

| iWay Service Ma<br>Server <u>Registry</u> Depl      | nager<br>oyments Tools                                                                                                    |                                                                       | Management base                                    | Restart          | ✓ Ø                 | About Log        |        |
|-----------------------------------------------------|----------------------------------------------------------------------------------------------------|-----------------------------------------------------------------------|----------------------------------------------------|------------------|---------------------|------------------|--------|
| Conduits<br>Channels<br>Inlets<br>Outlets<br>Routes | Channels / JDE_910_Channel<br>Channels are the pipes through which messa<br>Processes), controlled by Routing Rules and<br>Construct Channel<br>Below are the components currently regis | iges flow in iWay Se<br>bound to Ports (List<br>stered in the channel | rvice Manager. A Channel is de<br>eners/Emitters). | fined as a named | container of Ro     | outes (Transforr | mers + |
| Transformers<br>Processes                           | Name           JDE_910_Inlet                                                                                                    | Type<br>Inlet                                                         | Conditions                                         | Move             | Description<br>none |                  |        |
| Components<br>Adapters<br>Decryptors                | < Back Add Delete Bui                                                                                                    | ld View                                                               |                                                    |                  |                     |                  |        |

7. Click Add.

The Select component type pane opens.

8. Select *Route* and then click *Next*, as shown in the following image.

| iWay Service Man<br>Server <u>Registry</u> Deploy | ag         | er<br>nts                       |                                                                                                    | Management base 🗸 🖉 🖉 7.0.3.2452<br>Restart Licenses About Logout                                                                                      |  |  |  |  |
|---------------------------------------------------|------------|---------------------------------|----------------------------------------------------------------------------------------------------|----------------------------------------------------------------------------------------------------|--|--|--|--|
| Conduits<br>Channels<br>Inlets<br>Outlets         | Cha<br>Pro | anne<br>Innel<br>cesse<br>Selec | els / JDE_Event_Channel<br>s are the pipes through which n<br>is), controlled by Routing Rules<br>at component type | nessages flow in iWay Service Manager. A Channel is defined as a named container of Routes (Transformers +<br>and bound to Ports (Listeners/Emitters). |  |  |  |  |
| Routes                                            | 1          |                                 | Channel Component Types                                                                                             | es Description                                                                                                    |  |  |  |  |
| Transformers                                      |            | ۲                               | Route                                                                                                    | A route is used to define the path a particular message takes through a channel. A Route is                                                            |  |  |  |  |
| Processes                                         |            |                                 |                                                                                                    | defined as a sequence of: a transformer, followed by a process, followed by another<br>transformer, followed by zero or more outlets.                  |  |  |  |  |
| Components                                        |            | 0                               | Outlet                                                                                                    | Outlets are conduits which contain Preemitters, Encryptors, and an Emitter                                                                             |  |  |  |  |
| Adapters                                          | Ľ          | -                               |                                                                                                    |                                                                                                    |  |  |  |  |
| Decryptors                                        | <          | < Ba                            | ck Next >>                                                                                                    |                                                                                                    |  |  |  |  |
| Ebix                                              |            |                                 |                                                                                                    |                                                                                                    |  |  |  |  |

The select one or more route definitions pane opens, as shown in the following image.

| iWay Service Man<br>Server <u>Registry</u> Deplo    | lager<br>syments Tools                                                                                                    | Management base 🗸 🤕 📀 7.0.3.2452<br>Restart Licenses About Logout                                                                                                    |
|-----------------------------------------------------|----------------------------------------------------------------------------------------------------|----------------------------------------------------------------------------------------------------|
| Conduits<br>Channels<br>Inlets<br>Outlets<br>Routes | Channels / JDE_Event<br>Channels are the pipes thr<br>Processes), controlled by R<br>Select one or more ro<br>Filter By Name W | Channel           Suph which messages flow in iWay Service Manager. A Channel is defined as a named container of Routes (Transformers + doubling Rules and bound to Ports (Listeners/Emitters).           ute definitions           ere Name         Equals |
| Transformers                                        | □ Name                                                                                                    | Description                                                                                                    |
| Processes                                           | JDE_910_Route                                                                                                    | a none                                                                                                    |
| Components                                          | <u>move</u>                                                                                                    | The move route defines a simple route that moves the input stream to the output stream.                                                                                                    |
| Adapters                                            | □ pfivp                                                                                                    | The pfivp route defines a simple route that is used to invoke the PFIVP process.                                                                                                    |
| Decryptors                                          |                                                                                                    | The effective state of the second state in the the DEN/DWO second This second state                                                                                                    |
| Ebix                                                | <u>privpws</u>                                                                                                    | a transformer to the output segment of the route                                                                                                    |
| Emitters                                            | The state of the state                                                                                                    | This sends is used as in the single attention for decomposition                                                                                                    |
| Encryptors                                          | pictures.loader                                                                                                    | This route is used to invoke the pictures loader process.                                                                                                    |
| Listeners                                           | pictures.viewer                                                                                                    | This route is used to invoke the pictures viewer process.                                                                                                    |
| Preemitters                                         |                                                                                                    |                                                                                                    |
| Preparsers                                          | << Back Finish                                                                                                    |                                                                                                    |
| Reviewers                                           |                                                                                                    |                                                                                                    |

9. Select the defined route (for example, *JDE\_910\_Route*) and click *Finish*.

You are returned to the Construct Channel pane, as shown in the following image.

| iWay Service Ma<br>Server <u>Registry</u> Dep       | nager                                        | Tools                                                                                                    |                                                                                      | Management base                               | Restart                | ✓ Ø            | Image: Weight of the second second |
|-----------------------------------------------------|----------------------------------------------|----------------------------------------------------------------------------------------------------|--------------------------------------------------------------------------------------|-----------------------------------------------|------------------------|----------------|----------------------------------------------------------------------------------------------------|
| Conduits<br>Channels<br>Inlets<br>Outlets<br>Routes | Channe<br>Channel<br>Process<br>Cons<br>Belo | els / JDE_Event_Channel<br>Is are the pipes through which m<br>es), controlled by Routing Rules<br>struct Channel<br>ow are the components currently | essages flow in iWay Ser<br>and bound to Ports (Lister<br>registered in the channel. | vice Manager. A Channel is<br>hers/Emitters). | s defined as a named c | ontainer of Re | outes (Transformers +                                                                                                    |
| Transformers                                        |                                              | Name                                                                                                    | Туре                                                                                 | Conditions                                    | Move                   | Descriptio     | n                                                                                                    |
| Processes                                           |                                              | JDE_910_Inlet                                                                                                    | Inlet                                                                                |                                               |                        | none           |                                                                                                    |
| Components                                          |                                              | JDE_910_Route                                                                                                    | Route                                                                                | à 4                                           |                        | none           |                                                                                                    |
| Adapters<br>Decryptors<br>Ebix                      | << Ba                                        | ack Add Delete                                                                                                    | Build View                                                                           |                                               |                        |                |                                                                                                    |

10. In the Conditions column, click the minus sign icon for the route (to set as default) and then click *Add*.

The Select component type pane opens, as shown in the following image.

| iWay Service Man<br>Server <u>Registry</u> Deploy | ager<br>yments Tools                                                                                                    | Management base 🗸 🖉 🧭 🥐 7.0.3.245:<br>Restart Licenses About Logout                                                                                  |
|---------------------------------------------------|----------------------------------------------------------------------------------------------------|----------------------------------------------------------------------------------------------------|
| Conduits<br>Channels<br>Inlets<br>Outlets         | Channels / JDE_Event_Channel<br>Channels are the pipes through which n<br>Processes), controlled by Routing Rules<br>Select component type | nessages flow in iWay Service Manager. A Channel is defined as a named container of Routes (Transformers<br>and bound to Ports (Listeners/Emitters). |
| Routes                                            | Channel Component Types                                                                                                    | Description                                                                                                    |
| Transformers                                      | Route                                                                                                    | A route is used to define the path a particular message takes through a channel. A Route is                                                          |
| Processes                                         |                                                                                                    | defined as a sequence of: a transformer, followed by a process, followed by another<br>transformer, followed by zero or more outlets.                |
| Components                                        | <ul> <li>Outlet</li> </ul>                                                                                                    | Outlets are conduits which contain Preemitters, Encryptors, and an Emitter                                                                           |
| Adapters                                          |                                                                                                    |                                                                                                    |
| Decryptors                                        | << Back Next >>                                                                                                    |                                                                                                    |
| Ebix                                              |                                                                                                    |                                                                                                    |
| Emitters                                          |                                                                                                    |                                                                                                    |

11. Select Outlet and then click Next.

The Select one or more outlet definitions pane opens, as shown in the following image.

| iWay Service Ma<br>Server <u>Registry</u> Depl      | nager<br>oyments Tools                                                                                                    | Management                                                                                                    | base                       | ✓ Ø Ø 2 7.0.3.245<br>rt Licenses About Logout |  |  |
|-----------------------------------------------------|----------------------------------------------------------------------------------------------------|----------------------------------------------------------------------------------------------------|----------------------------|-----------------------------------------------|--|--|
| Conduits<br>Channels<br>Inlets<br>Outlets<br>Routes | Channels / JDE_Ever<br>Channels are the pipes the<br>Processes), controlled by<br>Select one or more of<br>Filter By Name V                                                        | nt_Channel<br>through which messages flow in iWay Service Manager. A Cha<br>y Routing Rules and bound to Ports (Listeners/Emitters).<br>outlet definitions<br>Where Name  V Equals  V | annel is defined as a name | d container of Routes (Transformers           |  |  |
| Transformers                                        | Name         Description                                                                                                    |                                                                                                    |                            |                                               |  |  |
| Processes                                           | default outlet<br>default outlet defines an empty outlet. An outlet that does not contain an emitter is conside<br>outlet whose emitter is defined by the channels inlet listener. |                                                                                                    |                            |                                               |  |  |
| Adapters                                            | pictures.outlet                                                                                                    | t The pictures.outlet contains an emitter used to write a                                                                                                    | n html page.               |                                               |  |  |
| Decryptors                                          | CC Back Finish                                                                                                    |                                                                                                    |                            |                                               |  |  |
| Ebix                                                | SS Dack T IIIISII                                                                                                    |                                                                                                    |                            |                                               |  |  |
| Emitters                                            |                                                                                                    |                                                                                                    |                            |                                               |  |  |
| Encryptors                                          |                                                                                                    |                                                                                                    |                            |                                               |  |  |

12. Select *default.outlet* and then click *Finish*.

You are returned to the Construct Channel pane, as shown in the following image.

| iWay Service Man<br>Server <u>Registry</u> Deple    | nager<br>oyments Tools                                                                                                    |                                                                          |                                                  | Management base v 🕢 🖉 ? 0.3.2452<br>Restart Licenses About Logout                                                               |
|-----------------------------------------------------|----------------------------------------------------------------------------------------------------|--------------------------------------------------------------------------|--------------------------------------------------|----------------------------------------------------------------------------------------------------|
| Conduits<br>Channels<br>Inlets<br>Outlets<br>Routes | Channels / JDE_Event_<br>Channels are the pipes thror<br>Processes), controlled by R<br>Construct Channel<br>Below are the compone | Channel<br>ough which messa<br>outing Rules and b<br>nts currently regis | ges flow in it<br>round to Por<br>pered in the c | Vay Service Manager. A Channel is defined as a named container of Routes (Transformers +<br>is (Listeners/Emitters).<br>hannel. |
| Transformers                                        | Name                                                                                                    | Type Condit                                                              | ions Move                                        | Description                                                                                                    |
| Processes                                           | JDE_910_Inlet                                                                                                    | Inlet                                                                    |                                                  | none                                                                                                    |
| Components                                          | JDE_910_Route                                                                                                    | Route 🛛 🔒 🕼                                                              | )                                                | none                                                                                                    |
| Adapters                                            | default.outlet                                                                                                    | Outlet 📑 🛃                                                               | ,                                                | The default.outlet defines an empty outlet. An outlet that does not contain an                                                  |
| Decryptors                                          |                                                                                                    |                                                                          |                                                  | emitter is considered a default outlet whose emitter is defined by the channels                                                 |
| Ebix                                                |                                                                                                    |                                                                          |                                                  | iniet listener.                                                                                                    |
| Emitters                                            | CC Back Add                                                                                                    | Doloto Buil                                                              | d View                                           |                                                                                                    |
| Encryptors                                          | Aug Aug                                                                                                    | Delete                                                                   | J VIEW                                           |                                                                                                    |
| Listeners                                           |                                                                                                    |                                                                          |                                                  |                                                                                                    |
| Preemitters                                         |                                                                                                    |                                                                          |                                                  |                                                                                                    |

13. Select all three channel components and then click *Build*.

The build results for the channel are displayed, as shown in the following image.

| Way Service I                  | Manager                                                        |                                                                                                    | Management base                                                                  |                               | • 🖉         | 0            |       |
|--------------------------------|----------------------------------------------------------------|----------------------------------------------------------------------------------------------------|----------------------------------------------------------------------------------|-------------------------------|-------------|--------------|-------|
| ierver <u>Registry</u>         | Deployments Tools                                              |                                                                                                    |                                                                                  |                               |             |              |       |
| Conduits<br>Channels<br>Inlets | Click to manage che<br>Channels are the p<br>(Transformers + P | nel deployments across the various instances<br>pes through which messages flow in iW<br>ocesses), controlled by Routing Rules a | of the server.<br>ay Service Manager. A Chann<br>ind bound to Ports (Listeners/E | el is defined as<br>mitters). | a named cor | ntainer of P | outes |
| Outlets                        | - Lawson9_Chann<br>Build result for o                          | els<br>nannel                                                                                                    |                                                                                  |                               |             |              |       |
| Routes                         | Message leve                                                   | Message                                                                                                    |                                                                                  |                               |             |              |       |
| Processes                      | Info                                                           | Start                                                                                                    |                                                                                  |                               |             |              |       |
|                                | Info                                                           | Validating Channel                                                                                                    |                                                                                  |                               |             |              |       |
| Components                     | Info                                                           | Channel is valid                                                                                                    |                                                                                  |                               |             |              |       |
| Adapters                       | Info                                                           | Validating Inlet                                                                                                    |                                                                                  |                               |             |              |       |
| Decryptors                     | Info                                                           | Inlet is valid                                                                                                    |                                                                                  |                               |             |              |       |
| Emitters                       | Info                                                           | Validating Routes                                                                                                    |                                                                                  |                               |             |              |       |
| Encryptors                     | Info                                                           | Routes are valid                                                                                                    |                                                                                  |                               |             |              |       |
| Listeners                      | Info                                                           | Validating Outlets                                                                                                    |                                                                                  |                               |             |              |       |
| Preemitters                    | Info                                                           | Outlets are valid                                                                                                    |                                                                                  |                               |             |              |       |
| Preparsers                     | Info                                                           | Build Successful                                                                                                    |                                                                                  |                               |             |              |       |
| Rules                          | Info                                                           | End                                                                                                    |                                                                                  |                               |             |              |       |
| Schemas<br>Services            | Info                                                           | Channel archive C:\PROGRA~2\iway<br>\Lawson9_Channels.car has been cr                                                            | 61\etc\repository\manager\ca<br>eated/updated                                    | \Lawson9_Cha                  | nnels\Lawso | n9_Channe    | ls.1  |
| Transforms                     | << Back                                                        |                                                                                                    |                                                                                  |                               |             |              |       |

# Chapter 7

#### Application Adapter for J.D. Edwards EnterpriseOne Troubleshooting

The following topics explain the limitations and workarounds when connecting to EnterpriseOne.

The adapter-specific errors listed in this section can occur when you are using the adapter with an iWay Business Services Provider (iBSP) configuration.

#### In this chapter:

- J.D. Edwards EnterpriseOne Troubleshooting
- Error Messages in iWay Explorer
- Error Messages in J.D. Edwards EnterpriseOne
- Error Messages in iWay Business Services Provider

#### J.D. Edwards EnterpriseOne Troubleshooting

This topic provides troubleshooting information for J.D. Edwards, separated into the following categories:

- iWay Explorer
- J.D. Edwards
- iBSP

#### **Error Messages in iWay Explorer**

The following table describes errors and corresponding solutions for iWay Explorer.

| Error                                                                    | Solution                                                                      |  |
|--------------------------------------------------------------------------|-------------------------------------------------------------------------------|--|
| Cannot connect to the iWay Application                                   | Ensure that:                                                                  |  |
| Adapter for J.D. Edwards EnterpriseOne<br>from iWay Explorer.            | J.D. Edwards is running.                                                      |  |
|                                                                          | The J.D. Edwards user ID and password are correct.                            |  |
|                                                                          | The port number is correct.                                                   |  |
|                                                                          | The custom Component Interface is properly installed.                         |  |
| The following error message appears:                                     | You provided invalid connection information                                   |  |
| java.lang.lllegalStateException:                                         | for J.D. Edwards EnterpriseOne or the wrong JAR file is in the lib directory. |  |
| Java.lang.Exception: Error Logon to J.D.<br>Edwards EnterpriseOne System |                                                                               |  |
| J.D. Edwards does not appear in the iWay<br>Explorer Adapter node list.  | Ensure that the J.D. Edwards JAR files are added to the lib directory.        |  |

#### Error Messages in J.D. Edwards EnterpriseOne

The following table describes errors and corresponding causes and solutions for J.D. Edwards EnterpriseOne.

| Error                | Cause                                                                                     | Solution                                                                                                    |
|----------------------|-------------------------------------------------------------------------------------------|----------------------------------------------------------------------------------------------------|
| Action code invalid. | In the Sales Order request,<br>the Action code appears as<br>"H," an invalid action code. | Use:<br>Use:<br>Use: |

| Error                                      | Cause                                                                                                    | Solution                                                                                                    |
|--------------------------------------------|----------------------------------------------------------------------------------------------------|----------------------------------------------------------------------------------------------------|
| Invalid address number.                    | The address number does<br>not exist in the Address<br>Book Master file (F0101).                                                                  | Enter an address number<br>using the Address Book<br>Revisions program<br>(P01051). Ensure that the<br>number entered is correct.                                                                        |
| Record invalid                             | The record being processed<br>either already exists for an<br>ADD function or does not<br>exist for an INQUIRY,<br>CHANGE, or DELETE<br>function. | If you are attempting to<br>inquire, change, or delete a<br>record you added previously,<br>data base problems might<br>exist in your production<br>library. Contact your data<br>processing department. |
| Item Branch record does not exist.         | An Item Branch record<br>(F4102) does not exist for<br>this item in the Branch/<br>Plant specified.                                               | Correct the Branch or enter<br>an Item Branch record for<br>this item in Branch Plant<br>Item Information (P41026).                                                                                      |
| &1 does not match any of the valid values. | The &1 does not match any<br>of the valid values specified<br>in the Data Dictionary for<br>this field.                                           | Enter a valid value.                                                                                                    |
| Date out of range.                         | The Last Service Date and<br>the Inspection Date must be<br>within the range of the<br>effective dates of the<br>Service Contract.                | Change the date to be<br>greater than or equal to the<br>beginning effective date and<br>less than or equal to the<br>ending effective date of the<br>Service Contract.                                  |

#### Error Messages in iWay Business Services Provider

This topic discusses the different types of errors that can occur when processing iWay Business Services through iWay Business Services Provider (iBSP).

#### General Error Handling in iBSP

iWay Business Services Provider (iBSP) serves as both a SOAP gateway into the adapter framework and as the engine for some of the adapters. In both design time and execution time, various conditions can cause errors in iBSP when web services that use adapters are running. Some of these conditions and resulting errors are exposed the same way, regardless of the specific adapter; others are exposed differently, based on the adapter being used. This topic explains what you can expect when you encounter some of the more common error conditions on an adapter-specific basis.

Usually, the SOAP gateway (agent) inside iBSP passes a SOAP request message to the adapter required for the web service. If an error occurs, the way it is exposed depends on the adapter and the API or interfaces that the adapter uses. A few scenarios cause the SOAP gateway to generate a SOAP fault. In general, when the SOAP agent inside iBSP receives an invalid SOAP request, a SOAP fault element is generated in the SOAP response. The SOAP fault element contains fault string and fault code elements. The fault code contains a description of the SOAP agent error.

The following SOAP response document results when iBSP receives an invalid SOAP request:

```
<SOAP-ENV:Envelope xmlns:SOAP-ENV="http://schemas.xmlsoap.org/soap/
envelope/">
<SOAP-ENV:Body>
<SOAP-ENV:Fault>
<faultcode>SOAP-ENV:Client</faultcode>
<faultstring>Parameter node is missing</faultstring>
</SOAP-ENV:Fault>
</SOAP-ENV:Body>
</SOAP-ENV:Envelope>
```

This example shows that iBSP did not receive an element in the SOAP request message that is mandatory for the WSDL for this web service.

#### Adapter-Specific Error Handling

When an adapter raises an exception during execution, the SOAP agent in iBSP produces a SOAP fault element in the generated SOAP response. The SOAP fault element contains fault code and fault string elements. The fault string contains the native error description from the adapter target system. Because adapters use the target system interfaces and APIs, whether or not an exception is raised depends on how the target systems interface or API treats the error condition. If a SOAP request message is passed to an adapter by the SOAP agent in iBSP, and that request is invalid based on the WSDL for that service, the adapter may raise an exception yielding a SOAP fault.

Although it is almost impossible to anticipate every error condition that an adapter may encounter, the following is a description of how adapters handle common error conditions and how they are then exposed to the iWay Business Services consumer application.

#### *Example:* iWay Application Adapter for J.D. Edwards EnterpriseOne Invalid SOAP Request

When the adapter receives a SOAP request message that does not conform to the WSDL for the web service being executed, the following SOAP response is generated.

```
<SOAP-ENV:Envelope xmlns:xsi="http://www.w3.org/1999/XMLSchema-instance"
 xmlns:SOAP-ENV="http://schemas.xmlsoap.org/soap/envelope/"
 xmlns:xsd="http://www.w3.org/1999/XMLSchema">
 <SOAP-ENV:Body>
    <m:CARRIERResponse xmlns:m="urn:schemas-iwaysoftware-com:iwse"</pre>
      xmlns="urn:schemas-iwaysoftware-com:iwse"
      cid="2A3CB42703EB20203F91951B89F3C5AF">
      <PS8>
        <error>Cannot find Component Interface {VARRIER}
             (91,2)Initialization failed
             (90,7)Not Authorized
             (90,6)Failed to execute PSSession request
             Cannot find Component Interface {VARRIER} (91,2)
        </error>
      </PS8>
    </m:CARRIERResponse>
  </SOAP-ENV:Body>
</SOAP-ENV:Envelope>
```

#### *Example:* Invalid SOAP Request

When the adapter receives a SOAP request message that does not conform to the WSDL for the web service being executed, the following SOAP response is generated.

#### *Example:* Empty Result From a Request

Note: The condition for this adapter does not yield a SOAP fault.

When the adapter executes a SOAP request using input parameters passed that do not match records in the target system, the following SOAP response is generated.

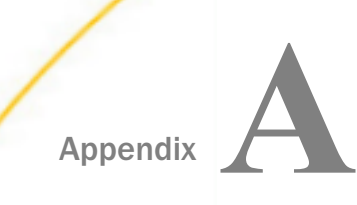

#### Configuring the Application Adapter for J.D. Edwards EnterpriseOne in an iWay Environment

After you successfully configure the adapter to represent a particular adapter target, the adapter can be assigned to an iWay Service Manager channel.

#### In this appendix:

Configuring and Deploying the iWay Application System Adapter for J.D. Edwards EnterpriseOne

### Configuring and Deploying the iWay Application System Adapter for J.D. Edwards EnterpriseOne

This section describes how to configure and deploy the iWay Application System Adapter for J.D. Edwards EnterpriseOne through the iWay Service Manager (iSM) Administration Console.

#### Procedure: How to Add the J.D. Edwards EnterpriseOne Adapter

1. Under the Components section on the left pane, click *Adapters*, as shown in the following image.

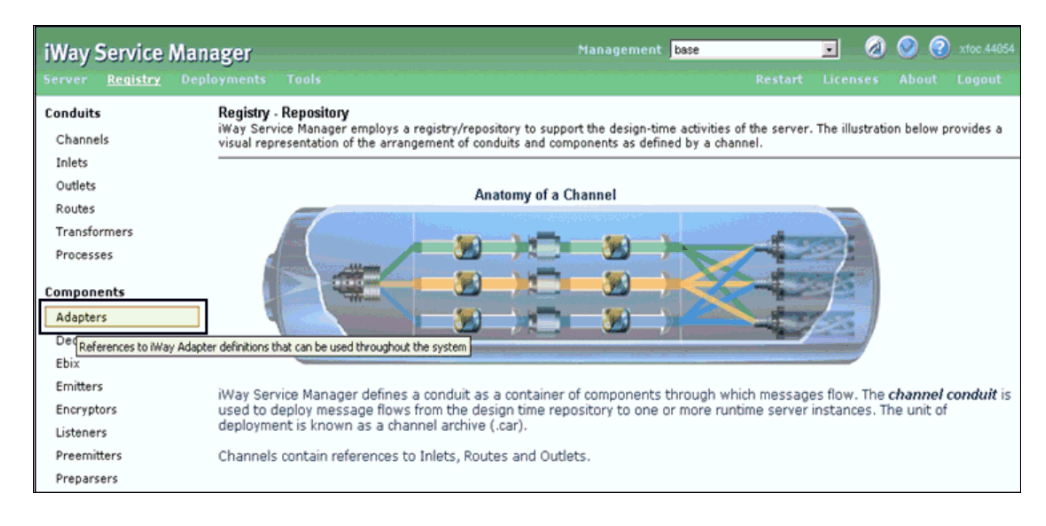

The Adapters pane opens and shows the adapter object, as shown in the following image.

| iWay Service    | Manager                                    |                                 | Manag           | ement base           |                   | <u>-</u> Ø    | 00         | 7.0.3.245   |
|-----------------|--------------------------------------------|---------------------------------|-----------------|----------------------|-------------------|---------------|------------|-------------|
| Server Registry | Deployments Tools                          |                                 |                 |                      | Restart           | Licenses      | About      | Logout      |
| Conduits        | Adapters<br>iWay Service Manager implement | ts an adapter container to conf | igure/invoke i) | Way Adapters. The av | fanter container  | uses the iW   | av Rusines | s Services  |
| Channels        | Provider to access configurationa          | I metadata on behalf of its ada | pters. Listed b | elow are references  | to adapters defin | ned in the re | gistry.    | o o er mees |
| Inlets          | Adapters                                   |                                 |                 |                      |                   |               |            |             |
| Outlets         | Filter Du Manua Mahara Ma                  | ana a di Manada a d             |                 |                      |                   |               |            |             |
| Routes          | Fitter By Name Where Name                  | me V Equais V                   | 1               |                      |                   |               |            | 1           |
| Transformers    | □ Name                                     | Target                          | References      | Description          |                   |               |            |             |
| Processes       | JDEEnterpriseOne_9                         | 10 JDEdwards One World          | A               | none                 |                   |               |            |             |
| Components      | Pictures                                   | RDBMS                           | a.              | The Pictures adap    | ter defines app   | propriate co  | nfiguratio | n           |
| Adapters        |                                            |                                 |                 | information to con   | nect to the san   | nple HSQL     | pictures   |             |
| Decryptors      |                                            |                                 |                 | database. This da    | tabase is used    | in the Picti  | ires samp  | le.         |
| Ebix            | Add Delete Penan                           | Conv                            |                 |                      |                   |               |            |             |
| Emitters        | Aug Delete Kenain                          | Сору                            |                 |                      |                   |               |            |             |
| Encryptors      |                                            |                                 |                 |                      |                   |               |            |             |
| Listeners       |                                            |                                 |                 |                      |                   |               |            |             |
| Preemitters     |                                            |                                 |                 |                      |                   |               |            |             |
| Preparsers      |                                            |                                 |                 |                      |                   |               |            |             |
| Reviewers       |                                            |                                 |                 |                      |                   |               |            |             |
| Rules           |                                            |                                 |                 |                      |                   |               |            |             |
| Schemas         |                                            |                                 |                 |                      |                   |               |            |             |
| Services        |                                            |                                 |                 |                      |                   |               |            |             |
| Transforms      |                                            |                                 |                 |                      |                   |               |            |             |
| Variables       |                                            |                                 |                 |                      |                   |               |            |             |
| Parameters      |                                            |                                 |                 |                      |                   |               |            |             |
| Registers       |                                            |                                 |                 |                      |                   |               |            |             |
| Recovery        |                                            |                                 |                 |                      |                   |               |            |             |
| Recycle Bin     |                                            |                                 |                 |                      |                   |               |            |             |

2. Select the configured J.D. Edwards EnterpriseOne adapter target that is available (for example, *JDEEnterpriseOne\_910*) and click *OK*.

The following pane opens, which provides a summary of the configured connection parameters for the selected J.D. Edwards EnterpriseOne adapter target.

| iWay Service Ma            | nager                                                                                       | Management base                                                                                                    |                               | ▼ ⊘                            | 00                    | 7.0.3.2452 |
|----------------------------|---------------------------------------------------------------------------------------------|----------------------------------------------------------------------------------------------------|-------------------------------|--------------------------------|-----------------------|------------|
| Server <u>Registry</u> Dep | loyments Tools                                                                              |                                                                                                    |                               |                                |                       |            |
| Conduits<br>Channels       | Adapters / JDEEnterprise<br>iWay Service Manager impleme<br>Provider to access configuratio | Dne_910<br>ents an adapter container to configure/invoke iWay Adapters. The adapt<br>nal metadata on behalf of its adapters. Listed below are references to ac | er container<br>dapters defir | uses the iWa<br>ned in the reg | ay Busines<br>gistry. | s Services |
| Inlets                     | Adapter JDEEnterpriseOne                                                                    | _910                                                                                                    |                               |                                |                       |            |
| Outlets                    | Adapter                                                                                     | JDEdwards One World                                                                                                    |                               |                                |                       |            |
| Transformers               | Target                                                                                      | JDEEnterpriseOne_910                                                                                                    |                               |                                |                       |            |
| Processes                  | Description                                                                                 | Edit description                                                                                                    |                               |                                |                       |            |
| Components                 |                                                                                             |                                                                                                    |                               | < >                            |                       |            |
| Decryptors                 | Create Error Document                                                                       | If on, an error document will be returned when an error occurs                                                                                                 |                               |                                |                       |            |
| Ebix                       |                                                                                             | On                                                                                                    |                               |                                |                       |            |
| Emitters                   | Persist Connection                                                                          | If on, adapter connection will be reused between executes                                                                                                    |                               |                                |                       |            |
| Encryptors                 |                                                                                             | 🗆 On                                                                                                    |                               |                                |                       |            |
| Listeners                  | Repository                                                                                  |                                                                                                    |                               |                                |                       |            |
| Preparsers                 | Repository directory                                                                        |                                                                                                    |                               |                                |                       |            |
| Reviewers                  |                                                                                             | C:\E6420\JDE\GenJava\JDE91                                                                                                    |                               |                                |                       |            |
| Rules                      | Sahama atula                                                                                |                                                                                                    |                               |                                |                       |            |
| Schemas                    | Schema style                                                                                |                                                                                                    |                               |                                |                       |            |
| Services                   |                                                                                             | ATTRIBUTE_STYLE                                                                                                    | ~                             |                                |                       |            |
| Transforms                 |                                                                                             | Select voide                                                                                                    | •                             |                                |                       |            |
| Variables                  | Logon                                                                                       |                                                                                                    |                               |                                |                       |            |
| Parameters                 | User id *                                                                                   |                                                                                                    |                               |                                |                       |            |
| Registers                  |                                                                                             | JDE                                                                                                    |                               |                                |                       |            |
| Recovery                   | User password *                                                                             |                                                                                                    |                               |                                |                       |            |
| Recycle Bin                |                                                                                             | •••••                                                                                                    |                               |                                |                       |            |
|                            | JDE Environment *                                                                           |                                                                                                    |                               |                                |                       |            |
|                            |                                                                                             | DV910                                                                                                    |                               |                                |                       |            |
|                            | Server IP address *                                                                         |                                                                                                    |                               |                                |                       |            |
|                            |                                                                                             | IWJDE9x                                                                                                    |                               |                                |                       |            |

3. Verify the configured connection parameters.

#### *Procedure:* How to Configure the Listener

1. Under the Components section on the left pane, click *Listeners*, as shown in the following image.

| Way Service I                                                       | Manage                       | r                                          |                                                             |                            |                                  | Management base                                                                                       |                              | • @                              | 0                         |                       |
|---------------------------------------------------------------------|------------------------------|--------------------------------------------|-------------------------------------------------------------|----------------------------|----------------------------------|----------------------------------------------------------------------------------------------------|------------------------------|----------------------------------|---------------------------|-----------------------|
| erver <u>Registry</u>                                               | Deployme                     |                                            |                                                             |                            |                                  |                                                                                                    |                              |                                  |                           |                       |
| Conduits<br>Channels<br>Inlets<br>Outlets<br>Routes<br>Transformans | Ada<br>iWay<br>Serv<br>regis | pters<br>Servi<br>ices P<br>try.<br>dapter | ice Manager impl<br>rovider to access<br>s<br>By Name Where | ements an a<br>configurati | adapter contain<br>onal metadata | er to configure/invoke iWay Adapters.<br>on behalf of its adapters. Listed below                      | The adapte<br>are referen    | r container us<br>ces to adapte  | ses the iWa<br>rs defined | ay Business<br>in the |
| Processes                                                           |                              |                                            | ame                                                         | Target                     | References                       | Description                                                                                           |                              |                                  |                           |                       |
| Components                                                          | 1                            | La                                         | wson9_adapters                                              | Lawson9                    | 2                                | none                                                                                                  |                              |                                  |                           |                       |
| Adapters<br>Decryptors                                              |                              | Pi                                         | <u>ctures</u>                                               | RDBMS                      | 2                                | The Pictures adapter defines appropri<br>the sample HSQL pictures database.<br>sample.                | iate configur<br>This databa | ation informat<br>ise is used in | tion to con<br>the Pictu  | nect to<br>res        |
| Ebix<br>Emitters<br>Encryptors                                      | '                            | - <u>S</u>                                 | ciFiBooks                                                   | RDBMS                      | A                                | The SciFiBooks adapter defines the a<br>connect to the sample HSQL SciFiBo<br>the SciFi Books sample. | appropriate o<br>ooks databa | onfiguration i<br>se. This data  | nformation<br>base is us  | to<br>ed in           |
| Preemitters<br>References to pro<br>Preparsers                      | tocol based list             | eners t                                    | hat can be used thro                                        | oughout the s              | ystem                            |                                                                                                    |                              |                                  |                           |                       |

The Listeners pane opens, as shown in the following image.

| iste | Filter By Name W | Mere Name Eq                    | uais 💌     |                                                                                                    |
|------|------------------|---------------------------------|------------|----------------------------------------------------------------------------------------------------|
| Г    | Name             | Туре                            | References | Description                                                                                                    |
| Г    | file1            | File                            | 2          | A default/sample file listener.                                                                                            |
|      | javadoc          | HTTP 1.0 [deprecated]           | 2          | The javadoc listener is used to make the iWay Service Manager<br>API available to a remote browser.                        |
|      | pictures.loader  | File                            | R          | The pictures listener locates files with a variety of common imag file extensions (img, gif, jpg,).                        |
|      | pictures.viewer  | HTTP 1.0 [deprecated]           | R          | The pictures.viewer is used to kickoff the image retrieval process<br>as defined by the pictures sample.                   |
|      | scifibooks       | Schedule Recurring<br>Execution | A          | This listener is defined for use by the SciFi Books sample. It<br>wakes up daily and kicks off the update for the channel. |
|      | SOAP2            | SOAP                            | R          | This listener is used by the stock SOAP channel.                                                                           |

2. Click Add.

The Select listener type pane opens, as shown in the following image.

| Listeners<br>Listeners are protocol<br>that are defined in the | handlers, that receive input for a channel from a configured endpoint. Listed below are references to the listeners registry.                                                                                                    |
|----------------------------------------------------------------|----------------------------------------------------------------------------------------------------|
| Select listener type                                           | e                                                                                                    |
| Type *                                                         | Type of the new listener                                                                                                    |
| << Back Next                                                   | Select a type         Select a type         AQ         AS1         AS2         AS2         Backup Heartbeat Server         ConnectDirect         CS3         Email         Exchange         File         FTP[S] Client         FTP[S] Server         HTTP 1.0 [deprecated]         HTTP 1.1 [nonblocking] (nhttp)         iEI         Internal Queue         Java Message Service (jmsq)         Khalix |

3. Select File from the Type drop-down list and click Next.

The Configuration parameters pane for the File listener opens, as shown in the following image.

|              | Configuration compared                               | for one listopon of two file                                                                                                    |  |  |  |  |  |
|--------------|------------------------------------------------------|----------------------------------------------------------------------------------------------------|--|--|--|--|--|
| Outlets      | comparation parameters for new inscener of type rise |                                                                                                    |  |  |  |  |  |
| Routes       | Input Path *                                         | Directory in which input messages are received. A specific file name or (DOS-style regular expression pattern)<br>can be used. If you include the suffix in the pattern (such as ab*.xml) then be sure to configure the Suffix In to    |  |  |  |  |  |
| Transformers |                                                      | allow any suffix. Multiple locations can be specified, separated by ',' or ',' character.                                                                                                    |  |  |  |  |  |
| Processes    |                                                      | C:\input Browse                                                                                                    |  |  |  |  |  |
| omponents    | Destination *                                        | Directory into which output files are stored. Specific file name is optional. Use * in file name to be replaced by<br>timestamp. # by sequential counter if required directories are not present at runtime. ISM will attempt to create |  |  |  |  |  |
| Adapters     |                                                      | them. At runtime, if it is unclear whether path names a directory or a filename, ISM will assume the path names a                                                                                                    |  |  |  |  |  |
| Ehiv         |                                                      | ine.                                                                                                    |  |  |  |  |  |
| Emitters     |                                                      | C:\output Browse                                                                                                    |  |  |  |  |  |
| Encryptors   | Removal Destination                                  | Full path file pattern asserting where input files will be moved. Use * in file name to be replaced by timestamp, #                                                                                                    |  |  |  |  |  |
| Listeners    |                                                      | by sequential counter                                                                                                    |  |  |  |  |  |
| Preemitters  |                                                      | Browse                                                                                                    |  |  |  |  |  |
| Preparsers   | Suffix In Filter                                     | The listener will match the extension exactly, plus the corresponding all-uppercase and all-lowercase extensions.                                                                                                    |  |  |  |  |  |
| Reviewers    |                                                      | List are supported: enter XML, in to accept files with extensions xml and in in either case. Do not use '.', use - to                                                                                                    |  |  |  |  |  |
| Rules        |                                                      | mean no extension, or * to mean any extension.                                                                                                    |  |  |  |  |  |
| Schemas      |                                                      | xml                                                                                                    |  |  |  |  |  |
| Services     | Scan subdirectories                                  | If true, all subdirectories will be scanned for files to process                                                                                                    |  |  |  |  |  |
| 1101010110   |                                                      | false                                                                                                    |  |  |  |  |  |
| 'ariables    |                                                      | Pick one                                                                                                    |  |  |  |  |  |
| Parameters   |                                                      |                                                                                                    |  |  |  |  |  |
| Registers    | Do not unzip ZIP files                               | Pass ZIP files as a single file for processing (requires ACCEPT FLAT turned on)                                                                                                    |  |  |  |  |  |
| ecovery      |                                                      | false                                                                                                    |  |  |  |  |  |
| Decycle Bio  |                                                      | Pick one                                                                                                    |  |  |  |  |  |
| Recycle bin  | Suffix Out                                           | Extension for output files (name is same as input file unless specified in destination parameter)                                                                                                    |  |  |  |  |  |
|              |                                                      | xml                                                                                                    |  |  |  |  |  |
|              |                                                      |                                                                                                    |  |  |  |  |  |

4. In the Input Path field, specify the directory where the input messages are received. For example:

C:/input

- In the Destination field, specify the directory where output files are stored. For example: C:/output
- 6. In the Suffix Out field, specify the extension for output files. For example:

xml

7. Click Next.

The following pane opens, which allows you to specify a name for the new listener.

| iWay Service Mar             | nager                                                                     | Management base                                                             | <ul> <li></li></ul>                     |
|------------------------------|---------------------------------------------------------------------------|-----------------------------------------------------------------------------|-----------------------------------------|
| Server <u>Registry</u> Deple | oyments Tools                                                             |                                                                             |                                         |
| Conduits<br>Channels         | Listeners<br>Listeners are protocol handlers,<br>defined in the registry. | that receive input for a channel from a configured endpoint. Listed below a | re references to the listeners that are |
| Inlets                       | Select listener type                                                      |                                                                             |                                         |
| Outlets                      | Name *                                                                    | Name of the new listener                                                    |                                         |
| Transformers                 |                                                                           | JDE_910_Listener ×                                                          |                                         |
| Processes                    | Description                                                               | Description for the new listener                                            |                                         |
| Components                   |                                                                           |                                                                             | $\bigcirc$                              |
| Adapters                     |                                                                           |                                                                             |                                         |
| Decryptors                   | < Back Finish                                                             |                                                                             |                                         |
| Ebix                         |                                                                           |                                                                             |                                         |
| Emitters                     |                                                                           |                                                                             |                                         |
| Encryptors                   |                                                                           |                                                                             |                                         |
| Usteners                     |                                                                           |                                                                             |                                         |
| Preparsers                   |                                                                           |                                                                             |                                         |
| Reviewers                    |                                                                           |                                                                             |                                         |
| Rules                        |                                                                           |                                                                             |                                         |
| Schemas                      |                                                                           |                                                                             |                                         |
| Services                     |                                                                           |                                                                             |                                         |
| Transforms                   |                                                                           |                                                                             |                                         |
| Variables                    |                                                                           |                                                                             |                                         |
| Parameters                   |                                                                           |                                                                             |                                         |
| Registers                    |                                                                           |                                                                             |                                         |
| Recovery                     |                                                                           |                                                                             |                                         |
| Recycle Bin                  |                                                                           |                                                                             |                                         |

Specify a listener name (for example, JDE\_910\_Listener) and click Finish.
# *Procedure:* How to Configure a Process and Define a Route

1. Under the Conduits section on the left pane, click *Processes*, as shown in the following image.

| Way Service Manag                | ger               |                                                         |                               | Manageme       | nt base              |              | • 🖉            | 0            | xfoc.44054 |
|----------------------------------|-------------------|---------------------------------------------------------|-------------------------------|----------------|----------------------|--------------|----------------|--------------|------------|
| ierver <u>Registry</u> Deploy    | ment              |                                                         |                               |                |                      |              |                |              |            |
| Conduits L                       | isten             | ers                                                     |                               |                |                      |              |                |              |            |
| Channels t                       | istene<br>hat are | rs are protocol handlers,<br>e defined in the registry. | that receive input for a chan | nel from a cor | ifigured endpoint. L | isted below  | w are referen  | ces to the   | listeners  |
| Inlets                           | Liste             | ners                                                    |                               |                |                      |              |                |              |            |
| Outlets                          |                   | C'h                                                     |                               |                |                      |              |                |              | _          |
| Routes                           |                   | Filter By Name Where Nam                                | e 🗾 Equals 💆                  |                |                      |              |                |              |            |
| Transformers                     |                   | Name                                                    | Туре                          | References     | Description          |              |                |              |            |
| Processes                        | П                 | file1                                                   | File                          | A              | A default/sample f   | ile listener | r.             |              |            |
| compon References to processes t | hat car           | n be used throughout the sys                            | tem                           |                | The investor listen  | ar in used   | to make the    | Mar Can      | ine        |
| Adapters                         |                   | Javauuu                                                 | HTTP 1.0 [deprecated]         | 2              | Manager API avail    | able to a r  | emote brows    | er.<br>Br.   | ice        |
| Decryptors                       |                   | Lawson9_file_listeners                                  | File                          | 2              | none                 |              |                |              |            |
| Ebix                             |                   | nictures loader                                         | File                          |                | The nictures lister  | er locates   | files with a v | ariety of co | ommon      |
| Emitters                         |                   | protores.rowger                                         | 1 10                          |                | image file extension | ons (img, g  | gif, jpg,).    | anery or co  | 011111011  |
| Encryptors                       |                   | pictures viewer                                         | HTTP 1.0 [deprecated]         | 2              | The pictures.viewe   | r is used t  | to kickoff the | image retr   | ieval      |
| Listeners                        |                   |                                                         |                               |                | process as define    | d by the pi  | ictures sampl  | е.           |            |
| Preparcers                       |                   | scifibooks                                              | Schedule Recurring            | 2              | This listener is def | fined for us | se by the Scil | Fi Books s   | ample.     |
| Reviewers                        |                   |                                                         | Execution                     | -              | it wakes up daily a  | and kicks    | of the update  | for the ch   | annei.     |
| Rules                            |                   | SOAP2                                                   | SOAP                          | 2              | This listener is use | ed by the s  | stock SOAP     | channel.     |            |
| Schemas                          |                   | 1                                                       |                               |                |                      |              |                |              |            |
| Services                         | Add               | Delete Renam                                            | е Сору                        |                |                      |              |                |              |            |

Processes Processes are stateless, lightweight, short-lived microflows that are executed by the iWay Service Manager on messages/documents as they pass thru the system. Processes, typically authored by the iWay Service Designer, can be bound to channels or exposed as Web Services by the iWay Business Service Provider thru the iWay Adapter. Process Definitions Filter By Name Where Name Ŧ Equals -Name **View References Description** B The move1 service defines a move agent that moves the input move document stream to the output document stream. It represents the basic echo pattern in iSM. 3 This sample process, delivered with iWay Designer, copies a Samples.PFIVP.1 ÷ subtree of the input document as defined by the PFIVP schema to the root of the output document as defined by PFIVPResponse schema. Samples.PFIVPWS.1 ÷ A This sample process, delivered with iWay Designer, illustrates the invocation of a simple iWay Business Service from a flow. A Samples.Pictures.Load.1 Ē The Pictures Load process is used to insert images into a RDBMS table Samples.Pictures.RetrieveAlburn.1 ÷ A The Pictures.RetrieveAlburn process is used to get images from an RDBMS table and generate a photo album as an html page. Samples.SciFiBooks.1 Q. ÷ The SciFiBooks process is used to define the business logic implemented by the SciFi Books sample. This sample is built around the concept of tracking new science fiction books as they are published and released. Сору Add Delete Rename

The Processes pane opens, as shown in the following image.

The New Process Definition pane opens, which allows you to specify a name for the new process definition, as shown in the following image.

| iWay Service M                 | lanager                                                                                                   | Management base 🗸 🖉 🖉 7.0.3.2452                                                                                                    |
|--------------------------------|----------------------------------------------------------------------------------------------------|----------------------------------------------------------------------------------------------------|
| Server <u>Registry</u> D       | eployments Tools                                                                                          |                                                                                                    |
| Conduits<br>Channels<br>Inlets | Processes<br>Processes are stateless, ligi<br>the system. Processes, typi<br>Service Provider thru the iV | htweight, short-lived microflows that are executed by the iWay Service Manager on messages/documents as they pass thru<br>ically authored by the iWay Service Designer, can be bound to channels or exposed as Web Services by the iWay Business<br>Way Adapter. |
| Outlets                        | <b>New Process Definition</b>                                                                             |                                                                                                    |
| Routes                         | Name *                                                                                                    | Name of the new Process object definition                                                                                                    |
| Transformers                   | _                                                                                                    | JDE_910_Process ×                                                                                                    |
| Processes                      | Description                                                                                               | Description for the new Presson abject definition                                                                                                    |
| Components                     | Description                                                                                               | Description for the new Process object delimition                                                                                                    |
| Adapters                       |                                                                                                    | $\bigcirc$                                                                                                    |
| Decryptors                     |                                                                                                    |                                                                                                    |
| Ebix                           | << Back Finish                                                                                            |                                                                                                    |
| Emitters                       |                                                                                                    |                                                                                                    |
| Encryptors                     |                                                                                                    |                                                                                                    |
| Listeners                      |                                                                                                    |                                                                                                    |
| Preemitters                    |                                                                                                    |                                                                                                    |
| Preparsers                     |                                                                                                    |                                                                                                    |
| Reviewers                      |                                                                                                    |                                                                                                    |
| Rules                          |                                                                                                    |                                                                                                    |
| Schemas                        |                                                                                                    |                                                                                                    |
| Services                       |                                                                                                    |                                                                                                    |
| Transforms                     |                                                                                                    |                                                                                                    |
| Variabler                      |                                                                                                    |                                                                                                    |
| Desemption                     |                                                                                                    |                                                                                                    |
| Parameters                     |                                                                                                    |                                                                                                    |
| Registers                      |                                                                                                    |                                                                                                    |
| Recovery                       |                                                                                                    |                                                                                                    |
| Recycle Bin                    |                                                                                                    |                                                                                                    |
|                                |                                                                                                    |                                                                                                    |

- 3. Specify a process name (for example, JDE\_910\_process) and click Finish.
- 4. The Construct Process pane opens, which allows you to construct the new process (JDE\_910\_process) by adding supported components, as shown in the following image.

| Processe<br>Processe<br>they pass<br>Services | es / Lawson9_pr<br>s are stateless, lin<br>s thru the system<br>by the iWay Busi | rocesses<br>ghtweight, short-lived mi<br>. Processes, typically aut<br>ness Service Provider thr | croflows that are execute<br>hored by the iWay Servic<br>ru the iWay Adapter. | ed by the iWay Service Manager on messages/documents<br>ce Designer, can be bound to channels or exposed as Wel | as |
|-----------------------------------------------|----------------------------------------------------------------------------------|--------------------------------------------------------------------------------------------------|-------------------------------------------------------------------------------|----------------------------------------------------------------------------------------------------|----|
| Constr                                        | uct Process                                                                      | hierts currently assigned to                                                                     | the process. The order o                                                      | f centre object everytion may be channed by checking a                                                          |    |
| comp                                          | onent and using th                                                               | he 'Move Up' and 'Move Do                                                                        | wn' buttons.                                                                  | a service object execution may be changed by checking a                                                         |    |
|                                               | Name                                                                             | Туре                                                                                             | Move                                                                          | Description                                                                                                    |    |
| 4 1                                           | No data was found                                                                | d.                                                                                               |                                                                               |                                                                                                    |    |
| << Bac                                        | k Add                                                                            | Delete                                                                                           |                                                                               |                                                                                                    |    |

The Assign service object reference pane opens, as shown in the following image.

| iWay Service M                            | anager                                        |                                                                                                    |                                                      | Management 📴 🗸 🔕 📀 7.0.3.245                                                                                                    |           |
|-------------------------------------------|-----------------------------------------------|----------------------------------------------------------------------------------------------------|------------------------------------------------------|----------------------------------------------------------------------------------------------------|-----------|
| Server <u>Registry</u> De                 | ployments                                     |                                                                                                    |                                                      |                                                                                                    |           |
| Conduits<br>Channels<br>Inlets<br>Outlets | Process<br>Processe<br>the syste<br>Service I | ses / JDE_910_Process<br>es are stateless, lightweight,<br>em. Processes, typically aut<br>Provider thru the iWay Adag<br>an service object reference | , short-lived<br>hored by th<br>oter.<br>es to proce | I microflows that are executed by the iWay Service Manager on messages/documents as they pass the iWay Service Designer, can be bound to channels or exposed as Web Services by the iWay Busines ass JDE 910 Process | nru<br>is |
| Routes                                    | Belo                                          | w is a list of service objects                                                                                                    | currently de                                         | fined on the server. Select one or more service objects and click Finish to assign.                                                                                                    |           |
| Transformers                              | _ F                                           | Filter By Name Where Name                                                                                                    | ~                                                    | Equals V                                                                                                    |           |
| Processes                                 |                                               | Name                                                                                                    | Туре                                                 | Description                                                                                                    |           |
| Components                                |                                               | JDEEnterpriseOne_910                                                                                                    | Adapter                                              | none                                                                                                    |           |
| Adapters<br>Decryptors                    |                                               | move1                                                                                                    | Service                                              | The move1 service defines a move agent that moves the input document stream to the<br>output document stream. It represents the basic echo pattern in iSM.                                                           |           |
| Ebix<br>Emitters                          |                                               | Pictures                                                                                                    | Adapter                                              | The Pictures adapter defines appropriate configuration information to connect to the<br>sample HSQL pictures database. This database is used in the Pictures sample.                                                 |           |
| Encryptors                                |                                               | pictures.img2xml                                                                                                    | Service                                              | converts the image to base64 and wraps it in a <picture> tag</picture>                                                                                                    |           |
| Listeners                                 |                                               | pictures.iterator                                                                                                    | Service                                              | Iterate a loop for each portion of an XML document                                                                                                    |           |
| Preparsers                                |                                               | RSSRead1                                                                                                    | Service                                              | Reads an RSS Document from url that is specified in the original incomming document.                                                                                                    |           |
| Reviewers<br>Rules                        |                                               | Snip1                                                                                                    | Service                                              | Copies a subtree of the input document as defined by the PFIVP schema to the root of<br>the output document as defined by PFIVPResponse schema.                                                                      |           |
| Schemas<br>Services                       | << Ba                                         | ick Finish                                                                                                    |                                                      |                                                                                                    |           |
| Transforms                                |                                               |                                                                                                    |                                                      |                                                                                                    |           |
| Variables<br>Parameters                   |                                               |                                                                                                    |                                                      |                                                                                                    |           |
| Registers                                 |                                               |                                                                                                    |                                                      |                                                                                                    |           |
| Recovery                                  |                                               |                                                                                                    |                                                      |                                                                                                    |           |
| Recycle Bin                               |                                               |                                                                                                    |                                                      |                                                                                                    |           |

6. Select JDEEnterpriseOne\_910 and click Finish.

7. Under the Conduits section on the left pane, click *Routes*, as shown in the following image.

| iWay Service                              | Manager                                                                                   |                                                  | Management base 🗸 🕢 🖉 🕐 7.0.3.2452 -                                                                                                    |
|-------------------------------------------|-------------------------------------------------------------------------------------------|--------------------------------------------------|----------------------------------------------------------------------------------------------------|
| Server Registry                           | Deployments Tools                                                                         |                                                  |                                                                                                    |
| Conduits<br>Channels<br>Inlets<br>Outlets | Routes<br>A route is used to define th<br>process, followed by anoth<br>Route Definitions | he path a particular n<br>er transformer, follov | nessage takes thru a channel. A Route is defined as a sequence of: a transformer, followed by a<br>ved by zero or more outlets.                            |
| Routes                                    | Filter By Name Wh                                                                         | iere Name 🗸 🗸                                    | Equals V                                                                                                    |
| Transformers                              | Name                                                                                      | View References                                  | Description                                                                                                    |
| Processes                                 | <u>move</u>                                                                               | æ 🖪                                              | The move route defines a simple route that moves the input stream to the output stream                                                                     |
| Components                                | C ofwo                                                                                    | 2 1                                              | The offine route defines a simple route that is used to invoke the PEIVP process                                                                           |
| Adapters                                  |                                                                                           | 0 A                                              | The proprote defines a simple route that is used to invoke the PTTVP process.                                                                              |
| Decryptors                                | pfivpws                                                                                   | ÷ 4                                              | The pfivpws route defines a simple route that is used to invoke the PFIVPWS process.<br>This version adds a transformer to the output segment of the route |
| Ebix                                      | D nistures leader                                                                         |                                                  | This relation aloss a number to the output segment of the roles.                                                                                           |
| Emitters                                  | pictures.toader                                                                           | 10° 44                                           | This route is used to invoke the pictures loader process.                                                                                                  |
| Encryptors                                | pictures.viewer                                                                           | ÷ 4                                              | This route is used to invoke the pictures viewer process.                                                                                                  |
| Disteners                                 |                                                                                           |                                                  |                                                                                                    |
| Prenarsers                                | Add Delete F                                                                              | Rename Copy                                      |                                                                                                    |
| Reviewers                                 |                                                                                           |                                                  |                                                                                                    |
| Rules                                     |                                                                                           |                                                  |                                                                                                    |
| Schemas                                   |                                                                                           |                                                  |                                                                                                    |
| Services                                  |                                                                                           |                                                  |                                                                                                    |
| Transforms                                |                                                                                           |                                                  |                                                                                                    |
| Variables                                 |                                                                                           |                                                  |                                                                                                    |
| Parameters                                |                                                                                           |                                                  |                                                                                                    |
| Registers                                 |                                                                                           |                                                  |                                                                                                    |
| Recovery                                  |                                                                                           |                                                  |                                                                                                    |
| Recycle Bin                               |                                                                                           |                                                  |                                                                                                    |

| iWay Service Mar             | nager                            | Management bose 🗸 🙆 📀 7.0.3.2452                                                                                                    |
|------------------------------|----------------------------------|----------------------------------------------------------------------------------------------------|
| Server <u>Registry</u> Deple | oyments Tools                    | Restart Licenses About Logout                                                                                                    |
| Conduits                     | Routes                           | the environmental sector states a share of a Bristolic defined as a second of a two-former followed by a                                                        |
| Channels                     | process, followed by another tra | in a particular message takes thru a channel. A koute is defined as a sequence or: a transformer, followed by a<br>Insformer, followed by zero or more outlets. |
| Inlets                       | New Route Definition             |                                                                                                    |
| Outlets                      | Name *                           | Name of the new route                                                                                                    |
| Routes                       |                                  | IDE 010 Portal                                                                                                    |
| Transformers                 |                                  | 105-210-Kord                                                                                                    |
| Processes                    | Description                      | Description for the new route                                                                                                    |
| Components                   |                                  | $\bigcirc$                                                                                                    |
| Adapters                     |                                  |                                                                                                    |
| Decryptors                   | < Back Finish                    |                                                                                                    |
| Ebix                         |                                  |                                                                                                    |
| Emitters                     |                                  |                                                                                                    |
| Encryptors                   |                                  |                                                                                                    |
| Listeners                    |                                  |                                                                                                    |
| Preemitters                  |                                  |                                                                                                    |
| Preparsers                   |                                  |                                                                                                    |
| Reviewers                    |                                  |                                                                                                    |
| Rules                        |                                  |                                                                                                    |
| Schemas                      |                                  |                                                                                                    |
| Services                     |                                  |                                                                                                    |
| Transforms                   |                                  |                                                                                                    |
| Variables                    |                                  |                                                                                                    |
| Parameters                   |                                  |                                                                                                    |
| Registers                    |                                  |                                                                                                    |
| Recovery                     |                                  |                                                                                                    |
| Recycle Bin                  |                                  |                                                                                                    |

The New Route Definition pane opens, as shown in the following image.

9. Specify a route name (for example, JDE\_910\_Route) and click *Finish*.

The Construct Route pane opens, which allows you to construct the new route (JDE\_910\_Route) by associating a configured process, as shown in the following image.

| iWay Service M                            | anager<br>ployments Tools                                                                                                    |                                                                                            | Managemei                                                                        | nt base<br>Resta             | ✓ Ø Ø ? 7.0.3.24<br>rt Licenses About Logout | 52 |
|-------------------------------------------|----------------------------------------------------------------------------------------------------|--------------------------------------------------------------------------------------------|----------------------------------------------------------------------------------|------------------------------|----------------------------------------------|----|
| Conduits<br>Channels<br>Inlets<br>Outlets | Routes / JDE_910_Roi<br>A route is used to define t<br>process, followed by anoth<br>Construct Route<br>Below are the compon | ute<br>the path a particular mes<br>her transformer, followed<br>ents currently registered | isage takes thru a channel. A Roi<br>d by zero or more outlets.<br>in the route. | ute is defined as a sequence | of: a transformer, followed by a             |    |
| Routes                                    |                                                                                                    | -                                                                                          | and the second                                                                   |                              |                                              |    |
| Transformers                              | Name                                                                                                    | Туре                                                                                       | Conditions                                                                       | Descripti                    | on                                           |    |
| Processes                                 | No data was for                                                                                                    | und.                                                                                       |                                                                                  |                              |                                              |    |
| Components                                |                                                                                                    |                                                                                            |                                                                                  |                              |                                              |    |
| Adapters                                  | << Back Add                                                                                                    | Delete View                                                                                |                                                                                  |                              |                                              |    |
| Decryptors                                |                                                                                                    |                                                                                            |                                                                                  |                              |                                              |    |
| Ebix                                      |                                                                                                    |                                                                                            |                                                                                  |                              |                                              |    |
| Emitters                                  |                                                                                                    |                                                                                            |                                                                                  |                              |                                              |    |
| Encryptors                                |                                                                                                    |                                                                                            |                                                                                  |                              |                                              |    |
| Listeners                                 |                                                                                                    |                                                                                            |                                                                                  |                              |                                              |    |
| Preemitters                               |                                                                                                    |                                                                                            |                                                                                  |                              |                                              |    |
| Preparsers                                |                                                                                                    |                                                                                            |                                                                                  |                              |                                              |    |
| Reviewers                                 |                                                                                                    |                                                                                            |                                                                                  |                              |                                              |    |
| Rules                                     |                                                                                                    |                                                                                            |                                                                                  |                              |                                              |    |
| Schemas                                   |                                                                                                    |                                                                                            |                                                                                  |                              |                                              |    |
| Services                                  |                                                                                                    |                                                                                            |                                                                                  |                              |                                              |    |
| Transforms                                |                                                                                                    |                                                                                            |                                                                                  |                              |                                              |    |
| Variables                                 |                                                                                                    |                                                                                            |                                                                                  |                              |                                              |    |
| Parameters                                |                                                                                                    |                                                                                            |                                                                                  |                              |                                              |    |
| Registers                                 |                                                                                                    |                                                                                            |                                                                                  |                              |                                              |    |
| Recovery                                  |                                                                                                    |                                                                                            |                                                                                  |                              |                                              |    |
| Recycle Bin                               |                                                                                                    |                                                                                            |                                                                                  |                              |                                              |    |

10. Click Add.

The Select component type pane opens, as shown in the following image.

| lo. | et component type      |                                                                                                    |
|-----|------------------------|----------------------------------------------------------------------------------------------------|
| 161 | ct component type      |                                                                                                    |
|     | <b>Component Types</b> | Description                                                                                                    |
| 5   | In Transformer         | In Transformers are exit sequences that apply to the message before the process.                                                                                     |
| •   | Process                | Processes are stateless, lightweight, short-lived microflows that are executed by the iWay Service<br>Manager on messages/documents as they pass through the system. |
| 5   | Out Transformer        | Out Transformers are exit sequences that apply to the message after the process.                                                                                     |
| 5   | Outlet                 | Outlets are conduits which contain Preemitters, Encryptors, and an Emitter.                                                                                          |

11. Select Process and then click Next.

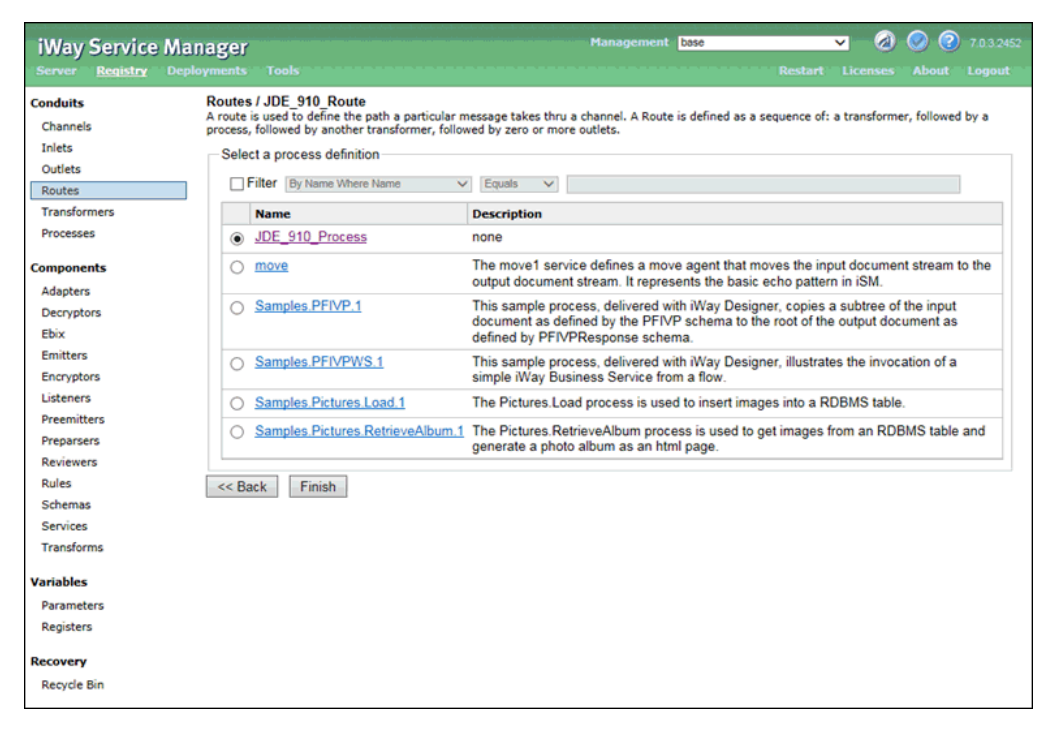

The Select a process definition pane opens, as shown in the following image.

12. Select the configured process (JDE\_910\_Process) and click Finish.

### *Procedure:* How to Define an Inlet

1. In the Conduits section of the left pane, click *Inlets*.

| iWay Service Ma           | anager                    |               | Management 🔤 🗸 🖉 😨 7.0.3.2452                                                                                    |
|---------------------------|---------------------------|---------------|----------------------------------------------------------------------------------------------------|
| Server <u>Registry</u> De | ployments Tools           |               | Restart Licenses About Logout                                                                                    |
| Conduits                  | Inlets                    |               | ante late a descal. Indete contain a listence. Descatter, and Descares                                           |
| Channels                  | Inlets are conduits which | represent the | entry into a channel. Inlets contain a Listener, Decryptor, and Preparsers.                                      |
| Inlets                    | Inlet Definitions         |               |                                                                                                    |
| Outlets                   | Filter By Name W          | here Name     | ✓ Equais ✓                                                                                                    |
| Routes                    |                           |               |                                                                                                    |
| Transformers              | Name                      | References    | Description                                                                                                    |
| Processes                 | □ <u>file1</u>            | 2             | The file1 inlet contains the file1 listener and is a part of the file1 sample channel.                           |
| Components                | pictures loader           | 4             | The pictures loader inlet contains the pictures loader listener and is a part of the<br>pictures loader channel. |
| Adapters                  | pictures viewer           |               | The pictures viewer inlet contains the pictures viewer listener and is a part of the                             |
| Decryptors                |                           |               | pictures.viewer channel.                                                                                         |
| Ebix                      | SOAPInlet                 | 3             | This inlet is used by the stock SOAP channel.                                                                    |
| Emitters                  |                           |               |                                                                                                    |
| Encryptors                | Add Delete                | Rename        | Copy                                                                                                    |
| Listeners                 |                           |               |                                                                                                    |
| Preemitters               |                           |               |                                                                                                    |
| Preparsers                |                           |               |                                                                                                    |
| Reviewers                 |                           |               |                                                                                                    |
| Rules                     |                           |               |                                                                                                    |
| Schemas                   |                           |               |                                                                                                    |
| Services                  |                           |               |                                                                                                    |
| Transforms                |                           |               |                                                                                                    |
| Variables                 |                           |               |                                                                                                    |
| Parameters                |                           |               |                                                                                                    |
| Registers                 |                           |               |                                                                                                    |
| Recovery                  |                           |               |                                                                                                    |
| Recycle Bin               |                           |               |                                                                                                    |

The Inlets pane opens, as shown in the following image.

| iWay Service Mar             | nager                                    | Management base                                                                  | 🗸 🖉 🧭 😨 7.0.3.2452 |
|------------------------------|------------------------------------------|----------------------------------------------------------------------------------|--------------------|
| Server <u>Registry</u> Deple |                                          |                                                                                  |                    |
| Conduits                     | Inlets<br>Inlets are conduits which repr | esent the entry into a channel. Inlets contain a Listener, Decryptor, and Prepar | sers.              |
| Inlets                       | New Inlet Definition                     |                                                                                  |                    |
| Outlets                      | Name *                                   | Name of the new inlet                                                            |                    |
| Routes                       |                                          | JDE_910_Inlet ×                                                                  |                    |
| Transformers                 |                                          |                                                                                  |                    |
| Processes                    | Description                              | Description for the new inlet                                                    |                    |
| Components                   |                                          |                                                                                  | 0                  |
| Adapters                     | << Back Finish                           |                                                                                  |                    |
| Decryptors                   | SS DOON THINKI                           |                                                                                  |                    |
| Ebix                         |                                          |                                                                                  |                    |
| Emitters                     |                                          |                                                                                  |                    |
| Encryptors                   |                                          |                                                                                  |                    |
| Listeners                    |                                          |                                                                                  |                    |
| Preemitters                  |                                          |                                                                                  |                    |
| Preparsers                   |                                          |                                                                                  |                    |
| Reviewers                    |                                          |                                                                                  |                    |
| Rules                        |                                          |                                                                                  |                    |
| Schemas                      |                                          |                                                                                  |                    |
| Services                     |                                          |                                                                                  |                    |
| Transforms                   |                                          |                                                                                  |                    |
| Variables                    |                                          |                                                                                  |                    |
| Parameters                   |                                          |                                                                                  |                    |
| Registers                    |                                          |                                                                                  |                    |
| Recovery                     |                                          |                                                                                  |                    |
| Recycle Bin                  |                                          |                                                                                  |                    |

The New Inlet Definition pane opens, as shown in the following image.

3. Specify an inlet name (for example, JDE\_910\_inlet) and click Finish.

The Construct Inlet pane opens, which allows you to construct the new inlet (JDE\_910\_Inlet) by associating supported inlet components, as shown in the following image.

| in<br>Ir | lets /<br>lets a | Lawson9_inlets<br>are conduits which repres            | sent the entry into                         | a channel. Inlets contain a                                  | Listener, Decryptor, and Pr                   | eparsers.                      |
|----------|------------------|--------------------------------------------------------|---------------------------------------------|--------------------------------------------------------------|-----------------------------------------------|--------------------------------|
| r.       | Cons             | struct Inlet                                           |                                             |                                                              |                                               |                                |
|          | Belo<br>com      | ow are the components cu<br>oponent type by checking a | rrently registered in<br>a component and us | the inlet. The order of decry<br>ing the 'Move Up' and 'Move | ptor and preparser componer<br>Down' buttons. | nts may be changed within each |
|          | П                | Name                                                   | Туре                                        | Move                                                         | Description                                   |                                |
|          | П                | No data was found.                                     |                                             |                                                              |                                               |                                |
| L        | -                |                                                        |                                             |                                                              |                                               |                                |
|          | << B             | ack Add Delet                                          | te                                          |                                                              |                                               |                                |

The Select component type pane opens, as shown in the following image.

| Select component type |                 |                                                                                                    |  |  |
|-----------------------|-----------------|----------------------------------------------------------------------------------------------------|--|--|
|                       | Component Types | Description                                                                                                    |  |  |
| •                     | Listener        | Listeners are protocol handlers, that receive input for a channel from a configured endpoint.                                  |  |  |
| Ô                     | Decryptor       | Decrypts the document.                                                                                                    |  |  |
| 0                     | Preparser       | A logical process that handles documents before they are parsed by the system. Usually used to<br>convert from non-XML to xml. |  |  |

5. Select Listeners and then click Next.

The Select a listener definition pane opens, as shown in the following image.

| iWay Service Man                          | 1ager<br>syments Tools                                                                                           |                              | Management base V 🕢 🐼 📀 7.03.2452<br>Restart Licenses About Logout                                      |
|-------------------------------------------|----------------------------------------------------------------------------------------------------|------------------------------|----------------------------------------------------------------------------------------------------|
| Conduits<br>Channels<br>Inlets<br>Outlets | Inlets / JDE_910_Inlet<br>Inlets are conduits which repu<br>Select a listener definition<br>Filter By Name Where | resent the entry into a chan | nel. Inlets contain a Listener, Decryptor, and Preparsers.                                              |
| Routes                                    | Name                                                                                                    | Туре                         | Description                                                                                             |
| Transformers                              | O file1                                                                                                    | File                         | A default/sample file listener                                                                          |
| Processes                                 |                                                                                                    |                              |                                                                                                    |
| Components                                | JDE_910_Listener                                                                                                 | File                         | none                                                                                                    |
| Adapters                                  | <ul> <li>pictures loader</li> </ul>                                                                              | File                         | The pictures listener locates files with a variety of common image file<br>extensions (img, gif, jpg,). |
| Decryptors                                | <ul> <li>pictures, viewer</li> </ul>                                                                             | HTTP 1.0 [deprecated]        | The pictures viewer is used to kickoff the image retrieval process as defined                           |
| Ebix                                      |                                                                                                    |                              | by the pictures sample.                                                                                 |
| Emitters                                  | O SOAP2                                                                                                    | SOAP                         | This listener is used by the stock SOAP channel.                                                        |
| Encryptors                                |                                                                                                    |                              | ,                                                                                                    |
| Listeners                                 | << Back Finish                                                                                                   |                              |                                                                                                    |
| Preemitters                               | Baar                                                                                                    |                              |                                                                                                    |
| Preparsers                                |                                                                                                    |                              |                                                                                                    |
| Reviewers                                 |                                                                                                    |                              |                                                                                                    |
| Rules                                     |                                                                                                    |                              |                                                                                                    |
| Schemas                                   |                                                                                                    |                              |                                                                                                    |
| Services                                  |                                                                                                    |                              |                                                                                                    |
| Transforms                                |                                                                                                    |                              |                                                                                                    |
| Variables                                 |                                                                                                    |                              |                                                                                                    |
| Parameters                                |                                                                                                    |                              |                                                                                                    |
| Registers                                 |                                                                                                    |                              |                                                                                                    |
| Recovery                                  |                                                                                                    |                              |                                                                                                    |
| Recycle Bin                               |                                                                                                    |                              |                                                                                                    |

6. Select the configured listener (for example, JDE\_910\_Listener) and click Finish.

# Procedure: How to Construct a Channel

1. Under the Conduits section in the left pane, click *Channels*.

| iWay Service M<br>Server <u>Registry</u> De | anager    | Tools              |                   |          |          |        | Management base 🗸 🕢 🐼 😨 7.0.3.245<br>Restart Licenses About Logout                                                                                                    |
|---------------------------------------------|-----------|--------------------|-------------------|----------|----------|--------|----------------------------------------------------------------------------------------------------|
| Conduits                                    | Channel   | S                  |                   |          |          |        | in New York in the second in the Frederic and a second section of Particle (Transformers)                                                                                                    |
| Channels                                    | Processes | ), controlled by F | ougn w<br>Routing | Rules    | and bo   | und to | Ports (Listeners/Emitters).                                                                                                    |
| Inlets                                      | - Chann   | el Definitions     |                   |          |          |        |                                                                                                    |
| Outlets                                     |           |                    |                   |          |          |        |                                                                                                    |
| Routes                                      |           | ter By Name Wr     | nere Nar          | ne       | ~        | Eq     | uals 🗸                                                                                                    |
| Transformers                                |           | Name               | Туре              | Regs     | Ebix     | View   | Description                                                                                                    |
| Processes                                   |           | lefault            |                   | 0        | 0        | æ      | The default channel can be used as a starting point for quickly defining                                                                                                    |
| Components                                  |           |                    | -                 | -        | Ē.,      | Ť      | functionality in the system. This template defines the minimal conduits and<br>components required for deployment. You can copy this channel, add a listener,                                                                        |
| Adapters                                    |           |                    |                   |          |          |        | build and deploy.                                                                                                    |
| Decryptors                                  |           | ile1               | 6                 | 0        | <u>0</u> | •      | The file1 channel is based on the default channel. It adds an inlet that contains a<br>file listener and completes the sample file channel.                                                                                          |
| Emitters                                    |           | ile2               | 6                 | <u>0</u> | <u>0</u> | 6      | The file2 channel is based on the file1 channel. It uses a route that contains the<br>PFIVP process                                                                                                    |
| Listeners                                   |           | ile3               | 4                 | <u>0</u> | Q        | 6      | The file3 channel is based on the file2 channel. It uses a route that contains the<br>PEI/VPWS process and adds a reviewer to the mix                                                                                                |
| Preemitters<br>Preparsers                   |           | ile4               | 4                 | <u>0</u> | <u>0</u> | ÷      | The file4 channel is based on the file3 channel. It includes routes as defined by the file1 file2 and file3 channels. This channel illustrates a multi-routed conduit                                                                |
| Reviewers<br>Rules<br>Schemas               | p         | bictures.loader    | ۵                 | Q        | Q        | ()     | The pictures loader channel is used save image files to a database. It is one of the<br>channels defined by the pictures sample which is built around the idea of tracking<br>new images as they are recognized by the system.       |
| Services<br>Transforms                      | £         | bictures.viewer    | 4                 | Q        | <u>0</u> | ()     | The pictures viewer channel is used retrieve image files from a database. It is one<br>of the channels defined by the pictures sample which is built around the idea of<br>tracking new images as they are recognized by the system. |
| Variables                                   |           | SOAP2              | 1                 | <u>0</u> | <u>0</u> | 6      | This channel can be used to add IBSP (SOAP) services to an iWay Application.                                                                                                    |
| Registers                                   | Add       | Delete             | Renam             | e        | Сору     |        | Build                                                                                                    |
| Recovery                                    |           |                    |                   |          |          |        |                                                                                                    |
| Recycle Bin                                 |           |                    |                   |          |          |        |                                                                                                    |

The Channels pane opens, as shown in the following image.

3. Specify a channel name (for example, *JDE\_910\_Channel*) and click *Finish*, as shown in the following image.

| iWay Service Ma             | nager                                                                          | Management base                                                                                                    | 🗸 - 🕢 🤗 😨 7.0.3.2452 -                   |
|-----------------------------|--------------------------------------------------------------------------------|----------------------------------------------------------------------------------------------------|------------------------------------------|
| Server <u>Registry</u> Depl | loyments Tools                                                                 |                                                                                                    |                                          |
| Conduits<br>Channels        | Channels<br>Channels are the pipes through<br>Processes), controlled by Routin | which messages flow in iWay Service Manager. A Channel is defined as a n<br>g Rules and bound to Ports (Listeners/Emitters). | amed container of Routes (Transformers + |
| Inlets                      | New Channel Definition                                                         |                                                                                                    |                                          |
| Outlets                     | Name *                                                                         | Name of the new channel                                                                                                    |                                          |
| Routes                      |                                                                                | JDE_910_Channel ×                                                                                                    | 1                                        |
| Transformers                | -                                                                              |                                                                                                    | 1                                        |
| Processes                   | Description                                                                    | Description for the new channel                                                                                              |                                          |
| Components                  |                                                                                |                                                                                                    | 0                                        |
| Adapters                    |                                                                                |                                                                                                    |                                          |
| Decryptors                  | << Back Finish                                                                 |                                                                                                    |                                          |
| Ebix                        |                                                                                |                                                                                                    |                                          |
| Emitters                    |                                                                                |                                                                                                    |                                          |
| Encryptors                  |                                                                                |                                                                                                    |                                          |
| Listeners                   |                                                                                |                                                                                                    |                                          |
| Preemitters                 |                                                                                |                                                                                                    |                                          |
| Preparsers                  |                                                                                |                                                                                                    |                                          |
| Reviewers                   |                                                                                |                                                                                                    |                                          |
| Rules                       |                                                                                |                                                                                                    |                                          |
| Schemas                     |                                                                                |                                                                                                    |                                          |
| Services                    |                                                                                |                                                                                                    |                                          |
| Transforms                  |                                                                                |                                                                                                    |                                          |
| Variables                   |                                                                                |                                                                                                    |                                          |
| Parameters                  |                                                                                |                                                                                                    |                                          |
| Registers                   |                                                                                |                                                                                                    |                                          |
| Recovery                    |                                                                                |                                                                                                    |                                          |
| Recycle Bin                 |                                                                                |                                                                                                    |                                          |

The Construct Channel pane opens, which allows you to construct the new channel (JDE\_910\_Channel) by associating supported channel components.

| Channels / Lawson9_Channels<br>Channels are the pipes through which messages flow in iWay Service Manager. A Channel is defined as a named container of Routes<br>(Transformers + Processes), controlled by Routing Rules and bound to Ports (Listeners/Emitters). |                                         |                    |  |  |  |  |
|----------------------------------------------------------------------------------------------------|-----------------------------------------|--------------------|--|--|--|--|
| Construct Channel                                                                                                    |                                         |                    |  |  |  |  |
| Below are the components                                                                                                    | currently register                      | ed in the channel. |  |  |  |  |
| □ Name T                                                                                                    | □ Name Type Conditions Move Description |                    |  |  |  |  |
| No data was found.                                                                                                    |                                         |                    |  |  |  |  |
|                                                                                                    |                                         |                    |  |  |  |  |
| < Back Add Del                                                                                                    | lete Build                              | View               |  |  |  |  |

The Select component type pane opens, as shown in the following image.

| ann<br>anne<br>ansf<br>Sele | els / Lawson9_Channels<br>els are the pipes through which i<br>ormers + Processes), controlled<br>ct component type | messages flow in iWay Service Manager. A Channel is defined as a named container of Routes<br>d by Routing Rules and bound to Ports (Listeners/Emitters).                                                                            |
|-----------------------------|----------------------------------------------------------------------------------------------------|----------------------------------------------------------------------------------------------------|
|                             | Channel Component Types                                                                                             | Description                                                                                                    |
| •                           | Inlet                                                                                                    | Inlets are conduits which represent the entry into a channel. Inlets contain a Listener,<br>Decryptor, and Preparsers.                                                                                                    |
| 0                           | Route                                                                                                    | A route is used to define the path a particular message takes through a channel. A Route is<br>defined as a sequence of: a transformer, followed by a process, followed by another<br>transformer, followed by zero or more outlets. |
| 0                           | Outlet                                                                                                    | Outlets are conduits which contain Preemitters, Encryptors, and an Emitter                                                                                                    |

- 5. Select Inlet and then click Next.
- 6. Select the defined inlet (for example, *JDE\_910\_Inlet*) and click *Finish*, as shown in the following image.

| iWay Service Mana<br>Server <u>Registry</u> Deploy       | I <b>ger</b><br>ments Tools                                                                                  | Management 🐱 🕶 🕢 🐼 😨 70.3.2452<br>Restart Licenses About Logout                                                                                                    |
|----------------------------------------------------------|----------------------------------------------------------------------------------------------------|----------------------------------------------------------------------------------------------------|
| Conduits (C<br>Channels )<br>Inlets<br>Outlets<br>Boutes | Channels / JDE_910_C<br>channels are the pipes the<br>rocesses), controlled by R<br>Select an inlet definiti | Channel Ough which messages flow in iWay Service Manager. A Channel is defined as a named container of Routes (Transformers + Routing Rules and bound to Ports (Listeners/Emitters). on here Name |
| Transformers                                             | Name                                                                                                    | Description                                                                                                    |
| Processes                                                | ⊖ <u>file1</u>                                                                                               | The file1 inlet contains the file1 listener and is a part of the file1 sample channel.                                                                                                    |
| Components                                               | IDE_910_Inlet                                                                                                | none                                                                                                    |
| Adapters                                                 | o pictures.loader                                                                                            | The pictures.loader inlet contains the pictures.loader listener and is a part of the pictures.loader channel.                                                                                     |
| Decryptors                                               | <ul> <li>pictures viewer</li> </ul>                                                                          | The pictures viewer inlet contains the pictures viewer listener and is a part of the pictures viewer channel                                                                                      |
| Ebix                                                     |                                                                                                    | This is let is used by the start COAD shares I                                                                                                    |
| Emitters                                                 | O SOAPIniet                                                                                                  | This inlet is used by the stock SOAP channel.                                                                                                    |
| Encryptors                                               |                                                                                                    |                                                                                                    |
| Listeners                                                | < Back Finish                                                                                                |                                                                                                    |
| Preemitters                                              |                                                                                                    |                                                                                                    |
| Preparsers                                               |                                                                                                    |                                                                                                    |
| Reviewers                                                |                                                                                                    |                                                                                                    |
| Rules                                                    |                                                                                                    |                                                                                                    |
| Schemas                                                  |                                                                                                    |                                                                                                    |
| Services                                                 |                                                                                                    |                                                                                                    |
| Transforms                                               |                                                                                                    |                                                                                                    |
| Variables                                                |                                                                                                    |                                                                                                    |
| Parameters                                               |                                                                                                    |                                                                                                    |
| Registers                                                |                                                                                                    |                                                                                                    |
| Recovery                                                 |                                                                                                    |                                                                                                    |
| Recycle Bin                                              |                                                                                                    |                                                                                                    |

You are returned to the Construct Channel pane, as shown in the following image.

| Server         Registry         Deployments         Tools           Conduits         Channels / JDE_910_Channel         Channels are the pipes through which messages flow in iWay Service Manager. A Channel is define Processes), controlled by Routing Rules and bound to Ports (Listeners/Emitters).         Inlets           Outlets         Construct Channel         Construct Channel           Routes         Construct Channel         Below are the components currently registered in the channel.           Transformers         Processes         Inlet         Conditions           Processes         JDE_910_Inlet         Inlet           Components         Adapters         JDE_910_Inlet         Inlet           Obscryptors         Ebix         Emitters         Preparsers           Preparsers         Reviewers         Rules         Schemas           Schwers         Schwars         Schemas         Services           Transforms         Variables         Parameters         Registers                                                                                                    |               | <b></b> @ • 📀        | 7.0.3.2     |
|----------------------------------------------------------------------------------------------------|---------------|----------------------|-------------|
| Conduits     Channels / JDE_910_Channel       Channels are the pipes through which messages flow in iWay Service Manager. A Channel is define Processes), controlled by Routing Rules and bound to Ports (Listeners/Emitters).       Inlets     Construct Channel       Outlets     Construct Channel       Routes     Below are the components currently registered in the channel.       Processes     JDE_910_Inlet       Inlets     JDE_910_Inlet       Inlets     JDE_910_Inlet       Decryptors     JDE_910_Inlet       Ebix     Emitters       Preparsers     Reviewers       Rules     Schemas       Services     Transforms                                                                                                    | Restart       | rt Licenses Ab       | out Logoi   |
| Channels       Channels are the pipes through which messages how in IVay Service Manager: A Channel is define Processes; Controlled by Routing Rules and bound to Ports (Listeners/Emitters).         Inlets       Construct Channel         Outlets       Routes         Transformers       Processes; Outpined by Routing Rules and bound to Ports (Listeners/Emitters).         Intets       Outpine the components currently registered in the channel.         Below are the components currently registered in the channel.       Intet         Components       JDE_910_Intet       Intet         Adapters       JDE_910_Intet       Intet         Decryptors       Ebix       Emitters         Encryptors       Listeners       Preemitters         Presentiters       Presentiters       Rules         Schemas       Services       Transforms         Variables       Parameters       Registers                                                                                                    |               |                      | 17          |
| Inlets Outlets Routes Construct Channel Below are the components currently registered in the channel. Processes Decryptors Decryptors Ebix Emitters Encryptors Listeners Preemitters Premitters Reviewers Reviewers Reviewers Raules Schemas Services Transforms Variables Parameters Registers                                                                                                    | ed as a named | d container of Route | (Transforme |
| Outlets     Below are the components currently registered in the channel.       Routes     Image: Type Conditions       Transformers     JDE_910_Inlet       Processes     JDE_910_Inlet       JDE_910_Inlet     Inlet         Components       Adapters       Decryptors       Ebix       Emitters       Proparsers       Reviewers       Rules       Schemas       Services       Transforms   Variables Parameters Registers                                                                                                    |               |                      |             |
| Name       Type       Conditions       P         Processes       JDE 910 Inlet       Inlet       Inlet         Components       <<                                                                                                    |               |                      |             |
| Transformers Processes JDE_910_Inlet Inlet Components Adapters Components Adapters Components Components Compo |               |                      |             |
| Processes                                                                                                    | 1ove          | Description          |             |
| Adapters Components Components Co |               | none                 |             |
| Adapters << Back Add Delete Build View                                                                                                    |               |                      |             |
| Decryptors<br>Ebix<br>Ebix<br>Emitters<br>Encryptors<br>Listeners<br>Preemitters<br>Preparaers<br>Reviewers<br>Reviewers<br>Rules<br>Schemas<br>Services<br>Transforms<br>Ariables<br>Parameters<br>Registers                                                                                                    |               |                      |             |
| Ebix Emitters Emitters Encryptors Listeners Preemitters Preparsers Reviewes Rules Schemas Services Transforms Parameters Registers                                                                                                    |               |                      |             |
| Emitters<br>Encryptors<br>Listeners<br>Preemitters<br>Preparsers<br>Reviewers<br>Rules<br>Schemas<br>Services<br>Transforms<br>Ariables<br>Parameters<br>Registers                                                                                                    |               |                      |             |
| Encryptors<br>Listeners<br>Premitters<br>Preparsers<br>Reviewers<br>Rules<br>Schemas<br>Services<br>Transforms<br><b>ariables</b><br>Parameters<br>Registers                                                                                                    |               |                      |             |
| Listens Preemitters Preparsers Reviewers Reviewers Schemas Services Transforms ariables Parameters Registers                                                                                                    |               |                      |             |
| Preemitters Preparsers Reviewers Rules Schemas Services Transforms Parameters Registers                                                                                                    |               |                      |             |
| Preparsers Reviewers Rules Schemas Services Transforms Parameters Registers                                                                                                    |               |                      |             |
| Reviewers<br>Rules<br>Schemas<br>Services<br>Transforms<br>ariables<br>Parameters<br>Registers                                                                                                    |               |                      |             |
| Rules<br>Schemas<br>Services<br>Transforms<br>Ariables<br>Parameters<br>Registers                                                                                                    |               |                      |             |
| Schemas<br>Services<br>Transforms<br>Ariables<br>Parameters<br>Registers                                                                                                    |               |                      |             |
| Services<br>Transforms<br><b>ariables</b><br>Parameters<br>Registers                                                                                                    |               |                      |             |
| Transforms<br>ariables<br>Parameters<br>Registers                                                                                                    |               |                      |             |
| fariables<br>Parameters<br>Registers                                                                                                    |               |                      |             |
| Parameters<br>Registers                                                                                                    |               |                      |             |
| Registers                                                                                                    |               |                      |             |
|                                                                                                    |               |                      |             |
| ecovery                                                                                                    |               |                      |             |
| Recycle Bin                                                                                                    |               |                      |             |

7. Click Add.

The Select component type pane opens, as shown in the following image.

| Channels / Lawson9_Channels<br>Channels are the pipes through which messages flow in iWay Service Manager. A Channel is defined as a named container of Routes<br>(Transformers + Processes), controlled by Routing Rules and bound to Ports (Listeners/Emitters). |             |        |                                                                                                    |  |  |  |  |  |
|----------------------------------------------------------------------------------------------------|-------------|--------|----------------------------------------------------------------------------------------------------|--|--|--|--|--|
|                                                                                                    | Description |        |                                                                                                    |  |  |  |  |  |
|                                                                                                    | •           | Route  | A route is used to define the path a particular message takes through a channel. A Route is defined as a sequence of: a transformer, followed by a process, followed by another transformer, followed by zero or more outlets. |  |  |  |  |  |
|                                                                                                    | C           | Outlet | Outlets are conduits which contain Preemitters, Encryptors, and an Emitter                                                                                                    |  |  |  |  |  |
| << Back Next >>                                                                                                    |             |        |                                                                                                    |  |  |  |  |  |

8. Select Route and then click Next.

The select one or more route definitions pane opens, as shown in the following image.

| iWay Service | Manager<br>Deployments Tools                   | Management base 🗸 🔕 📀 7.0.3.2452<br>Restart Licenses About Logout                                                                                           |
|--------------|------------------------------------------------|----------------------------------------------------------------------------------------------------|
| Conduits     | Channels / JDE_910_Channels are the pipes thro | nannel<br>ugh which messages flow in iWay Service Manager. A Channel is defined as a named container of Routes (Transformers +                              |
| Channels     | Processes), controlled by Re                   | outing Rules and bound to Ports (Listeners/Emitters).                                                                                                    |
| Inlets       | Select one or more rou                         | te definitions                                                                                                    |
| Outlets      | Filter By Name Whe                             | re Name V Equals V                                                                                                    |
| Routes       |                                                |                                                                                                    |
| Transformers | Name                                           | Description                                                                                                    |
| Processes    | JDE_910_Route                                  | none                                                                                                    |
| Components   | move                                           | The move route defines a simple route that moves the input stream to the output stream.                                                                     |
| Adapters     |                                                | The nfive route defines a simple route that is used to invoke the PFIVP process                                                                             |
| Decryptors   |                                                | The pitty route dennes a simple route maris used to invoke the PTTYP process.                                                                               |
| Ebix         | pfivpws                                        | The pfivpws route defines a simple route that is used to invoke the PFIVPWS process. This version adds<br>a transformer to the output segment of the route. |
| Emitters     |                                                | This route is used to invoke the nictures leader process                                                                                                    |
| Encryptors   | precirco.iouder                                |                                                                                                    |
| Listeners    | pictures.viewer                                | This route is used to invoke the pictures viewer process.                                                                                                   |
| Preemitters  |                                                |                                                                                                    |
| Preparsers   | << Back Finish                                 |                                                                                                    |
| Reviewers    |                                                |                                                                                                    |
| Rules        |                                                |                                                                                                    |
| Schemas      |                                                |                                                                                                    |
| Services     |                                                |                                                                                                    |
| Transforms   |                                                |                                                                                                    |
| Variables    |                                                |                                                                                                    |
| Parameters   |                                                |                                                                                                    |
| Registers    |                                                |                                                                                                    |
| Recovery     |                                                |                                                                                                    |
| Recycle Bin  |                                                |                                                                                                    |

9. Select the defined route (for example, *JDE\_910\_Route*) and click *Finish*.

You are returned to the Construct Channel pane, as shown in the following image.

| iWay Service           | Vanager                                                                              |                                                     | Management base                                |                     |                                     |
|------------------------|--------------------------------------------------------------------------------------|-----------------------------------------------------|------------------------------------------------|---------------------|-------------------------------------|
| Server <u>Registry</u> | Deployments Tools                                                                    |                                                     |                                                |                     |                                     |
| Conduits               | Channels / JDE_910_Channel                                                           |                                                     |                                                |                     |                                     |
| Channels               | Channels are the pipes through which me<br>Processes), controlled by Routing Rules a | essages flow in iWay Se<br>and bound to Ports (List | rvice Manager. A Channel i<br>eners/Emitters). | s defined as a name | d container of Routes (Transformers |
| Inlets                 | Construct Channel                                                                    | •                                                   |                                                |                     |                                     |
| Outlets                | Below are the components currently r                                                 | egistered in the channel                            | L                                              |                     |                                     |
| Routes                 |                                                                                      |                                                     |                                                |                     |                                     |
| Transformers           | □ Name                                                                               | Туре                                                | Conditions                                     | Move                | Description                         |
| Processes              | JDE_910_Inlet                                                                        | Inlet                                               |                                                |                     | none                                |
| Components             | JDE_910_Route                                                                        | Route                                               | 6                                              |                     | none                                |
| Adapters               |                                                                                      |                                                     |                                                |                     |                                     |
| Decryptors             | << Back Add Delete                                                                   | Build View                                          |                                                |                     |                                     |
| Ebix                   |                                                                                      |                                                     |                                                |                     |                                     |
| Emitters               |                                                                                      |                                                     |                                                |                     |                                     |
| Encryptors             |                                                                                      |                                                     |                                                |                     |                                     |
| Listeners              |                                                                                      |                                                     |                                                |                     |                                     |
| Preemitters            |                                                                                      |                                                     |                                                |                     |                                     |
| Preparsers             |                                                                                      |                                                     |                                                |                     |                                     |
| Reviewers              |                                                                                      |                                                     |                                                |                     |                                     |
| Rules                  |                                                                                      |                                                     |                                                |                     |                                     |
| Schemas                |                                                                                      |                                                     |                                                |                     |                                     |
| Services               |                                                                                      |                                                     |                                                |                     |                                     |
| Transforms             |                                                                                      |                                                     |                                                |                     |                                     |
| Variables              |                                                                                      |                                                     |                                                |                     |                                     |
| Parameters             |                                                                                      |                                                     |                                                |                     |                                     |
| Registers              |                                                                                      |                                                     |                                                |                     |                                     |
| Recovery               |                                                                                      |                                                     |                                                |                     |                                     |
| Recycle Bin            |                                                                                      |                                                     |                                                |                     |                                     |

10. In the Conditions column, click the minus sign icon for the route (set as default) and then click *Add*.

The Select component type pane opens, as shown in the following image.

| 000 | Chan<br>Chann<br>Trans<br>- Sele | nels / Lawson9_Channels<br>lels are the pipes through which<br>formers + Processes), controlled<br>ect component type | messages flow in iWay Service Manager. A Channel is defined as a named container of Routes<br>I by Routing Rules and bound to Ports (Listeners/Emitters).                                                                            |  |  |  |  |
|-----|----------------------------------|----------------------------------------------------------------------------------------------------|----------------------------------------------------------------------------------------------------|--|--|--|--|
|     |                                  | Channel Component Types                                                                                               | Description                                                                                                    |  |  |  |  |
|     | C                                | Route                                                                                                    | A route is used to define the path a particular message takes through a channel. A Route is<br>defined as a sequence of: a transformer, followed by a process, followed by another<br>transformer, followed by zero or more outlets. |  |  |  |  |
|     | •                                | Outlet                                                                                                    | Outlets are conduits which contain Preemitters, Encryptors, and an Emitter                                                                                                    |  |  |  |  |
|     | << Back Next >>                  |                                                                                                    |                                                                                                    |  |  |  |  |

11. Select Outlet and then click Next.

The Select one or more outlet definitions pane opens, as shown in the following image.

| Chann<br>Chann<br>(Trans | Channels / Lawson9_Channels<br>Channels are the pipes through which messages flow in iWay Service Manager. A Channel is defined as a named container of Routes<br>(Transformers + Processes), controlled by Routing Rules and bound to Ports (Listeners/Emitters). |                                                                                                    |  |  |  |  |  |
|--------------------------|----------------------------------------------------------------------------------------------------|----------------------------------------------------------------------------------------------------|--|--|--|--|--|
| Sele                     | ect one or more                                                                                                    | outlet definitions                                                                                                    |  |  |  |  |  |
|                          | Filter By Name V                                                                                                    | Ahere Name 💌 Equals 💌                                                                                                    |  |  |  |  |  |
|                          | Name                                                                                                    | Description                                                                                                    |  |  |  |  |  |
| 9                        | default.outlet                                                                                                    | The default outlet defines an empty outlet. An outlet that does not contain an emitter is considered a default<br>outlet whose emitter is defined by the channels inlet listener. |  |  |  |  |  |
|                          | pictures.outlet The pictures.outlet contains an emitter used to write an html page.                                                                                                    |                                                                                                    |  |  |  |  |  |
| << E                     | << Back Finish                                                                                                    |                                                                                                    |  |  |  |  |  |

12. Select *default.outlet* and then click *Finish*.

You are returned to the Construct Channel pane, as shown in the following image.

| iWay Service Mar             | nager                                                        |                         |                              |           | Management base 🗸 🕢 🕢 🧭 😨 7.0.3.2452                                                                                |
|------------------------------|--------------------------------------------------------------|-------------------------|------------------------------|-----------|----------------------------------------------------------------------------------------------------|
| Server <u>Registry</u> Deplo |                                                              |                         |                              |           |                                                                                                    |
| Conduits                     | Channels / JDE_910_Ch                                        | annel                   |                              |           |                                                                                                    |
| Channels                     | Channels are the pipes throu<br>Processes), controlled by Ro | ugh which<br>uting Rule | messages flo<br>es and bound | to Port   | /ay Service Manager. A Channel is defined as a named container of Routes (Transformers -<br>s (Listeners/Emitters). |
| Inlets                       | - Construct Channel                                          |                         |                              |           |                                                                                                    |
| Outlets                      | Below are the componen                                       | its current             | lv registered                | in the cl | nannel                                                                                                    |
| Routes                       |                                                              |                         | ,,                           |           |                                                                                                    |
| Transformers                 | Name                                                         | Туре                    | Conditions                   | Move      | Description                                                                                                    |
| Processes                    | JDE_910_Inlet                                                | Inlet                   |                              |           | none                                                                                                    |
| Components                   | JDE_910_Route                                                | Route                   | i -                          |           | none                                                                                                    |
| Adapters                     | default.outlet                                               | Outlet                  | 👍 💫                          |           | The default outlet defines an empty outlet. An outlet that does not contain an                                      |
| Decryptors                   |                                                              |                         |                              |           | emitter is considered a default outlet whose emitter is defined by the channels                                     |
| Ebix                         |                                                              |                         |                              |           | iniet listener.                                                                                                    |
| Emitters                     | CC Back Add [                                                | Doloto                  | Build                        | View      | 1                                                                                                    |
| Encryptors                   | Nuu I                                                        | Delete                  | Duliu                        | VICW      |                                                                                                    |
| Listeners                    |                                                              |                         |                              |           |                                                                                                    |
| Preemitters                  |                                                              |                         |                              |           |                                                                                                    |
| Preparsers                   |                                                              |                         |                              |           |                                                                                                    |
| Reviewers                    |                                                              |                         |                              |           |                                                                                                    |
| Rules                        |                                                              |                         |                              |           |                                                                                                    |
| Schemas                      |                                                              |                         |                              |           |                                                                                                    |
| Services                     |                                                              |                         |                              |           |                                                                                                    |
| Transforms                   |                                                              |                         |                              |           |                                                                                                    |
| Variables                    |                                                              |                         |                              |           |                                                                                                    |
| Parameters                   |                                                              |                         |                              |           |                                                                                                    |
| Registers                    |                                                              |                         |                              |           |                                                                                                    |
| Recovery                     |                                                              |                         |                              |           |                                                                                                    |
| Recycle Bin                  |                                                              |                         |                              |           |                                                                                                    |

13. Select all three channel components and then click *Build*.

The build results for the channel are displayed, as shown in the following image.

| Way Service Mana                          | iger                                                                                                    |                                                                                                    | Management                                            | base                            |                         | • 🙆          | 0            | xfoc.44054 |
|-------------------------------------------|----------------------------------------------------------------------------------------------------|----------------------------------------------------------------------------------------------------|-------------------------------------------------------|---------------------------------|-------------------------|--------------|--------------|------------|
| ierver <u>Registry</u> <u>Deplo</u>       | yments Tools                                                                                                    |                                                                                                    |                                                       |                                 |                         |              |              |            |
| Conduits<br>Channels<br>Inlets<br>Outlets | Click to manage chann<br>Channels are the pip<br>(Transformers + Pro<br>Lawson9_Channel<br>Build result for cha | el deployments across the various instances of<br>es through which messages now in two<br>cesses), controlled by Routing Rules an<br>S<br>innel | the server.<br>y Service Manage<br>d bound to Ports ( | r. A Channel i<br>Listeners/Emi | s defined as<br>tters). | a named co   | ntainer of F | Routes     |
| Routes                                    | Message level                                                                                                   | Message                                                                                                    |                                                       |                                 |                         |              |              |            |
| Transformers<br>Processes                 | Info                                                                                                    | Start                                                                                                    |                                                       |                                 |                         |              |              |            |
| Components                                | Info                                                                                                    | Channel is valid                                                                                                    |                                                       |                                 |                         |              |              |            |
| Adapters<br>Decryptors                    | Info                                                                                                    | Validating Inlet                                                                                                    |                                                       |                                 |                         |              |              |            |
| Ebix<br>Emitters                          | Info                                                                                                    | Validating Routes                                                                                                    |                                                       |                                 |                         |              |              |            |
| Encryptors                                | Info                                                                                                    | Routes are valid                                                                                                    |                                                       |                                 |                         |              |              |            |
| Preemitters                               | Info                                                                                                    | Outlets are valid                                                                                                    |                                                       |                                 |                         |              |              |            |
| Reviewers                                 | Info                                                                                                    | Build Successful                                                                                                    |                                                       |                                 |                         |              |              |            |
| Rules<br>Schemas                          | Info                                                                                                    | End<br>Channel archive C:\PROGRA~2\iway6                                                                                                    | 1\etc\repository\m                                    | nanager\car\La                  | awson9_Cha              | annels\Lawso | n9_Channe    | els.1      |
| Services<br>Transforms                    | << Back                                                                                                    | \Lawson9_Channels.car has been cre                                                                                                    | ated/updated                                          |                                 |                         |              |              |            |

# Procedure: How to Deploy and Start a Channel

1. Click *Deployments* in the top pane, as shown in the following image.

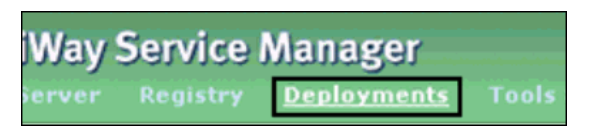

The Channels pane is displayed by default, as shown in the following image.

| Way Service           | Manager                                |                  |                        |                  | base           |               | •             | 2 🥝 📀          |     |
|-----------------------|----------------------------------------|------------------|------------------------|------------------|----------------|---------------|---------------|----------------|-----|
| ierver Registry       |                                        |                  |                        |                  |                |               |               |                |     |
| lanagement            | Channels<br>Manage Chappels which have | a been denlover  | 1.                     |                  |                |               |               |                |     |
| Channels              |                                        |                  |                        |                  |                |               |               |                |     |
| Services<br>Directory | The channels listed below              | are deployed. Se | elect a channel to und | eploy, repair, : | start, stop, o | r deploy a ne | ≪ channel fro | m the reposito | ny. |
| Web Services          | Channel Name                           | Protocol         | Deploy Date            | Version          | Status         | Active        | A-C-S-F       | Descripti      | on  |
|                       | No deployed channel                    | ls were found.   |                        |                  |                |               |               |                |     |
|                       | Deploy Undeploy                        | Redeploy         | Repair Start           | Stop             |                |               |               |                |     |

2. Click Deploy.

The Available Channels pane is displayed, as shown in the following image.

| iWay Service M                                  | anager<br>ployments Tools                                                                                                    | Man                                                                                           | agement base                                                      | ✓ (<br>Restart Licens                    | Image: Second State   7.0.3.2452     ses   About   Logout |
|-------------------------------------------------|----------------------------------------------------------------------------------------------------|-----------------------------------------------------------------------------------------------|-------------------------------------------------------------------|------------------------------------------|-----------------------------------------------------------|
| Management<br>Channels<br>Services<br>Directory | Channels<br>Manage Channels which have been<br>Available Channels<br>This is a list of channels ready for<br>channel that has already been di | deployed.<br>r deployment into the selected Managed<br>pployed in to the selected Managed Ser | d Server. Select the channels a<br>ver. To Undeploy or Redeploy : | ind click deploy. Y<br>a channel, go bac | ou can not deploy a<br>k to the previous page.            |
| Web Services                                    | Channel Name JDE_910_Channel << Back Deploy Get*                                                                                              | Build Date<br>Jun 29 2015 04:18 PM<br>Versions                                                | Built On<br>http://GR10618                                        | Version<br>1                             | Description                                               |

3. Select JDE\_910\_Channel and click Deploy.

The Channel Management pane is displayed, as shown in the following image.

| iWay Service I<br>Server Registry  | Manager<br>Deployments Tools                                                                   |                  | Managen                                       | ent base       |           | Resta    | ✓ 🤅<br>art License | ) 🔗 😨 7.0.3.2452<br>Es About Logout |
|------------------------------------|------------------------------------------------------------------------------------------------|------------------|-----------------------------------------------|----------------|-----------|----------|--------------------|-------------------------------------|
| Management<br>Channels<br>Services | Channels<br>Manage Channels which have be<br>Channel Management<br>The channels listed below a | een deployed     | d.<br>Select a channel to undeploy, repair,   | , start, stop, | or deploy | a new ch | nannel from th     | e repository.                       |
| Directory                          | Filter By Name Where N                                                                         | lame             | ✓ Equals ✓                                    |                |           |          |                    |                                     |
| Web Services                       | Channel Name JDE 910 Channel                                                                   | Protocol<br>file | Deploy Date/By<br>Jun 29 2015 04:20 PM / iway | Version        | Status    | Active   | A-C-S-F            | Description                         |
|                                    | Deploy Undeploy                                                                                | Redeploy         | Repair Reset Statistics                       | Start          | Stop      | •        |                    |                                     |

4. Select JDE\_910\_Channel and click Start.

The JDE\_910\_Channel is started successfully, as shown in the following image.

| iWay Service Ma<br>Server Registry Dep | Nager<br>loyments Tools                                                                       |                              | Manageme                                                                 | nt base               |                     | Restart  | ✓ Ø                             | Image: Weight of the second second |
|----------------------------------------|-----------------------------------------------------------------------------------------------|------------------------------|--------------------------------------------------------------------------|-----------------------|---------------------|----------|---------------------------------|----------------------------------------------------------------------------------------------------|
| Management<br>Channels<br>Services     | Channels<br>Manage Channels which have b<br>Channel Management<br>The channels listed below a | een deployed                 | I.<br>Select a channel to undeploy, repair, s                            | tart, stop, o         | r deploy a          | new char | nnel from the re                | pository.                                                                                                    |
| Web Services                           | Channel Name Deploy Undeploy                                                                  | Protocol<br>file<br>Redeploy | Deploy Date/By<br>Jun 29 2015 04:20 PM / iway<br>Repair Reset Statistics | Version<br>1<br>Start | Status<br>✓<br>Stop | Active   | <b>A-C-S-F</b><br>0 - 0 - 0 - 0 | Description                                                                                                    |

## *Procedure:* How to Test and Validate the Channel

1. Copy the input payload for the GetEffectiveAddress.xml file in the following configured input location:

#### C:/input

| 😋 🔵 🗢 👪 🕨 Computer 🕨 OS (C:) 🕨 in                                                                                                    |         |                         |                    |              |      |      |
|----------------------------------------------------------------------------------------------------|---------|-------------------------|--------------------|--------------|------|------|
| File Edit View Tools Help                                                                                                    |         |                         |                    |              |      |      |
| Organize 🕶 🍘 Open 💌 Burn Ne                                                                                                    | ew fold | ier                     |                    |              |      |      |
| Secent Places                                                                                                    | •       | Name                    | Date modified      | Туре         | Size |      |
| Computer                                                                                                    |         | GetEffectiveAddress.xml | 10/28/2014 1:18 PM | XML Document |      | 1 KB |
| G OS (C:)<br>di app<br>di Config.Msi<br>di CSDsoftware<br>di E910_1<br>di E6420<br>di ibi<br>di T<br>di Intel<br>di ivay7<br>di jok1.7.0_55 | н       |                         |                    |              |      |      |

2. Check for a response document from the *GetEffectiveAddress.xml* file in the following configured destination location:

#### C:/output

| Computer & OS(C) & out                                                                                                    |                           |                   |              |      |
|----------------------------------------------------------------------------------------------------|---------------------------|-------------------|--------------|------|
|                                                                                                    |                           |                   |              |      |
| File Edit View Tools Help                                                                                                    |                           |                   |              |      |
| Organize   Include in library   Share v                                                                                                    | vith      Burn New folder |                   |              |      |
|                                                                                                    | ^ Name                    | Date modified     | Туре         | Size |
| 4 🧊 Libraries                                                                                                    | GetEffectiveAddress.xml   | 6/29/2015 4:22 PM | XML Document | 1 KB |
| Documents                                                                                                    |                           |                   |              |      |
| Music                                                                                                    |                           |                   |              |      |
| Pictures                                                                                                    |                           |                   |              |      |
| P 🔄 VIGEOS                                                                                                    |                           |                   |              |      |
| A I Computer                                                                                                    |                           |                   |              |      |
|                                                                                                    |                           |                   |              |      |
|                                                                                                    |                           |                   |              |      |
| Config.Msi                                                                                                    |                           |                   |              |      |
| 🛛 🎍 CSDsoftware                                                                                                    |                           |                   |              |      |
| > 🕌 E910_1                                                                                                    |                           |                   |              |      |
| Þ 🍻 E6420                                                                                                    |                           |                   |              |      |
| Þ 🇼 ibi                                                                                                    |                           |                   |              |      |
| Þ 🕌 AT                                                                                                    |                           |                   |              |      |
| 🕌 in                                                                                                    |                           |                   |              |      |
| Þ 🕌 Intel                                                                                                    | _                         |                   |              |      |
| Þ 🏰 iway7                                                                                                    | E-                        |                   |              |      |
| Million (1997) 100 (1997) 100 |                           |                   |              |      |
| Misocacne                                                                                                    |                           |                   |              |      |
|                                                                                                    |                           |                   |              |      |
| PerfLogs                                                                                                    |                           |                   |              |      |
| - i integr                                                                                                    |                           |                   |              |      |

3. Open and view the successful response document from the GetEffectiveAddress.xml file, as shown in the following image.

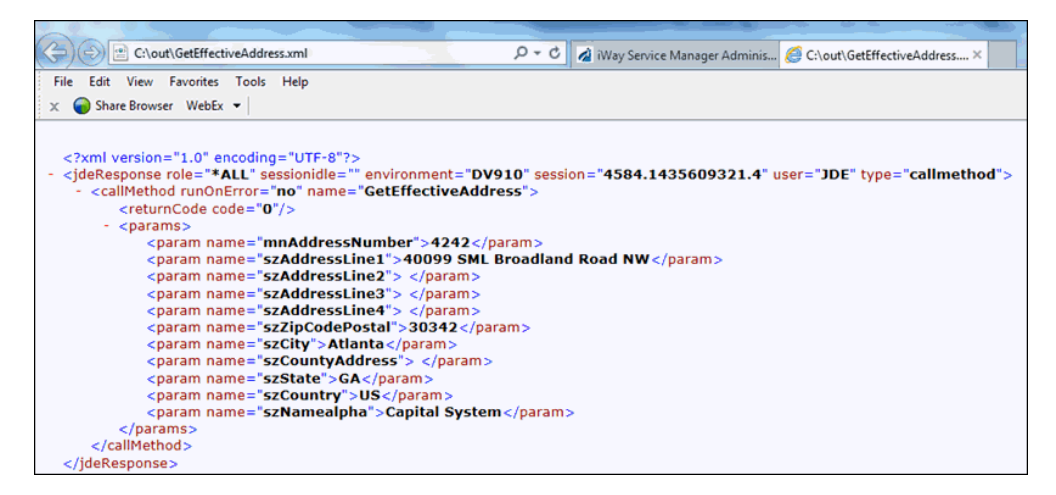

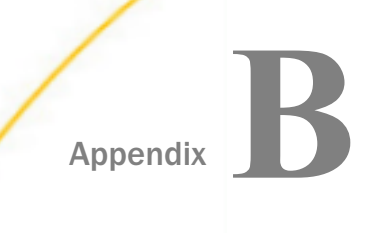

# Configuring the Application Adapter for J.D. Edwards EnterpriseOne in iWay Integration Tools Designer

After you successfully configure the adapter to represent a particular adapter target, the adapter can be used within a process flow.

#### In this appendix:

Using the Application Adapter for J.D. Edwards EnterpriseOne in iWay Integration Tools Designer

# Using the Application Adapter for J.D. Edwards EnterpriseOne in iWay Integration Tools Designer

You can make an adapter available to a process flow created in iWay Integration Tools (iIT) Designer, a GUI-based tool, used to build stateless process flows that execute within iWay Service Manager (iSM). The adapter can be incorporated as a node, called an Adapter object, in an iWay process flow, allowing you to integrate it easily into a business process solution.

Before you begin, ensure that you have created a project and created a process for that project. You can create a project by right-clicking the Processes folder in your project and selecting New Process from the context menu. For more information, see the *iWay Integration Tools (iIT) Designer User's Guide*.

# *Procedure:* How to Configure the Adapter Using iWay Integration Tools Designer

1. Create and connect to a J.D. Edwards EnterpriseOne target, as described in *Working With a Target* on page 40.

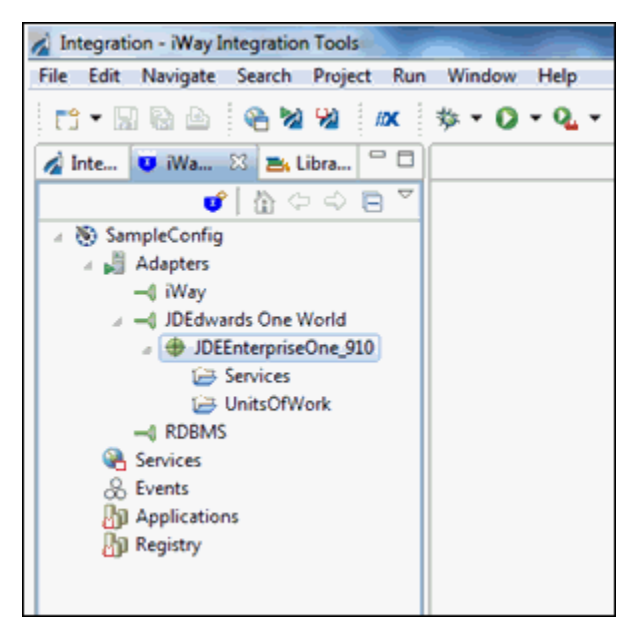

2. Right-click the *JDEEnterpriseOne\_910* node (adapter target) and select *Create Registry* from the context menu, as shown in the following image.

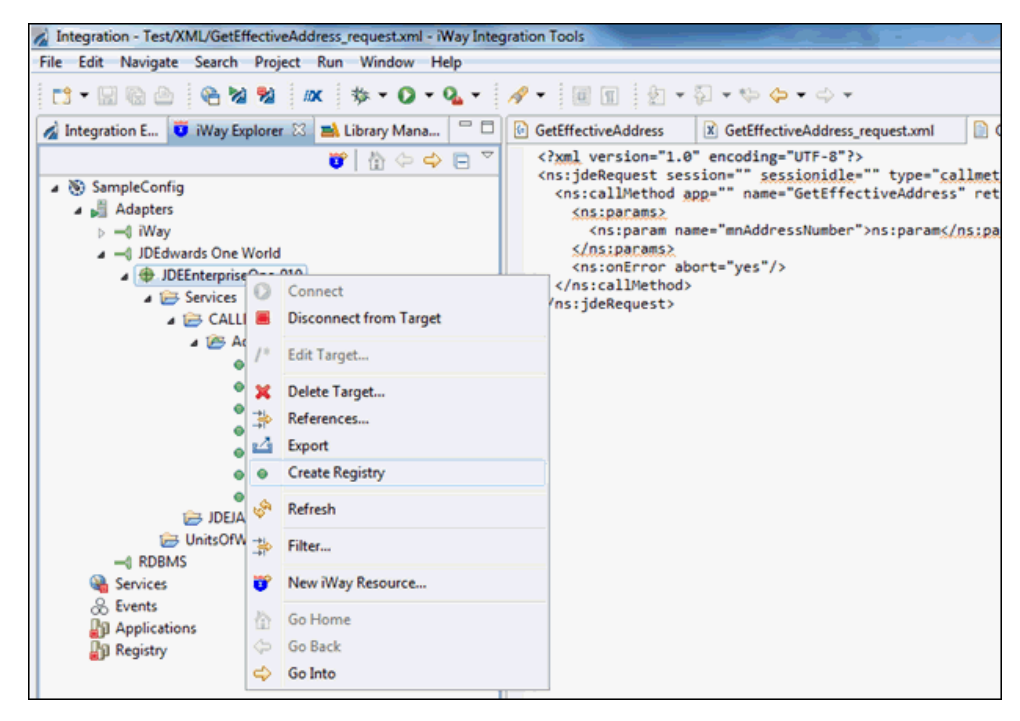

A confirmation message is displayed, as shown in the following image.

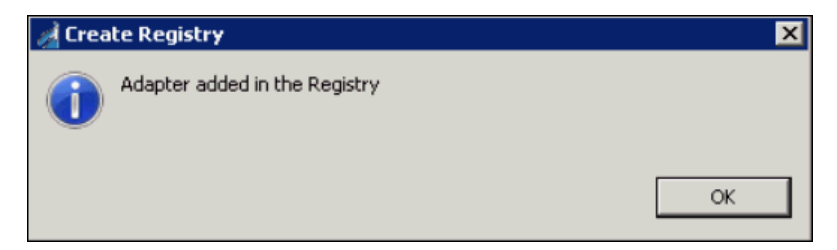

3. Click OK.

4. Right-click the *Registry* node and select *Connect*, as shown in the following image.

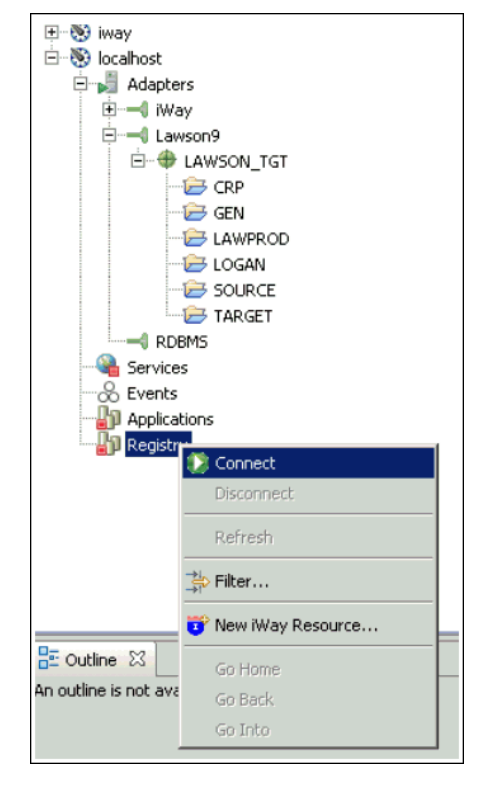

5. Expand Registry, Components, and then Adapters.

6. Right-click the *JDEEnterpriseOne\_910* node (adapter target) and select *Export* from the context menu, as shown in the following image.

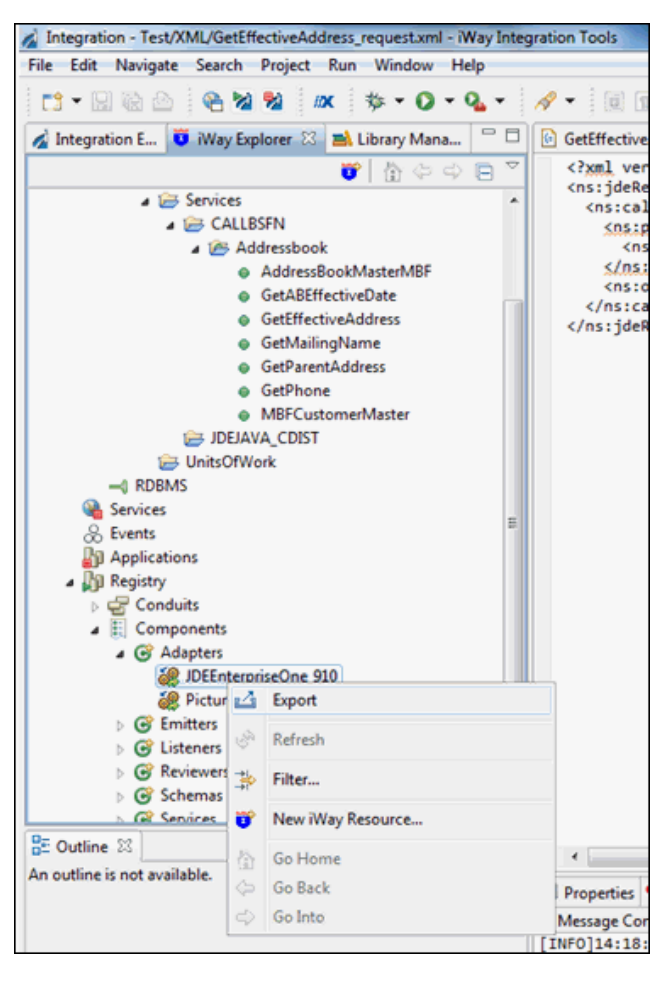

The Export Resource dialog box opens, as shown in the following image.

| A Export Resource               | I          | - 🗆 🗡 |
|---------------------------------|------------|-------|
| Export Dependencies             |            |       |
| Project name must be specified. |            |       |
| Project:                        |            |       |
|                                 |            | _     |
|                                 |            |       |
|                                 |            |       |
|                                 |            |       |
| •                               | Finish Car | ncel  |

7. Click the ellipsis button to the right of the Project field.

The Export dialog box opens, as shown in the following image.

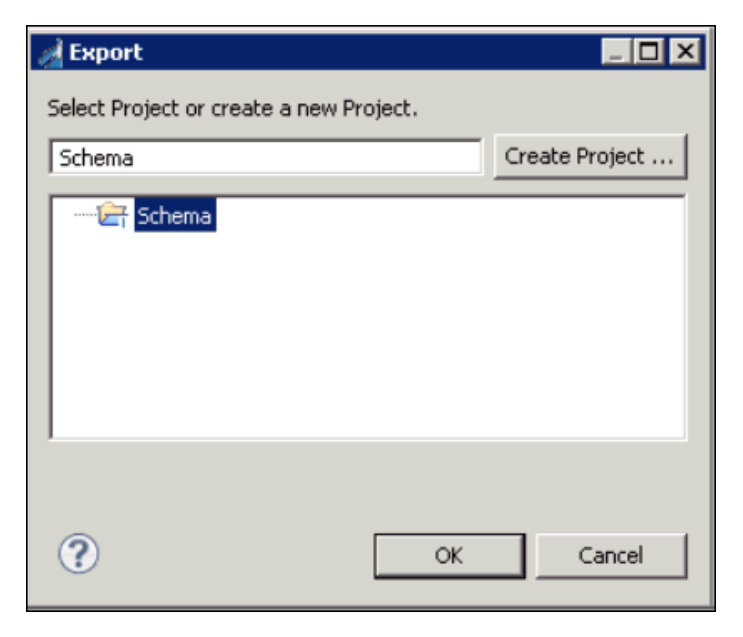

8. Select the Schema folder.

**Note:** In this example, the Integration project is being called Schema, which is why the Schema folder must be selected.

9. Click OK.

The Export Resource dialog box opens, as shown in the following image.

| roject:                                    | Test                                                                                                    |                                                                                                    |                                                                                                    |                                                                   |
|--------------------------------------------|----------------------------------------------------------------------------------------------------|----------------------------------------------------------------------------------------------------|----------------------------------------------------------------------------------------------------|-------------------------------------------------------------------|
| elow is a<br>utomati<br>nem by<br>ote that | a tree of node(s) and its dependence<br>cally (you cannot uncheck these no<br>checking checkbox next to node yo<br>: all component will be exported to | es you are exporting from the server<br>des). Nodes that are not checked by<br>u want re-export.<br>their default folders in the project. D | Checked nodes do not exist in your project and th<br>default, exist in your project. You can choose whet<br>efault folders can be customized in Export Folders p | us will be exported<br>her you want to export<br>preference page. |
| Only s                                     | how existing components (compo                                                                                                    | ents that exist both in project and o                                                                                                    | n the server)                                                                                                    |                                                                   |
| V J                                        | DEEnterpriseOne_910                                                                                                    | adapter                                                                                                    |                                                                                                    |                                                                   |
|                                            |                                                                                                    |                                                                                                    |                                                                                                    |                                                                   |
|                                            |                                                                                                    |                                                                                                    |                                                                                                    |                                                                   |
| Sele                                       | ct All Deselect All                                                                                                    |                                                                                                    |                                                                                                    |                                                                   |

- 10. Select JDEEnterpriseOne\_910 and click Finish.
- 11. Expand the Registry node, Components, and then Schemas.

- hervices & Events Applications 🖻 🌆 Registry 🗄 😴 Conduits 🗄 📳 Components . ⊕ · **(**) Adapters Emitters E G Listeners E- C Reviewers 🗄 🎯 Schemas 👸 Any 颜 PFI 🖬 Export 🔗 PFI 🤗 pict 🔗 pict 🔆 Filter... 🤗 pict 🗄 🕝 Service 😴 New iWay Resource... E Outline 🖾 Go Home An outline is not available. Go Back Go Into
- 12. Right-click *Any* and select *Export*, as shown in the following image.

The Export Resource dialog box opens, as shown in the following image.

| A Export Resource               | _ 🗆 X         |
|---------------------------------|---------------|
| Export Dependencies             |               |
| Project name must be specified. |               |
| Project:                        |               |
|                                 |               |
|                                 |               |
|                                 |               |
| (?)                             | Finish Cancel |

13. Click the ellipsis button to the right of the Project field.

The Export dialog box opens, as shown in the following image.

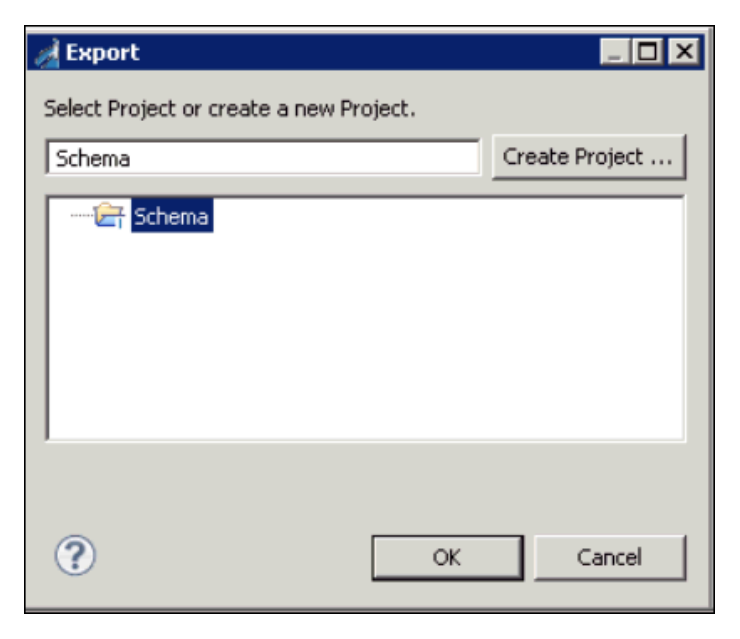

14. Select the Schema folder and then click OK.

The Export Resource dialog box opens, as shown in the following image.

| र्ट्रे Export Resource                                                                                                    |                                                                                                    |                                                                                                    |
|----------------------------------------------------------------------------------------------------|----------------------------------------------------------------------------------------------------|----------------------------------------------------------------------------------------------------|
| Export Dependencies<br>Select nodes that you want to exports fro                                                                                                    | m the registry.                                                                                                    |                                                                                                    |
| Project: Schema                                                                                                    |                                                                                                    |                                                                                                    |
| Below is a tree of node(s) and its depende<br>(you cannot uncheck these nodes). Node:<br>next to node you want re-export.<br>Note that all component will be exported to<br>Only show existing components (comp | ncies you are exporting from the server. Check<br>that are not checked by default, exist in your p<br>o their default folders in the project. Default fol<br>onents that exist both in project and on the ser | ed nodes do not exist in your project and thus will be exported automatically project. You can choose whether you want to export them by checking checkbox ders can be customized in <u>Export Folders</u> preference page. |
| Name                                                                                                    | Туре                                                                                                    | Description                                                                                                    |
| Any                                                                                                    | schema                                                                                                    | A schema representing a definition for any document in an                                                                                                    |
| Select All Deselect All                                                                                                    | 1                                                                                                    |                                                                                                    |
| ?                                                                                                    |                                                                                                    | Finish Cancel                                                                                                    |

15. Select Any and then click Finish.

16. From the Integration Explorer tab, right-click *Flows*, select *New*, and then click *Process Flow* from the context menu, as shown in the following image.

| 🔬 Integration                                                                                                    | Explorer 🔀                                                                                   | 🤨 iWay Explorer                                                    | 🛋 Library Manager  |        |
|----------------------------------------------------------------------------------------------------|----------------------------------------------------------------------------------------------|--------------------------------------------------------------------|--------------------|--------|
| <ul> <li>Schema</li> <li>Ada</li> <li>App</li> <li>Cha</li> <li>Ebit</li> <li>Ebit<td>apters<br/>olications<br/>annels<br/>kes<br/>we</td><td></td><td>🕐 🎻 Integration Pr</td><td>oject</td></li></ul> | apters<br>olications<br>annels<br>kes<br>we                                                  |                                                                    | 🕐 🎻 Integration Pr | oject  |
|                                                                                                    | Go Into<br>Open in New Window<br>Paste<br>Duplicate<br>Duplicate<br>Move<br>Rename<br>Import | Project  Application Channel  Process Flow Transform               |                    |        |
|                                                                                                    |                                                                                              | Register Set     Schema Set     f() IFL Expression     f() Example | n                  |        |
|                                                                                                    | 🐑 Refresh                                                                                    |                                                                    | 📬 Other            | Ctrl+N |

| New Process Flow Wize                                                                          | ard                                                                                                    | - 22  |  |  |  |
|------------------------------------------------------------------------------------------------|----------------------------------------------------------------------------------------------------|-------|--|--|--|
| General Properties Please select a project location and choose a name for the new Process Flow |                                                                                                    |       |  |  |  |
| Project Folder                                                                                 | /Test/Flows B                                                                                                    | rowse |  |  |  |
| Name<br>Description                                                                            | JDE_910                                                                                                    | •     |  |  |  |
| Target Server Version                                                                          | 7.0.3-SNAPSHOT         Install additional Target Server Version         Create in current folder         Enable taps | ~     |  |  |  |
| ?                                                                                              | Finish Can                                                                                                    | cel   |  |  |  |

The New Process Flow Wizard opens, as shown in the following image.

17. Enter a name for the new process flow (for example JDE\_910) and click Finish.

18. In the right pane, right-click the *Start* object and select *Properties* from the context menu, as shown in the following image.

|          | <b>9</b> T | 멻                 | Save              | ·                  |   |
|----------|------------|-------------------|-------------------|--------------------|---|
|          | Sta        | %                 | Search            | nterpriseOn En     | d |
|          |            | 2                 | Create Object +   |                    |   |
|          |            | *                 | Create Object     |                    |   |
|          |            | <₽.               | Publish           |                    |   |
|          |            | 4                 | Publish to        |                    |   |
|          |            |                   | Deploy            |                    |   |
|          |            | ដា                | Compile           |                    |   |
|          |            | 0                 | Test Run          |                    |   |
|          |            | 4                 | Undo              |                    |   |
|          |            | $\Leftrightarrow$ | Redo              |                    |   |
|          |            | of                | Cut               |                    |   |
| esign Te | st Resul   |                   | Сору              |                    |   |
| Properti | es 🛙       | 1                 | Paste             | roblems            |   |
| tart Ob  | iect       | x                 | Delete            |                    |   |
| ture obj |            |                   | Rename            |                    |   |
| Seneral  | Only o     |                   | Edit              | n any one process. |   |
| chema    | Name       |                   | Activate          |                    |   |
| ebug     | Start      |                   | Deactivate        |                    |   |
|          | Descr      |                   | Export to Library |                    |   |
|          | Start      |                   | Properties        |                    |   |
|          |            |                   |                   | 1                  |   |

19. The Properties tab is displayed, as shown in the following image.

| Properties | s 🔀 🥺 Error Log 🕻 | 🛛 Console 🙀 Problems 😁 🏹                                                                                      |   |
|------------|-------------------|----------------------------------------------------------------------------------------------------|---|
| Start Obje | ect               |                                                                                                    |   |
| General    | Schema            | Name of the schema which describes the input document to this process flow                                    | - |
| Schema     |                   | X View                                                                                                    |   |
| Debug      | Root Tag Element  | Name of the root tag element of the input document to this process flow. (* Required if a Schema is selected) |   |
|            |                   | ×                                                                                                    |   |
|            | Description       | Description for the selected schema                                                                           | - |

20. Select the Schema tab and then the ellipsis button to the right of the Schema field.

| 🦼 Select Schema                        |       |
|----------------------------------------|-------|
|                                        |       |
| 🖃 🗁 Schema                             | •     |
| 🕀 🗁 Adapters                           |       |
|                                        |       |
| Channels                               |       |
| Ebixes                                 |       |
| E Flows                                |       |
|                                        |       |
| 🖻 🗁 Schemas                            |       |
| Any S Any                              |       |
| AP20.1 Basic Invoice_request.xsd       |       |
| AP20.1 Basic Invoice_response.xsd      |       |
| S PA52_1_Individual Action_request.xsd |       |
| S PA52_1_Individual Action_response.xs |       |
| Transforms                             | -1    |
|                                        |       |
|                                        |       |
|                                        |       |
| (?) ОК С                               | ancel |

The Select Schema dialog box opens, as shown in the following image.

- 21. Select the schema called Any and click OK.
- 22. From the Root Tag Element drop-down list, select *request*, as shown in the following image.

| Properties             | s 🔀 🤨 Error Log | 🗄 Console 🙀 Problems 😁 😁                                                                                      |   |
|------------------------|-----------------|----------------------------------------------------------------------------------------------------|---|
| Start Obje             | ect             |                                                                                                    |   |
| General                | Schema          | Name of the schema which describes the input document to this process flow                                    | - |
| Schema                 |                 | Any X View                                                                                                    |   |
| Debug Root Tag Element |                 | Name of the root tag element of the input document to this process flow. (* Required if a Schema is selected) | _ |
|                        |                 | request 💌                                                                                                    |   |
|                        | Description     | Description for the selected schema                                                                           | - |
23. From the Integration Explorer tab, expand the *Adapters* folder, and drag and drop the *JDEEnterpriseOne\_910* node (adapter target) to the right pane, as shown in the following image.

| Integration - Test/Flows/JDE 910.iwp/JDE 910.iwp - Way Integratio                                                                                                    |                                                                                                    |                                |
|----------------------------------------------------------------------------------------------------|----------------------------------------------------------------------------------------------------|--------------------------------|
| File Edit View Navigate Search Project Run Window He                                                                                                    |                                                                                                    |                                |
| P □ D. 0. 0. 50 50 m 1 th - O - O                                                                                                    | · ) 8 · 8 · 6 · 6 · 6 · 16 B = 10 B = 10 B = 10 B                                                              | 21 .39 100% v                  |
| d Internation E                                                                                                    |                                                                                                    |                                |
| megration E A vivay copiorer at clorary mana                                                                                                    | GetenectiveAddress                                                                                             | tores_requestmin \$0 DE 310 10 |
|                                                                                                    |                                                                                                    | to Palette p                   |
| Adapters                                                                                                    |                                                                                                    | l∂ Select                      |
| IDEEnterpriseOne_910                                                                                                    |                                                                                                    | L Marquee                      |
| Applications                                                                                                    |                                                                                                    | Relation                       |
| Channels                                                                                                    |                                                                                                    | Loop                           |
| Constant Constant Con |                                                                                                    | 🛅 Basic Objects 🗠              |
| to ExchangeTestUsingHTTP                                                                                                    |                                                                                                    | End                            |
| រូប្មី JDE_910                                                                                                    |                                                                                                    | A Text                         |
| Equisters                                                                                                    | _                                                                                                    | Control Objects                |
| S Any                                                                                                    | <b>*</b>                                                                                                    | Decision Switch                |
| GetEffectiveAddress_request.xsd                                                                                                    | Start JDEEnterpriseOn                                                                                          | End & Decision Test            |
| GetEffectiveAddress_response.xsd                                                                                                    | e_910                                                                                                    | Hu Join                        |
| Iransforms     XMI                                                                                                    |                                                                                                    | 3 Junction                     |
| GetEffectiveAddress_request.xml                                                                                                    |                                                                                                    | * Set                          |
|                                                                                                    |                                                                                                    | W Synch                        |
|                                                                                                    |                                                                                                    | Secution Obia. (0)             |
|                                                                                                    |                                                                                                    | WR. BI                         |
|                                                                                                    |                                                                                                    | @ DOS                          |
|                                                                                                    |                                                                                                    | Q. Email                       |
|                                                                                                    |                                                                                                    | Emitter                        |
|                                                                                                    |                                                                                                    | EL ETI                         |
|                                                                                                    |                                                                                                    | ti) File                       |
| E Outline 🛙 🗖                                                                                                    | esign Test Results Trace                                                                                       |                                |
|                                                                                                    | Properties 22 9 Error Lon Console 12 Problems                                                                  |                                |
|                                                                                                    |                                                                                                    |                                |
|                                                                                                    | rocess Flow                                                                                                    |                                |
|                                                                                                    | nfo                                                                                                    |                                |
|                                                                                                    | Connection Router                                                                                              |                                |
|                                                                                                    |                                                                                                    |                                |
|                                                                                                    |                                                                                                    |                                |
|                                                                                                    | and a second second second second second second second second second second second second second second second |                                |
|                                                                                                    | •                                                                                                    |                                |

24. From the Root Tag Element drop-down list, select *response* and click *Finish*, as shown in the following image.

| 🔬 New End Object                            |                                                                                                    | l ×    |
|---------------------------------------------|----------------------------------------------------------------------------------------------------|--------|
| End Object Scher<br>Select a schema to be a | ma<br>assigned to the End Object                                                                                                    |        |
| Schemas available in th                     | he current server configuration are shown below. To view an existing schema click on the 'View Schema' buttr                                                           | on     |
| Schema                                      | Name of the schema which describes the output document to this process flow                                                                                            |        |
|                                             | Any X View                                                                                                    |        |
| Root Tag Element                            | Name of the root tag element of the output document to this process flow. (* Required if a Schema is selected)                                                         |        |
|                                             | request                                                                                                    | ]      |
| Terminate                                   | request<br>response                                                                                                    |        |
| Description                                 | Description for the selected schema                                                                                                    |        |
|                                             | A schema representing a definition for any document in and any document out. This schema has two possible root elements, appropriately named 'request' and 'response'. | -<br>- |
|                                             |                                                                                                    |        |
| ?                                           | < Back Next > Finish Cancel                                                                                                    |        |

25. From the palette, select *Relation* and create a relation between the Start object and the J.D. Edwards EnterpriseOne adapter target object.

The Relation Properties dialog box opens, as shown in the following image.

| Arelation Properties                           | 5                                   |                         |                  |        |
|------------------------------------------------|-------------------------------------|-------------------------|------------------|--------|
| Relation Configur<br>Use this dialog to config | ation<br>jure a relationship betwee | en two objects using st | ock or custom ev |        |
| Event: OnCompletion                            |                                     |                         |                  | •      |
| Case of:                                       |                                     |                         |                  | ÷ /* × |
| Case                                           | Туре                                | Description             |                  |        |
| Description:                                   | ays create relations using          | g default event type.   |                  |        |
| <b>?</b>                                       |                                     |                         | Finish           | Cancel |

26. From the Event drop-down list, select OnCompletion and click Finish.

27. Create a new relation between the J.D. Edwards EnterpriseOne adapter target object and the End object, as shown in the following image.

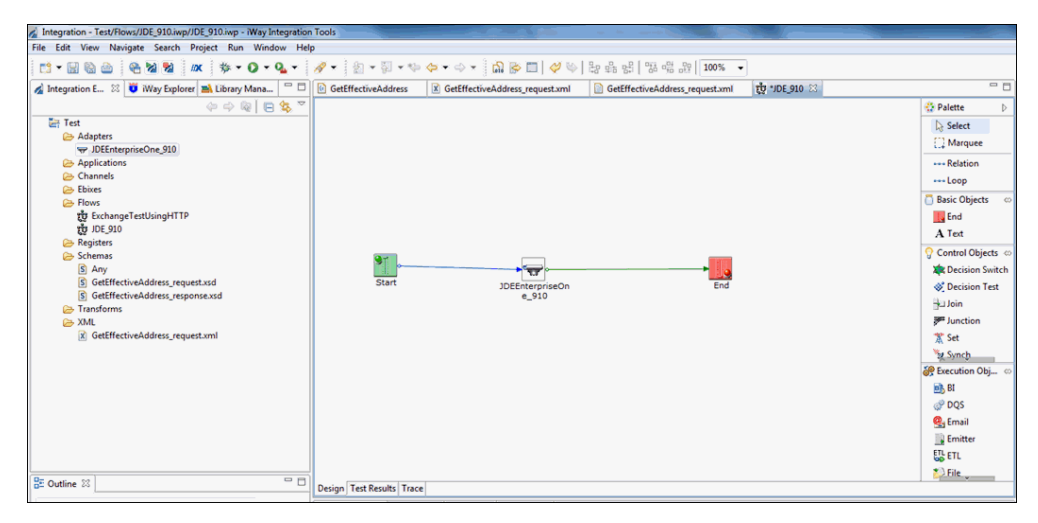

The Relation Properties dialog box opens, as shown in the following image.

| A Relation Properties                           | 5                                         |                           |                 |       |
|-------------------------------------------------|-------------------------------------------|---------------------------|-----------------|-------|
| Relation Configura<br>Use this dialog to config | <b>ation</b><br>ure a relationship betwee | n two objects using stock | or custom event |       |
| Event: OnSuccess                                |                                           |                           |                 | •     |
| Case of:                                        |                                           |                           | + /             | * ×   |
| Case                                            | Туре                                      | Description               |                 |       |
| Description:                                    |                                           |                           |                 |       |
| 🔲 Don't ask again. Alw                          | ays create relations using                | default event type.       |                 |       |
| ?                                               |                                           |                           | Finish Ca       | ancel |

- 28. From the Event drop-down list, select OnSuccess and click Finish.
- 29. Click Save.

30. From the Flows folder, right-click the *JDE\_910* process flow, select *Run As*, and then click *Process Flow* from the context menu, as shown in the following image.

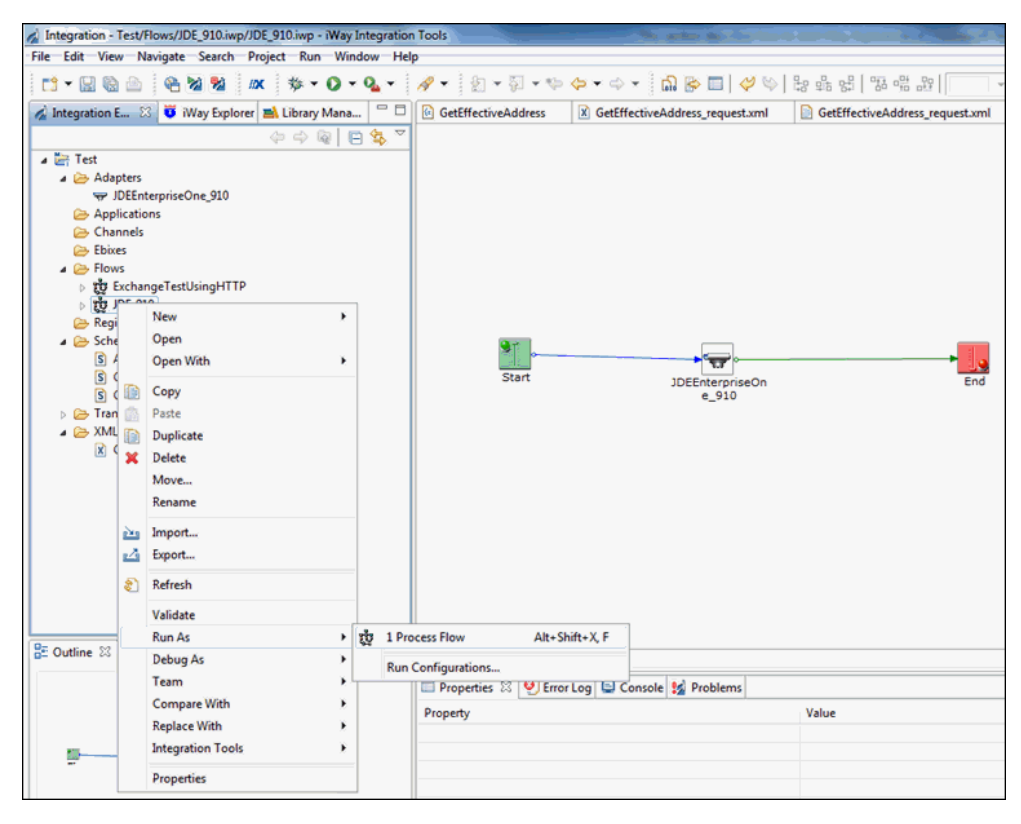

31. Copy the input request document for the GetEffectiveAddress function and paste the document in the Input Document area, as shown in the following image.

| lit configura                                                                                                    | ition and launch.                                                                                                    |                                                  |              |          |
|----------------------------------------------------------------------------------------------------|----------------------------------------------------------------------------------------------------|--------------------------------------------------|--------------|----------|
| lame: JDE_91                                                                                                    | 0                                                                                                    |                                                  |              |          |
| Main Test Se                                                                                                    | ver Registers Runtime Options                                                                                                    |                                                  |              |          |
| Process Flow                                                                                                    | vt                                                                                                    |                                                  |              |          |
| /Test/Flow                                                                                                    | s/JDE_910.iwp                                                                                                    |                                                  |              | Browse   |
| Input Docur                                                                                                    | nent:                                                                                                    |                                                  |              |          |
| _                                                                                                    |                                                                                                    |                                                  |              |          |
|                                                                                                    |                                                                                                    |                                                  |              | Import   |
| Cide Deces                                                                                                    | one wo encounty on the th                                                                                                    |                                                  |              | <u> </u> |
| < callMetho                                                                                                    | st type="callmethod" user="JDE" pwd="Jl<br>od name="GetEffectiveAddress" runOnErro                                                                                        | E" environment="DV910" session="" sess<br>="no"> | sionidle=""> | •        |
| < callMetho                                                                                                    | <pre>st type="cellmethod" user="JDE" pwd="JI<br/>wd name="GetEffectiveAddress" runOnErro<br/>pnment:</pre>                                                                | E" environment="DV910" session="" sess<br>="no"> | sionidle=""> |          |
| <pre></pre> Server Envir  URL:                                                                                                    | st type="callmethod" user="JDE" pwd="JI<br>wd name="GetEffectiveAddress" runOnErro<br>pnment:<br>http://localhost:9000                                                    | E" environment="DV910" session="" sess<br>="no"> | sionidle=""> | •        |
| <pre></pre> Server Envir  URL:  User Name:                                                                                                    | st type="callmethod" user="JDE" pwd="JI<br>wd name="GetEffectiveAddress" runOnErro<br>pnment:<br>http://localhost:9000                                                    | E" environment="DV910" session="" sess<br>="no"> | sionidle=""> |          |
| <pre></pre> callMetho<br>Server Envir<br>URL:<br>User Name:<br>Password:                                                                            | st type="callmethod" user="JDE" pwd="JI<br>wd name="GetEffectiveAddress" runOnErro<br>pnment:<br>http://localhost.9000                                                    | E" environment="DV910" session="" sess<br>="no"> | sionidle=""> | •        |
| <pre><goexeque <callmetho="" envir="" mini<="" name:="" password:="" pre="" server="" url:="" use="" user=""></goexeque></pre>                      | nt type="callmethod" user="JDE" pwd="Jl<br>d name="GetEffectiveAddress" runOnErro<br>nment:<br>http://localhost:9000<br>mal runtime configuration with dependen           | e" environment="DV910" session="" sess<br>="no"> | sionidle=""> | •        |
| <ul> <li>Server Envir</li> <li>URL:</li> <li>User Name:</li> <li>Password:</li> <li>Use mini</li> <li>Use test s</li> </ul>                         | nt type="callmethod" user="JDE" pwd="Jl<br>d name="GetEffectiveAddress" runOnErro<br>nment:<br>http://localhost:9000<br>mal runtime configuration with dependenerver      | e" environment="DV910" session="" sess<br>="no"> | sionidle=""> | •        |
| <ul> <li>Server Enviro</li> <li>Server Enviro</li> <li>URL:</li> <li>User Name:</li> <li>Password:</li> <li>Use mini</li> <li>Use test s</li> </ul> | nt type="cellmethod" user="JDE" pwd="Jl<br>d name="GetEffectiveAddress" runOnErro<br>nment:<br>http://localhost:9000<br>mal runtime configuration with dependen<br>erver  | e" environment="DV910" session="" sess<br>="no"> | sionidle=""> | •        |
| <pre><gereque<br><callmetho<br>Server Envir<br/>URL:<br/>User Name:<br/>Password:<br/>① Use mini<br/>④ Use test s</callmetho<br></gereque<br></pre> | tt type="callmethod" user="JDE" pwd="JI<br>kd name="GetEffectiveAddress" runOnErro<br>pnment:<br>http://localhost9000<br>mal runtime configuration with dependen<br>erver | E" environment="DV910" session="" sess<br>="no"> | sionidle=""> | • •      |

32. Click Apply and then click Run.

The response document for the GetEffectiveAddres function can be viewed by opening the End.xml file in the Output folder under the Test Results, as shown in the following image.

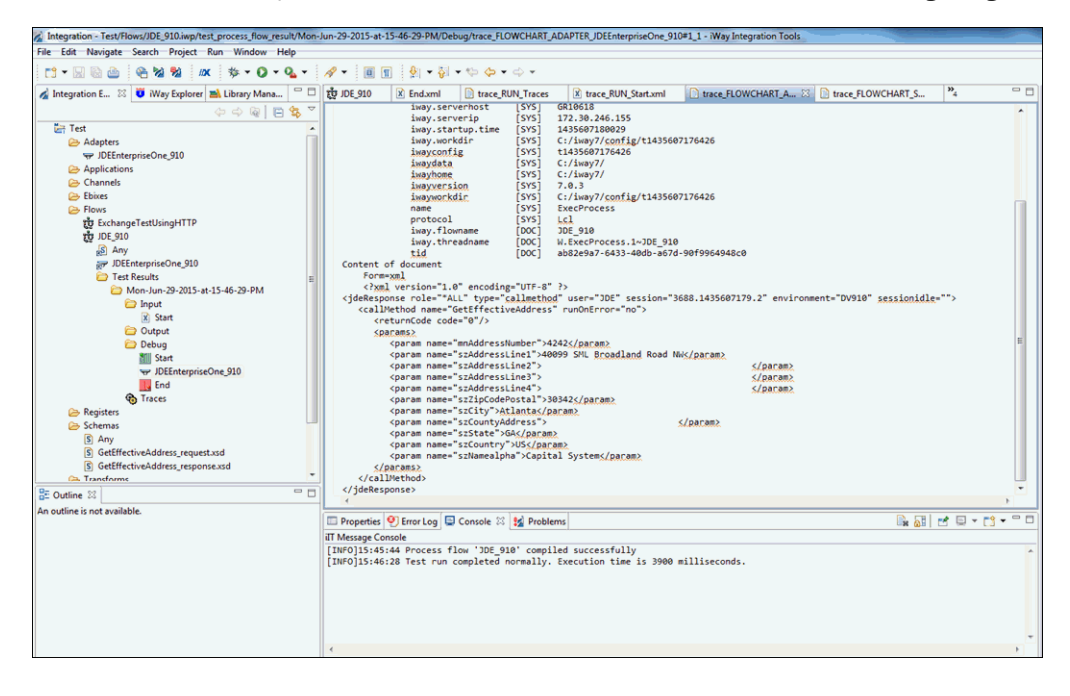

33. Right-click the *JDE\_*910 process flow, select *Integration Tools* and then click *Publish* from the context menu, as shown in the following image.

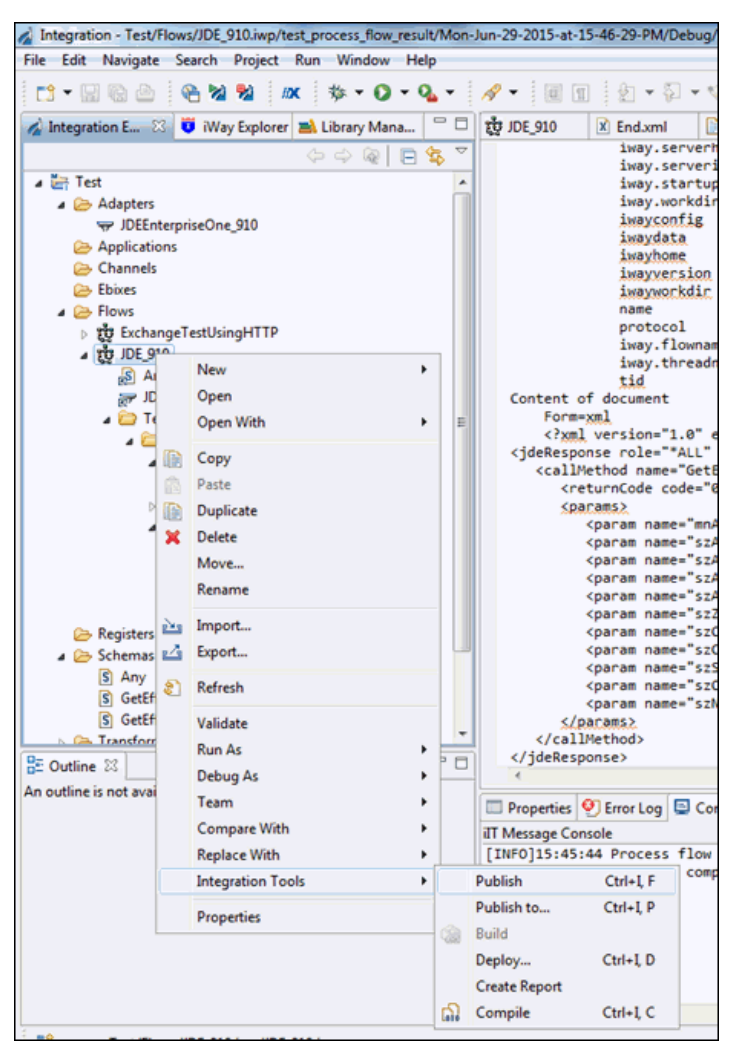

The published process flow can now be associated with a channel route in the iWay Service Manager Administration Console.

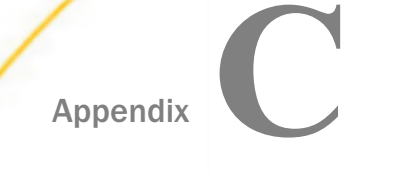

## Configuring EnterpriseOne for Outbound Transaction Processing

EnterpriseOne enables you to specify outbound functionality for Master Business Functions (MBF).

This section describes how to enable outbound transaction processing in EnterpriseOne and how to modify the jde.ini file for XML and XML List support.

#### In this appendix:

- Specifying Outbound Functionality for a Business Function
- Configuring an Event Listener for the iWay Application Adapter for J.D. Edwards EnterpriseOne
- XML List Method Support
- Modifying the EnterpriseOne jde.ini File

#### Specifying Outbound Functionality for a Business Function

You can specify outbound functionality for business functions and manage the flow of data. You enable outbound transaction processing using a processing option that controls how a transaction is written.

#### **Outbound Transaction Processing**

To process outbound data, you use the:

- Data Export Control table
- Processing Log table

The Data Export Control table manages the flow of the outbound data to third-party applications. The Processing Log table contains all the information about the EnterpriseOne event.

#### Procedure: How to Configure Outbound Transaction Processing

To configure outbound transaction processing:

- 1. Set an environment variable called JAVA\_HOME on the J.D. Edwards Enterprise Server.
- 2. Set this to the location of your JDK installation, for example:

iWay Application Adapter for J.D. Edwards EnterpriseOne User's Guide

SET JAVA\_HOME=D:\jdk1.3

3. Add the following to your PATH variable.

%JAVA\_HOME%\bin;%JAVA\_HOME%\jre\bin;%JAVA\_HOME%\jre\bin\classic;

- Add the installation location of the iwoevent.dll file to your PATH variable, for example: d:\mylocation
- 5. Add the Connector. jar and kernel. jar files to your CLASSPATH, for example: d:\b7\system\classes\Connector.jar; d:\b7\system\classes\kernel.jar

**Note:** You must add the required .JAR files as specified in the following table.

| J.D. Edwards EnterpriseOne<br>Version | Required .JAR Files |
|---------------------------------------|---------------------|
| B733                                  | Connector.jar       |
|                                       | kernel.jar          |
| ERP8 (B7334)                          | Connector.jar       |
|                                       | kernel.jar          |
| EnterpriseOne B9                      | Connector.jar       |
|                                       | kernel.jar          |
|                                       | jdeutil.jar         |
|                                       | log4.jar            |
| EnterpriseOne 8.10                    | Connector.jar       |
|                                       | kernel.jar          |
|                                       | jdeutil.jar         |
|                                       | log4.jar            |

| J.D. Edwards EnterpriseOne<br>Version | Required .JAR Files        |
|---------------------------------------|----------------------------|
| EnterpriseOne 8.11                    | Base_JAR.jar               |
|                                       | Connector.jar              |
|                                       | JdeNet_JAR.jar             |
|                                       | log4.jar                   |
|                                       | System_JAR.jar             |
| EnterpriseOne 8.12 (Tools             | Base_JAR.jar               |
| Release 8.96.2.0)                     | JdeNet_JAR.jar             |
|                                       | System_JAR.jar             |
|                                       | Connector.jar              |
|                                       | EventProcessor_EJB.jar     |
|                                       | EventProcessor_JAR.jar     |
|                                       | log4.jar                   |
| EnterpriseOne 8.12 (Tools             | Base_JAR.jar               |
| Release 8.97.1.2 and 8.97.2.0)        | JdeNet_JAR.jar             |
|                                       | System_JAR.jar             |
|                                       | Connector.jar              |
|                                       | EventProcessor_EJB.jar     |
|                                       | EventProcessor_JAR.jar     |
|                                       | commons-httpclient-3.0.jar |
|                                       | jmxri.jar                  |
|                                       | ManagementAgent_JAR.jar    |
|                                       | log4.jar                   |

<sup>6.</sup> Set a system variable called IWOEVENT\_HOME on the J.D. Edwards Enterprise Server and set this location to a folder, for example, Outbound, where iwoevent.dll and iwoevent.cfg are located. For more information, see *How to Create a System Variable on Windows* on page 156.

For more information on configuring EnterpriseOne for outbound processing, see Detailed Tasks for EnterpriseOne Operations in the J.D. Edwards Interoperability Guide for EnterpriseOne.

#### Procedure: How to Create a System Variable on Windows

To create a new system variable:

1. Click Start, select Settings, and click Control Panel.

The Control Panel window opens as shown in the following image.

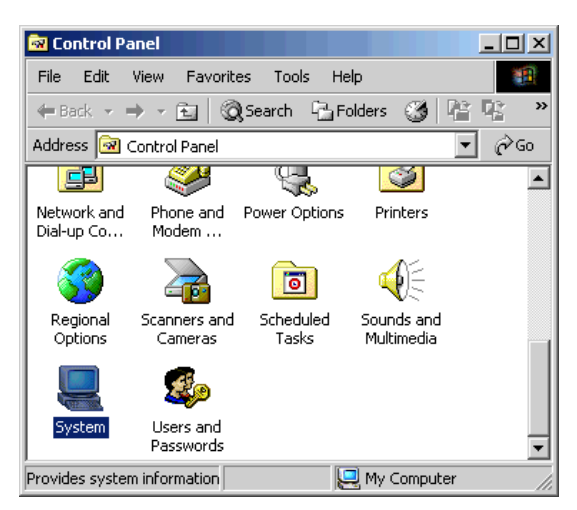

2. Double-click the System icon.

The System Properties window opens as shown in the following image.

| System Properties                                                                                                    |
|----------------------------------------------------------------------------------------------------|
| General Network Identification Hardware User Profiles Advanced                                                           |
| Performance<br>Performance options control how applications use memory,<br>which affects the speed of your computer.     |
| Performance Options                                                                                                    |
| Environment Variables                                                                                                    |
| Environment variables tell your computer where to find certain types of information.                                     |
| Environment Variables                                                                                                    |
| Startup and Recovery                                                                                                    |
| Startup and recovery options tell your computer how to start<br>and what to do if an error causes your computer to stop. |
| Startup and Recovery                                                                                                    |
|                                                                                                    |
| OK Cancel Apply                                                                                                    |

3. Click the Advanced tab and click Environment Variables.

| variable                                                                              | Value                                                                                                    |
|---------------------------------------------------------------------------------------|----------------------------------------------------------------------------------------------------|
| CLASSPATH                                                                             | C:\Program Files\Altova\xmlspy\XMLSpy                                                                                                   |
|                                                                                       | New Edit Delete                                                                                                    |
|                                                                                       |                                                                                                    |
| ystem variables -                                                                     |                                                                                                    |
| ystem variables -<br>Variable                                                         | Value                                                                                                    |
| ystem variables -<br>Variable<br>ANT_HOME                                             | Value C:\Program Files\Ant\;%ANT_HOME%\bin C:\WINIT\custom22\cmd ove                                                                    |
| ystem variables -<br>Variable<br>ANT_HOME<br>ComSpec<br>TWAYS1                        | Value C:\Program Files\Ant\;%ANT_HOME%\bin C:\WINNT\system32\cmd.exe C:\Program Files\WAV51                                             |
| ystem variables -<br>Variable<br>ANT_HOME<br>ComSpec<br>IWAY51<br>IWAY50              | Value C:\Program Files\Ant\;%ANT_HOME%\bin C:\WINNT\system32\cmd.exe C:\Program Files\Way51 C:\iway60t                                  |
| ystem variables -<br>Variable<br>ANT_HOME<br>ComSpec<br>IWAY51<br>IWAY60<br>JAVA_HOME | Value<br>C:\Program Files\Ant\;%ANT_HOME%\bin<br>C:\WINNT\system32\cmd.exe<br>C:\Program Files\iWay51<br>C:\iway60t<br>C:\j2sdk1.6.0_13 |

The Environment Variables dialog box opens as shown in the following image.

4. Click *New* in the System variables section.

The New System Variable dialog box opens as shown in the following image.

| New System Varia | ble                            | <u>? ×</u> |
|------------------|--------------------------------|------------|
| Variable Name:   | IWOEVENT_HOME                  |            |
| Variable Value:  | d:\B7333\JDEdwardsOneWorld\Out | bound      |
|                  | OK Car                         | ncel       |

- 5. Perform the following steps:
  - a. Type a name for the system variable in the Variable Name field.
  - b. Type a valid path for the system variable in the Variable Value field.

c. Click OK.

#### *Procedure:* How to Create a System Variable on UNIX

To create a new system variable:

1. You must define and set the following variable to the location of your JDK installation: JAVA\_HOME

For example:

JAVA\_HOME=D:/jdk1.3/ export JAVA\_HOME

**Note:** Be sure to include the trailing slash.

2. The PATH variable must contain the JDK bin directory, for example:

```
PATH=$PATH:/D:/jdk1.3/bin/
export PATH
```

#### Procedure: How to Enable Outbound Transaction Processing

To enable outbound transaction processing:

1. Right-click the application that contains the processing options for the Master Business Functions of the transaction.

For a list of these options, see Appendix B of the J.D. Edwards Interoperability Guide.

- 2. From the shortcut menu, select Prompt for Values.
- 3. Click either the Outbound tab or the Interop tab.
- 4. Enter the transaction type.

The EnterpriseOne Event listener processes only the after image for the business function.

You are not required to set the before image function.

#### The Data Export Control Table and the Processing Log Table

The Data Export Control table manages the flow of the outbound data to third-party applications. EnterpriseOne allows for the subscription of multiple vendor-specific objects for an interoperability transaction.

The records in the Data Export Control table are used to determine the vendor-specific objects to call from the Outbound Subsystem batch process (R00460) or the Outbound Scheduler batch process (R00461).

The Processing Log table contains all the information about the EnterpriseOne event including the transaction type, order type, and sequence number from the Data Export Control table.

#### *Procedure:* How to Use the Data Export Controls

To use the data export controls:

- 1. On the Work With Data Export Controls pane, click *Add*.
- 2. Type values in the Transaction Type and Order Type fields.
- 3. For each detail row, enter either a batch process name or version or a function name and the library.
- 4. To launch the vendor-specific object for an add or insert, type 1.
- 5. For the update, delete, and inquiry actions, type 1.
- 6. In the Launch Immediately column, type 1.
- 7. Click OK.

## Configuring an Event Listener for the iWay Application Adapter for J.D. Edwards EnterpriseOne

This section describes how to install and configure an event listener for the iWay Application Adapter for J.D. Edwards EnterpriseOne on an AS/400 platform. Outbound (event) processing on AS/400 requires the configuration of an Event Stub and a configuration file (iwoevent.cfg).

#### Configuring the iwoevent.cfg File

The iwoevent.cfg file contains connectivity information that is read by the Event Stub to communicate with J.D. Edwards EnterpriseOne.

#### Procedure: How to Configure the iwoevent.cfg File

To configure the iwoevent.cfg file:

1. Using the CRTDIR command, create a directory on AS/400 that is accessible by the J.D. Edwards EnterpriseOne application server. For example:

CRTDIR DIR('/e810sys/outbound') DTAAUT(\*RW)

- Copy the iwoevent.cfg configuration file to the directory you just created, for example: /e810sys/outbound
- 3. Create a directory using the alias name that is specified in the iwoevent.cfg file.
- 4. Add an environment variable called IWOEVENT\_HOME for the J.D. Edwards EnterpriseOne application server.

The value should be a full path to the directory that you specified in Step 1, for example:

ADDENVVAR ENVVAR(IWOEVENT\_HOME) VALUE('/e810sys/outbound') LEVEL(\*SYS)

If the iwoevent.cfg configuration file has tracing enabled (trace=on), the iwoevent.log trace file is created in the IWOEVENT\_HOME directory.

#### *Reference:* Sample iwoevent.cfg Configuration File

You can use the following sample iwoevent.cfg configuration file for reference purposes:

```
common.trace=on
alias.Gopi=172.30.244.136:1234,trace=on
trans.JDEAB=Gopi
```

#### **Configuring the Event Stub**

The Event Stub for the iWay Application Adapter for J.D. Edwards EnterpriseOne must be installed on the AS/400 platform by an administrator.

#### *Procedure:* How to Configure the Event Stub

To configure the Event Stub:

1. In the iSeries green console, use the CRTLIB command to create a temporary library. For example:

CRTLIB IWAYTEMP

Use the CRTSAV command to create an online save file in the library you just created, for example:

CRTSAVF IWAYTEMP/IWAYSAV

3. Using FTP, upload the iwaysav.sav file to your iSeries system. For example:

```
FTP YourSystemNameLoginBIN
PUT IWAYSAV.SAV IWAYTEMP/IWAYSAV
```

where:

YourSystemNameLogin

Is the name of your iSeries system.

4. In the iSeries green console, enter the following command:

RSTLIB SAVLIB(IWAYPLUGIN) DEV(\*SAVF) SAVF(IWAYTEMP/IWAYSAV)

A new library named IWAYPLUGIN is created, which contains one object named EVENTPLUG.

**Note:** Using the POO47 (Work With Data Export Controls) application, you must specify the Function Library as IWAYPLUGIN/EVENTPLUG.

#### XML List Method Support

The iWay Application Adapter for J.D. Edwards EnterpriseOne uses the XML List method to collect a list of records from EnterpriseOne. XML List is built on the EnterpriseOne Table Conversion (TC) engine. It takes an XML document as a request and returns an XML document containing data. A list can represent data in a table, a business view, or data from a table conversion. Using data from a table conversion allows you to use multiple tables.

You can send the request through JDENET to perform any of the following operations:

- Create List
- Get Template
- Get Group
- Delete List

The following diagram illustrates the enterprise server side architecture of the XML List kernel.

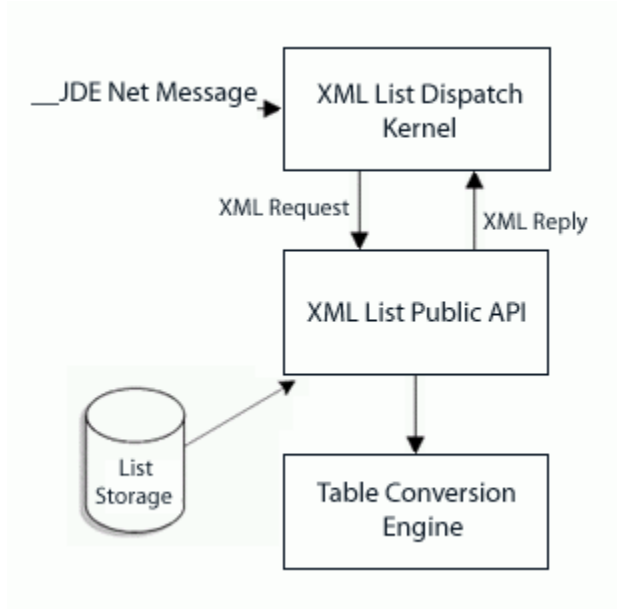

For more information on the Create List, Get Template, Get Group, and Delete List operations, refer to the *J.D. Edwards Interoperability Guide*.

#### List Retrieval Engine Table Conversion Wrapper

The List Retrieval Engine is an optimized database engine that provides and manages access to XML repository files. Each XML list repository file is a pair of index and data files with \*.idb and \*.ddb extensions. The IDB file keeps an index generated on a data file, and the DDB file keeps data generated by the table conversion engine. The Table Conversion Wrapper is a system module that aggregates list-retrieval and list-processing APIs from the Table Conversion Engine and the List Retrieval Engine, and provides a uniform access to it for XML List.

To keep and manage repository files, the List Retrieval Engine uses a predefined folder as its system directory. This system directory must be configured in the jde.ini file as described in *Modifying the jde.ini File for the List Retrieval Engine*.

#### Modifying the EnterpriseOne jde.ini File

Because the iWay Application Adapter for J.D. Edwards EnterpriseOne uses XML for the transfer of information to and from EnterpriseOne, you must configure the EnterpriseOne environment to support XML. You can do this by modifying the EnterpriseOne jde.ini file.

To enable support for the XML List method, you must modify the EnterpriseOne jde.ini file accordingly, as described in *Modifying the jde.ini File for XML List Support*.

#### *Example:* Modifying the jde.ini File for XML Support

The following is a sample of the modifications required to implement XML support on Windows NT. Add the following blocks of code:

```
[JDENET_KERNEL_DEF6]
;krnlName=CALL OBJECT KERNEL
;dispatchDLLName=jdekrnl.dll
;dispatchDLLFunction=_JDEK_DispatchCallObjectMessage@28
;maxNumberOfProcesses=10
;numberOfAutoStartProcesses=0
krnlName=CALL OBJECT KERNEL
dispatchDLLName=XMLCallObj.dll
dispatchDLLFunction=_XMLCallObjectDispatch@28
maxNumberOfProcesses=10
numberOfAutoStartProcesses=0
```

```
[JDENET_KERNEL_DEF15]
krnlName=XML TRANSACTION KERNEL
dispatchDLLName=XMLTransactions.dll
dispatchDLLFunction=_XMLTransactionDispatch@28
maxNumberOfProcesses=1
numberOfAutoStartProcesses=1
```

**Note:** The @28 and the underscore character "\_" in the example above are for Windows NT only.

For more information on establishing your EnterpriseOne environment for XML support, see Setting the jde.ini File for XML in the J.D. Edwards Interoperability Guide.

#### *Example:* Modifying the jde.ini File for XML List Support

The following is a sample of the modifications required to implement XML List support on Windows NT. Add the following blocks of code:

```
[JDENET_KERNEL_DEF16]
krnlName=XML List
dispatchDLLName=xmllist.dll
dispatchDLLFunction=_XMLListDispatch@28
maxNumberOfProcesses=3
beginningMsgTypeRange=5257
endingMsgTypeRange=5512
newProcessThresholdRequest=0
numberOfAutoStartProcesses=3
```

**Note:** The @28 and the underscore character "\_" in the example above are for Windows NT only.

#### *Reference:* DLL Extensions for Other Platforms

The following table lists different DLL extensions for other platforms.

|                  | XML List<br>dispatchDLLName= | Call Object<br>dispatchDLLName= | XML Trans<br>dispatchDLLName= |
|------------------|------------------------------|---------------------------------|-------------------------------|
| AS400            | XMLLIST                      | XMLCALLOBJ                      | XMLTRANS                      |
| HP9000B          | libxmllist.sl                | libxmlcallobj.sl                | libxmltransactions.sl         |
| SUN or<br>RS6000 | libxmllist.so                | libxmlcallobj.so                | libxmltransactions.so         |

#### *Example:* Modifying the jde.ini File for the List Retrieval Engine

To keep and manage repository files, the List Retrieval Engine uses a predefined folder as its system directory. This system directory should be configured in the jde.ini file as follows:

```
[LREngine]
System=C:\output
Repository_Size=20
Disk_Monitor=No
```

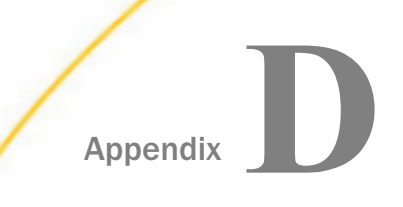

# Sample J.D. Edwards EnterpriseOne Files

The iWay Application Adapter for J.D. Edwards EnterpriseOne supports the jdeRequest and jdeResponse XML structures for executing business functions within EnterpriseOne. Using EnterpriseOne XML, you can:

- □ Aggregate business function calls into a single object.
- Use the EnterpriseOne ThinNet API.
- □ Access both Z files and business functions.

This section provides examples of the jdeRequest and jdeResponse XML structures for executing business functions within EnterpriseOne.

#### In this appendix:

- Issuing a Single-Function Request
- Issuing a Multiple-Function Request
- Sample Sales Order Request
- □ Sample Sales Order Response

#### **Issuing a Single-Function Request**

The following example, GetEffectiveAddress, is a single-function call to EnterpriseOne, and the result of this request is a standard jdeResponse document. In a single-function request, only one callMethod within the XML object is specified.

#### *Example:* Executing a Business Function With a Single-Function Call

The following code is a sample GetEffectiveAddress jdeRequest.

```
<jdeRequest type="callmethod" user="JDE" pwd="JDE" environment="DV7333"</pre>
session="">
 <callMethod name="GetEffectiveAddress" app="BSE" runOnError="no">
 <params>
                       <param name="mnAddressNumber">1001</param>
                       <param name="jdDateBeginningEffective"></param>
                       <param name="cEffectiveDateExistence10"></param>
                       <param name="szAddressLine1"></param></param>
                       <param name="szAddressLine2"></param></param>
                       <param name="szAddressLine3"></param></param>
                       <param name="szAddressLine4"></param></param>
                       <param name="szZipCodePostal"></param></param>
                       <param name="szCity"></param>
                       <param name="szCountyAddress"></param></param>
                       <param name="szState"></param>
                       <param name="szCountry"></param>
                       <param name="szUserid"></param></param>
                       <param name="szProgramid"></param></param>
                       <param name="jdDateupdated"></param></param>
                       <param name="szWorkstationid"></param></param>
                       <param name="mnTimelastupdated"></param></param>
                       <param name="szNamealpha"></param></param>
 </params>
<onError abort="yes"></onError>
 </callMethod>
</jdeRequest>
```

The following code is a sample GetEffectiveAddress jdeResponse.

```
<?xml version="1.0"?>
<!DOCTYPE jdeResponse>
<jdeResponse environment="DV7333"
            pwd="JDE"
             session="516.1029417972.68"
             type="callmethod"
             user="JDE">
  <callMethod app="BSE"
             name="GetEffectiveAddress"
             runOnError="no">
    <returnCode code="0"/>
    <params>
      <param name="mnAddressNumber">1001</param>
      <param name="jdDateBeginningEffective"/>
      <param name="cEffectiveDateExistence10"/>
      <param name="szAddressLine1">8055 Tufts Avenue, Suite 1331</param>
      <param name="szAddressLine2">
                                                                </param>
      <param name="szAddressLine3">
                                                                </param>
      <param name="szAddressLine4">
                                                                </param>
      <param name="szZipCodePostal">80237 </param>
      <param name="szCity">Denver </param>
      <param name="szCountyAddress">
                                        </param>
      <param name="szState">CO
                                         </param>
      <param name="szCountry"/>
      <param name="szUserid"/>
      <param name="szProgramid"/>
      <param name="jdDateupdated"/>
      <param name="szWorkstationid"/>
      <param name="mnTimelastupdated">0
                                        </param>
      <param name="szNamealpha">J.D. Edwards & Company
                                                               </param>
    </params>
  </callMethod>
</jdeResponse>
```

#### **Issuing a Multiple-Function Request**

The following example, GetEffectiveAddress, is a multiple-function call to EnterpriseOne, and the result of this request is a standard jdeResponse document with multiple sections. In a multiple-function request, more than one callMethod within the XML object is specified.

#### *Example:* Executing a Business Function With a Multiple-Function Call

The following code is a sample Purchase Order in the jdeRequest format. The XML contains return parameter specifications as well as file cleanup logic.

```
<?xml version='1.0' encoding='utf-8' ?>
<ideRequest pwd='password' type='callmethod' user='user' session=''</pre>
environment='DV7333' sessionidle=''>
   <callMethod app='XMLTest' name='GetLocalComputerId'
      runOnError='no'>
   <params>
      <param name='szMachineKey' id='machineKey'></param>
   </params>
   <onError abort='yes'>
   </onError>
   </callMethod>
   <callMethod app='XMLTest' name='F4311InitializeCaching'
      runOnError='no'>
   <params>
      <param name='cUseWorkFiles'>2</param>
   </params>
   </callMethod>
   <callMethod app='XMLTest' name='F4311FSBeginDoc' runOnError='no'</pre>
      returnNullData='yes'>
   <params>
      <param name='mnJobNumber' id='jobNumber'></param>
      <param name='szComputerID' idref='machineKey'></param>
      <param name='cHeaderActionCode'>A</param>
      <param name='cProcessEdits'>1</param>
      <param name='cUpdateOrWriteToWorkFile'>2</param>
      <param name='cRecordWrittenToWorkFile'>0</param>
      <param name='szOrderCOmpany' id='orderCompany'>00200</param>
      <param name='szOrderType'>OP</param>
      <param name='szOrderSuffix'>000</param>
      <param name='szBranchPlant'>M30</param>
      <param name='mnSupplierNumber'</pre>
         id='supplierNumber'>4343</param>
      <param name='mnShipToNumber'>0.0</param>
      <param name='jdOrderDate'>2000/03/02</param>
      <param name='cEvaluatedReceiptsFlag'>N</param>
      <param name='cCurrencyMode'>D</param>
      <param name='szTransactionCurrencyCode'>USD</param>
```

```
<param name='mnCurrencyExchangeRate'>0.0</param>
                  <param name='szOrderedPlacedBy'>SUBSTITUTE</param>
                  <param name='szProgramID'>EP4310</param>
                  <param name='szPurchaseOrderPrOptVersion'</pre>
                     id='Version'>ZJDE0001</param>
                  <param name='szUserID'>SUBSTITUTE</param>
                  <param name='mnProcessID' id='processID'></param>
                  <param name='mnTransactionID' id='transactionID'></param>
               </params>
               <onError abort='yes'>
               <callMethod app='XMLTest' name='F4311ClearWorkFiles'
                  runOnError='yes' returnNullData='yes'>
               <params>
                  <param name='szComputerID' idref='jobNumber'></param>
                  <param name='mnJobNumber' idref='machineKey'></param>
                  <param name='cClearHeaderFile'>1</param>
                  <param name='cClearDetailFile'>1</param>
                  <param name='mnLineNumber'>0</param>
                  <param name='cUseWorkFiles'>2</param>
                  <param name='mnProcessID' idref='processID'></param>
                  <param name='mnTransactionID' idref='transactionID'></param>
               </params>
               </callMethod>
               </onError>
               </callMethod>
               <!-- This is the first EditLine entry -->
               <callMethod app='XMLTest' name='F4311EditLine' runOnError='yes'</pre>
                  returnNullData='no'>
               <params>
                  <param name='mnJobNumber' idref='jobNumber'></param>
                  <param name='szComputerID' idref='machineKey'></param>
                  <param name='cDetailActionCode'>A</param>
                  <param name='cProcessEdits'>1</param>
                  <param name='cUpdateOrWriteWorkFile'>2</param>
                  <param name='cCurrencyProcessingFlag'>Y</param>
                  <param name='szPurchaseOrderPrOptVersion'</pre>
                  idref='version'></param>
                  <param name='szOrderCompany' idref='orderCompany'></param>
                  <param name='szOrderType'>OP</param>
                  <param name='szOrderSuffix'>000</param>
                  <param name='szBranchPlant'>M30</param>
                  <param name='mnSupplierNumber'</pre>
                     idref='supplierNumber'></param>
                  <param name='mnShipToNumber'>0.0</param>
                  <param name='jdRequestedDate'>2000/03/02</param>
                  <param name='jdTransactionDate'>2000/03/02</param>
                  <param name='jdPromisedDate'>2000/03/02</param>
                  <param name='jdGLDate'>2000/03/02</param>
                  <param name='szUnformattedItemNumber'>1001</param>
                  <param name='mnQuantityOrdered'>1</param>
                  <param name='szDetailLineBranchPlant'>M30</param>
                  <param name='szLastStatus'>220</param>
                  <param name='szNextStatus'>230</param>
                  <param name='cEvaluatedReceipts'>N</param>
                  <param name='szTransactionCurrencyCode'>USD</param>
               </callMethod>
               <!-- This is the second EditLine entry -->
               <callMethod app='XMLTest' name='F4311EditLine' runOnError='yes'
iWay Application Adapter for MD1 Edwards EnterpriseOne User's Guide
               <params>
                  <param name='mnJobNumber' idref='jobNumber'></param>
                  <param name='szComputerID' idref='machineKey'></param>
                  <param name='cDetailActionCode'>A</param>
                   maram name-laprogagaEdital>1</nam
```

```
169
```

The following code shows the Purchase Order response document, which contains individual return codes for each callMethod executed. In addition, this method returns the order number assigned to the Purchase Order.

```
<?xml version="1.0" encoding="utf-8" ?>
<jdeResponse environment="DV7333" user="JDE" type="callmethod"</pre>
sessionidle="" session="2612.1026498135.5" pwd="JDE">
   <callMethod name="GetLocalComputerId" runOnError="no"
     app="XMLTest">
   <returnCode code="0"/>
   <params>
     <param name="szMachineKey" id="machineKey">XEENT</param>
   </params>
   </callMethod>
   <callMethod name="F4311InitializeCaching" runOnError="no"
     app="XMLTest">
   <returnCode code="0"/>
   <params>
      <param name="cUseWorkFiles">2</param>
   </params>
   </callMethod>
   <callMethod name="F4311FSBeginDoc" returnNullData="yes"
      runOnError="no" app="XMLTest">
   <returnCode code="0"/>
   <params>
      <param name="mnJobNumber" id="jobNumber">3</param>
      <param name="szComputerID" idref="machineKey">XEENT</param>
      <param name="cHeaderActionCode">1</param>
      <param name="cProcessEdits">1</param>
      <param name="cUpdateOrWriteToWorkFile">2</param>
      <param name="cRecordWrittenToWorkFile">1</param>
      <param name="cCurrencyProcessingFlag">Z</param>
      <param name="szOrderCOmpany" id="orderCompany">00200</param>
      <param name="mnOrderNumber">0</param>
```

```
<param name="szOrderType">OP</param>
                  <param name="szOrderSuffix">000</param>
                  <param name="szBranchPlant">M30</param>
                  <param name="szOriginalOrderCompany"/>
                  <param name="szOriginalOrderNumber"/>
                  <param name="szOriginalOrderType"/>
                  <param name="szRelatedOrderCompany"/>
                  <param name="szRelatedOrderNumber"/>
                  <param name="szRelatedOrderType"/>
                  <param name="mnSupplierNumber"</pre>
                     id="supplierNumber">17000</param>
                   <param name="mnShipToNumber">6074</param>
                   <param name="jdRequestedDate">2002/07/12</param>
                   <param name="jdOrderDate">2000/03/02</param>
                   <param name="jdPromisedDate">2002/07/12</param>
                   <param name="jdCancelDate"/>
                   <param name="szReference01"/>
                   <param name="szReference02"/>
                   <param name="szDeliveryInstructions01">
               </param>
                     <param name="szDeliveryInstructions02">
               </param>
                   <param name="szPrintMessage"/>
                   <param name="szSupplierPriceGroup"/>
                   <param name="szPaymentTerms"/>
                   <param name="szTaxExplanationCode"/>
                   <param name="szTaxRateArea"/>
                   <param name="szTaxCertificate">
                                                                        </param>
                   <param name="cAssociatedText"/>
                   <param name="szHoldCode"/>
                   <param name="szFreightHandlingCode"/>
                   <param name="mnBuyerNumber">0</param>
                   <param name="mnCarrierNumber">0</param>
                   <param name="cEvaluatedReceiptsFlag">N</param>
                   <param name="cSendMethod"/>
                   <param name="szLandedCostRule">
                                                      </param>
                   <param name="szApprovalRouteCode"/>
                   <param name="mnChangeOrderNumber">0</param>
                   <param name="cCurrencyMode">D</param>
                   <param name="szTransactionCurrencyCode">USD</param>
                   <param name="mnCurrencyExchangeRate">0</param>
                   <param name="szOrderedPlacedBy">SUBSTITUTE</param>
                   <param name="szOrderTakenBy"/>
                   <param name="szProgramID">EP4310</param>
                   <param name="szApprovalRoutePO"/>
                   <param name="szPurchaseOrderPrOptVersion"</pre>
                      id="Version">ZJDE0001</param>
                   <param name="szBaseCurrencyCode">USD</param>
                   <param name="szUserID">SUBSTITUTE</param>
                   <param name="cAddNewLineToExistingOrder"/>
                   <param name="idInternalVariables">0</param>
                   <param name="cSourceOfData"/>
                   <param name="mnSODOrderNumber">0</param>
                   <param name="szSODOrderType"/>
                   <param name="szSODOrderCompany"/>
                   <param name="szSODOrderSuffix"/>
                   <param name="mnRetainage">0</param>
                   <param name="szDescription"/>
iWay Application Adapter for J. Datedwards EnterpriseOne User's Guide
                  <param name="jdEffectiveDate"/>
                  <param name="jdPhysicalCompletionDate"/>
                  <param name="mnTriangulationRateFromCurrenc">0</param>
                  <param name="mnTriangulationRateToCurrency">0</param>
                   name = " a Curren au Convergion Method " /
```

171

#### Sample Sales Order Request

The following is a sample Sales Order request.

#### *Example:* Executing a Sales Order Request

The following code is an example of a Sales Order request.

```
<?xml version='1.0' encoding='utf-8' ?>
<jdeRequest type='callmethod' user='JDE' pwd='JDE' environment='DV7333'>
   <callMethod name='GetLocalComputerId' app='XMLInterop'
        runOnError='no'>
   <params>
    <param name='szMachineKey' id='2'></param>
   </params>
   <onError abort='yes'>
   </onError>
   </callMethod>
   <callMethod name='F4211FSBeginDoc' app='XMLInterop'
        runOnError='no'>
   <params>
    <param name='mnCMJobNumber' id='1'></param>
     <param name='cCMDocAction'>A</param>
     <param name='cCMProcessEdits'>1</param>
     <param name='szCMComputerID' idref='2'></param>
    <param name='cCMUpdateWriteToWF'>2</param>
    <param name='szCMProgramID'>XMLInterop</param>
    <param name='szCMVersion'>ZJDE0001</param>
    <param name='szOrderType'>SO</param>
    <param name='szBusinessUnit'>M30</param>
    <param name='mnAddressNumber'>4242</param>
     <param name='jdOrderDate'>2000/03/29</param>
     <param name='szReference'>10261</param>
     <param name='cApplyFreightYN'>Y</param>
     <param name='szCurrencyCode'></param>
     <param name='cWKSourceOfData'></param>
     <param name='cWKProcMode'></param>
     <param name='mnWKSuppressProcess'>0</param>
   </params>
```

```
<onError abort='yes'>
               <callMethod name='F4211ClearWorkFile' app='XMLInterop'
                  runOnError='ves'>
               <params>
            <param name='mnJobNo' idref='1'></param>
            <param name='szComputerID' idref='2'></param>
            <param name='mnFromLineNo'>0</param>
            <param name='mnThruLineNo'>0</param>
            <param name='cClearHeaderWF'>2</param>
            <param name='cClearDetailWF'>2</param>
            <param name='szProgramID'>XMLInterop</param>
            <param name='szCMVersion'>ZJDE0001</param>
               </params>
               </callMethod>
               </onError>
               </callMethod>
               <callMethod name='F4211FSEditLine' app='XMLInterop'
                  runOnError='yes'>
               <params>
                 <param name='mnCMJobNo' idref='1'></param>
                 <param name='cCMLineAction'>A</param>
                 <param name='cCMProcessEdits'>1</param>
                 <param name='cCMWriteToWFFlag'>2</param>
                 <param name='szCMComputerID' idref='2'></param>
            <!-- param name='mnLineNo'>10261</param -->
                 <param name='szItemNo'>1001</param>
                 <param name='mnQtyOrdered'>1</param>
                 <param name='cSalesTaxableYN'>N</param>
                 <param name='szTransactionUOM'>EA</param>
                 <param name='szCMProgramID'>XMLInterop</param>
                 <param name='szCMVersion'>ZJDE0001</param>
                 <param name='cWKSourceOfData'></param>
               </params>
               <onError abort='no'>
               </onError>
               </callMethod>
               <callMethod name='F4211FSEditLine' app='XMLInterop'</pre>
                  runOnError='yes'>
               <params>
                 <param name='mnCMJobNo' idref='1'></param>
                 <param name='cCMLineAction'>A</param>
                 <param name='cCMProcessEdits'>1</param>
                 <param name='cCMWriteToWFFlag'>2</param>
                 <param name='szCMComputerID' idref='2'></param>
            <!-- param name='mnLineNo'>10262</param -->
                 <param name='szItemNo'>1001</param>
                 <param name='mnQtyOrdered'>10</param>
                 <param name='cSalesTaxableYN'>N</param>
                 <param name='szTransactionUOM'>EA</param>
                 <param name='szCMProgramID'>XMLInterop</param>
                 <param name='szCMVersion'>ZJDE0001</param>
                 <param name='cWKSourceOfData'></param>
               </params>
               <onError abort='no'>
               </onError>
               </callMethod>
               <callMethod name='F4211FSEndDoc' app='XMLInterop'
                  runOnError='no'>
iWay Application Adapter for J.D. Edwards EnterpriseOne User's Guide
                 <param name='mnCMJobNo' idref='1'></param>
                 <param name='szCMComputerID' idref='2'></param>
                 <param name='szCMProgramID'>XMLInterop</param>
                 <param name='szCMVersion'>ZJDE0001</param>
```

arom name - I a CMU a o Work Eil a a L > 2 < / na

#### Sample Sales Order Response

This is the corresponding response document for the Sales Order request. There are error messages returned in the document. The error messages can be used within a workflow. The following shows sample error codes:

```
<prvor code="2597">Warning: WARNING: Duplicate Customer Order Number
</prvor>
<error code="4136">Warning: Pick date is less than todays date
</prvor>
```

#### *Example:* Using the Sales Order Response

The following code is the jdeResponse document.

```
<?xml version="1.0" encoding="utf-8" ?>
<jdeResponse environment="DV7333" user="JDE" type="callmethod" pwd="JDE">
  <callMethod name="GetLocalComputerId" runOnError="no"
     app="XMLInterop">
  <returnCode code="0"/>
  <params>
      <param name="szMachineKey" id="2">XEENT</param>
  </params>
  </callMethod><callMethod name="F4211FSBeginDoc" runOnError="no"
     app="XMLInterop">
  <returnCode code="1"/>
  <params>
     <param name="mnCMJobNumber" id="1">3</param>
     <param name="cCMDocAction">A</param>
    <param name="cCMProcessEdits">1</param>
    <param name="szCMComputerID" idref="2">XEENT</param>
     <param name="cCMErrorConditions">1</param>
     <param name="cCMUpdateWriteToWF">2</param>
     <param name="szCMProgramID">XMLInterop</param>
     <param name="szCMVersion">ZJDE0001</param>
     <param name="szOrderCo">00200</param>
     <param name="szOrderType">SO</param>
     <param name="szBusinessUnit">M30</param>
     <param name="mnAddressNumber">4242</param>
     <param name="mnShipToNo">4242</param>
     <param name="jdRequestedDate">2000/03/29</param>
     <param name="jdOrderDate">2000/03/29</param>
     <param name="jdPromisedDate">2000/03/29</param>
     <param name="szReference">10261</param>
     <param name="szDeliveryInstructions1">
                                                         </param>
     <param name="szDeliveryInstructions2">
                                                         </param>
     <param name="szPrintMesg">
                                       </param>
     <param name="szPaymentTerm"> </param>
     <param name="cPaymentInstrument"> </param>
     <param name="mnTradeDiscount">,000</param>
     <param name="szTaxExplanationCode">S </param>
```

```
<param name="szTaxArea">DEN
                                                      </param>
                 <param name="szCertificate">
                                                      </param>
                 <param name="szHoldOrdersCode"> </param>
                 <param name="cPricePickListYN">Y</param>
                 <param name="szRouteCode"> </param>
                 <param name="szStopCode">
                                             </param>
                 <param name="szZoneNumber"> </param>
                 <param name="szFreightHandlingCode"> </param>
                 <param name="cApplyFreightYN">Y</param>
                 <param name="mnCommissionCode1">6001</param>
                 <param name="mnCommissionRate1">5,000</param>
                 <param name="mnCommissionRate2">,000</param>
                 <param name="szWeightDisplayUOM"> </param>
                 <param name="szVolumeDisplayUOM"> </param>
                 <param name="cMode">D</param>
                 <param name="szCurrencyCode">USD</param>
                 <param name="jdDateUpdated">2002/07/12</param>
                 <param name="szWKBaseCurrency">USD</param>
                 <param name="cWKAdvancedPricingYN">N</param>
                 <param name="szWKCreditMesg"> </param>
                 <param name="szWKTempCreditMesg"> </param>
                 <param name="cWKSourceOfData"/>
                 <param name="cWKProcMode"/>
                 <param name="mnWKSuppressProcess">0</param>
                 <param name="szPricingGroup">PREFER </param>
                 <param name="mnProcessID">2252</param>
                 <param name="mnTransactionID">4</param>
               </params><errors><error code="2597">Warning: WARNING: Duplicate
                  Customer Order Number</error><error code="4136">Warning: Pick
                 date is less than todays date</error></errors>
               </callMethod><callMethod name="F4211FSEditLine" runOnError="yes"</pre>
                  app="XMLInterop">
            <returnCode code="1"/><params>
                 <param name="mnCMJobNo" idref="1">3</param>
                 <param name="cCMLineAction">A</param>
                 <param name="cCMProcessEdits">1</param>
                 <param name="cCMWriteToWFFlag">2</param>
                 <param name="cCMRecdWrittenToWF">1</param>
                 <param name="szCMComputerID" idref="2">XEENT</param>
                 <param name="cCMErrorConditions">1</param>
                 <param name="szOrderCo">00200</param>
                 <param name="szOrderType">SO</param>
                 <param name="szBusinessUnit">M30</param>
                 <param name="mnShipToNo">4242</param>
                 <param name="jdRequestedDate">2000/03/29</param>
                 <param name="jdPromisedDate">2000/03/29</param>
                 <param name="jdPromisedDlvryDate">2000/03/29</param>
                 <param name="szItemNo">1001
                                                              </param>
                 <param name="szLocation"> .
                                               . </param>
                 <param name="szDescription1">Bike Rack Trunk Mount </param>
                 <param name="szDescription2">
                                                                     </param>
                 <param name="szLineType">S</param>
                 <param name="szLastStatus">900</param>
                 <param name="szNextStatus">540</param>
                 <param name="mnQtyOrdered">1</param>
                 <param name="mnQtyBackordered">1</param>
                 <param name="mnUnitPrice">44,99</param>
                 <param name="mnUnitCost">32,1000</param>
iWay Application Adapter for J.D. Edwards EnterpriseOne User's Guiden>
                 <param name="cPaymentInstrument"> </param>
                 <param name="cSalesTaxableYN">N</param>
                 <param name="cAssociatedText"> </param>
                 <param name="szTransactionUOM">EA</param>
                  area nome-larpriginguoMINEA (norma
```

### Feedback

Customer success is our top priority. Connect with us today!

Information Builders Technical Content Management team is comprised of many talented individuals who work together to design and deliver quality technical documentation products. Your feedback supports our ongoing efforts!

You can also preview new innovations to get an early look at new content products and services. Your participation helps us create great experiences for every customer.

To send us feedback or make a connection, contact Sarah Buccellato, Technical Editor, Technical Content Management at Sarah\_Buccellato@ibi.com.

To request permission to repurpose copyrighted material, please contact Frances Gambino, Vice President, Technical Content Management at *Frances\_Gambino@ibi.com*.

Inf%rmation Builders

# iWay

iWay Application Adapter for J.D. Edwards EnterpriseOne User's Guide

Version 7.0.x and Higher

DN3502254.0418

Information Builders, Inc. Two Penn Plaza New York, NY 10121-2898